# **Software Guide**

# ICP DAS LinPAC-8X81 SDK

#### Implement industry control with Linux Technique

# Warranty

All products manufactured by ICP DAS Inc. are warranted against defective materials for a period of one year from the date of delivery to the original purchaser.

# Warning

ICP DAS Inc. assume no liability for damages consequent to the use of this product. ICP DAS Inc. reserves the right to change this manual at any time without notice. The information furnished by ICP DAS Inc. is believed to be accurate and reliable. However, no responsibility is assumed by ICP DAS Inc. for its use, nor for any infringements of patents or other rights of third parties resulting from its use.

# Copyright

Copyright 2008-2011 by ICP DAS Inc. All rights are reserved.

# **Trademark**

The names used for identification only maybe registered trademarks of their respective companies.

# License

The user can use, modify and backup this software on **a single machine**. The user may not reproduce, transfer or distribute this software, or any copy, in whole or in part.

# Contents

| 1. Introduction                                     | 5  |
|-----------------------------------------------------|----|
| 2. The LinPAC-8X81 SDK Introduction                 | 8  |
| 3. The Architecture of LIBI8K. A in the LP-8X81     | 10 |
| 4. LP-8X81 System Settings                          | 12 |
| 4.1 Settings for the LP-8X81 Network                | 14 |
| 4.1.1 Setting the IP  Netmask and Gateway           | 14 |
| 4.1.2 Setting of DNS                                | 18 |
| 4.2 CF(Compact Flash) Card Usage                    | 18 |
| 4.3 USB Device Usage                                | 19 |
| 4.3.1 Mount USB Device                              | 19 |
| 4.3.2 Umount USB Device                             | 19 |
| 4.4 VGA Resolution                                  | 19 |
| 4.5 Running applications automatically at boot time | 20 |
| 4.5.1 Making program run at boot time               | 20 |
| 4.5.2 Disabling program run at boot time            | 22 |
| 5. Instructions for the LP-8X81                     | 23 |
| 5.1 Basic Linux Instructions                        | 23 |
| 5.1.1 Linux Command "Is"                            | 23 |
| 5.1.2 Linux Command "cd"                            | 23 |
| 5.1.3 Linux Command "mkdir"                         | 23 |
| 5.1.4 Linux Command "rmdir"                         | 24 |
| 5.1.5 Linux Command "rm"                            | 24 |
| 5.1.6 Linux Command "cp"                            | 24 |
| 5.1.7 Linux Command "mv"                            | 24 |
| 5.1.8 Linux Command "pwd"                           | 24 |
| 5.1.9 Linux Command "who"                           | 25 |
| 5.1.10 Linux Command "chmod"                        | 25 |
| 5.1.11 Linux Command "uname"                        | 25 |
| 5.1.12 Linux Command "ps"                           | 25 |
| 5.1.15 Linux Command "date"                         | 25 |
| 5.1.16 Linux Command "netstat"                      | 25 |

| 5.1.17 Linux Command "ifconfig"                                                                                                    | 26 |
|----------------------------------------------------------------------------------------------------|----|
| 5.1.18 Linux Command "wget"                                                                                                    | 26 |
| 5.1.19 Linux Command "ping"                                                                                                    | 26 |
| 5.1.19 Linux Command "clear"                                                                                                    | 26 |
| 5.1.20 Linux Command "passwd"                                                                                                    | 26 |
| 5.1.21 Linux Command "reboot"                                                                                                    | 26 |
| 5.2 A Simple Example – Helloworld.c                                                                                                    |    |
| 5.4 i-Talk Utility                                                                                                    |    |
| 6. LIBI8K.A                                                                                                    | 36 |
| 6.1 System Information Functions                                                                                                    |    |
| 6.2 Digital Input/Output Functions                                                                                                    |    |
| 6.3 Watch Dog Timer Functions                                                                                                    | 57 |
| 6.4 EEPROM Read/Write Functions                                                                                                    | 60 |
| 6.5 Analog Input Functions                                                                                                    | 63 |
| 6.6 Analog Output Functions                                                                                                    | 76 |
| 6.7 The Software Develop Toolkit Error Code                                                                                                    |    |
| 7. Demo of LP-8X81 Modules With C Language                                                                                                    | 82 |
|                                                                                                    |    |
| 7.1 I-7k Modules DIO Control Demo                                                                                                    |    |
| <ul><li>7.1 I-7k Modules DIO Control Demo</li><li>7.2 I-7k Modules AIO Control Demo</li></ul>                                                                                                    |    |
| <ul> <li>7.1 I-7k Modules DIO Control Demo</li></ul>                                                                                                    |    |
| <ul> <li>7.1 I-7k Modules DIO Control Demo</li></ul>                                                                                                    |    |
| <ul> <li>7.1 I-7k Modules DIO Control Demo</li></ul>                                                                                                    |    |
| <ul> <li>7.1 I-7k Modules DIO Control Demo</li></ul>                                                                                                    |    |
| <ul> <li>7.1 I-7k Modules DIO Control Demo</li></ul>                                                                                                    |    |
| <ul> <li>7.1 I-7k Modules DIO Control Demo</li></ul>                                                                                                    |    |
| <ul> <li>7.1 I-7k Modules DIO Control Demo</li></ul>                                                                                                    |    |
| <ul> <li>7.1 I-7k Modules DIO Control Demo</li></ul>                                                                                                    |    |
| <ul> <li>7.1 I-7k Modules DIO Control Demo</li></ul>                                                                                                    |    |
| <ul> <li>7.1 I-7k Modules DIO Control Demo</li> <li>7.2 I-7k Modules AIO Control Demo</li> <li>7.3 I-87k Modules DIO Control Demo</li> <li>7.3.1 I-87k Modules in slots of LP-8X81</li> <li>7.3.2 I-87k Modules in slots of I-87k I/O expansion unit</li> <li>7.3.3 I-87k Modules in slots of I-8000 Controller</li> <li>7.4 I-87k Modules AIO Control Demo</li> <li>7.4.1 I-87k Modules in slots of LP-8X81</li> <li>7.4.2 I-87k Modules in slots of I-87k I/O expansion unit</li> <li>7.4.3 I-87k Modules in slots of I-8000 Controller</li> <li>7.5 I-8k Modules DIO Control Demo</li> <li>7.5.1 I-8k Modules in slots of LP-8X81</li> </ul>                                                                                                    |    |
| <ul> <li>7.1 I-7k Modules DIO Control Demo</li> <li>7.2 I-7k Modules AIO Control Demo</li> <li>7.3 I-87k Modules DIO Control Demo</li> <li>7.3.1 I-87k Modules in slots of LP-8X81</li> <li>7.3.2 I-87k Modules in slots of I-87k I/O expansion unit</li> <li>7.3.3 I-87k Modules in slots of I-8000 Controller</li> <li>7.4 I-87k Modules AIO Control Demo</li> <li>7.4.1 I-87k Modules in slots of LP-8X81</li> <li>7.4.2 I-87k Modules in slots of I-87k I/O expansion unit</li> <li>7.4.3 I-87k Modules in slots of I-87k I/O expansion unit</li> <li>7.4.1 I-87k Modules in slots of I-87k I/O expansion unit</li> <li>7.5.1 I-8k Modules in slots of I-8000 Controller</li> <li>7.5.2 I-8k Modules in slots of I-8000 Controller</li> </ul>                                                                                                    |    |
| <ul> <li>7.1 I-7k Modules DIO Control Demo</li> <li>7.2 I-7k Modules AIO Control Demo</li> <li>7.3 I-87k Modules DIO Control Demo</li> <li>7.3.1 I-87k Modules in slots of LP-8X81</li> <li>7.3.2 I-87k Modules in slots of I-87k I/O expansion unit</li> <li>7.3.3 I-87k Modules in slots of I-8000 Controller</li> <li>7.4 I-87k Modules AIO Control Demo</li> <li>7.4.1 I-87k Modules in slots of LP-8X81</li> <li>7.4.2 I-87k Modules in slots of I-87k I/O expansion unit</li> <li>7.4.3 I-87k Modules in slots of I-8000 Controller</li> <li>7.5 I-8k Modules DIO Control Demo</li> <li>7.5.1 I-8k Modules in slots of LP-8X81</li> <li>7.5.2 I-8k Modules in slots of I-8000 Controller</li> <li>7.6 I-8k Modules AIO Control Demo</li> </ul>                                                                                                    |    |
| <ul> <li>7.1 I-7k Modules DIO Control Demo</li> <li>7.2 I-7k Modules AIO Control Demo</li> <li>7.3 I-87k Modules DIO Control Demo</li> <li>7.3.1 I-87k Modules in slots of LP-8X81</li> <li>7.3.2 I-87k Modules in slots of I-87k I/O expansion unit</li> <li>7.3.3 I-87k Modules in slots of I-8000 Controller</li> <li>7.4 I-87k Modules AIO Control Demo</li> <li>7.4.1 I-87k Modules in slots of LP-8X81</li> <li>7.4.2 I-87k Modules in slots of I-87k I/O expansion unit</li> <li>7.4.3 I-87k Modules in slots of I-8000 Controller</li> <li>7.5 I-8k Modules DIO Control Demo</li> <li>7.5.1 I-8k Modules in slots of LP-8X81</li> <li>7.5.2 I-8k Modules in slots of I-8000 Controller</li> <li>7.6 I-8k Modules AIO Control Demo</li> <li>7.6.1 I-8k Modules in slots of LP-8X81</li> </ul>                                                                                                    |    |
| <ul> <li>7.1 I-7k Modules DIO Control Demo</li> <li>7.2 I-7k Modules AIO Control Demo</li> <li>7.3 I-87k Modules DIO Control Demo</li> <li>7.3.1 I-87k Modules in slots of LP-8X81</li> <li>7.3.2 I-87k Modules in slots of I-87k I/O expansion unit</li> <li>7.3.3 I-87k Modules in slots of I-8000 Controller</li> <li>7.4 I-87k Modules AIO Control Demo</li> <li>7.4.1 I-87k Modules in slots of LP-8X81</li> <li>7.4.2 I-87k Modules in slots of I-87k I/O expansion unit</li> <li>7.4.3 I-87k Modules in slots of I-8000 Controller</li> <li>7.5 I-8k Modules DIO Control Demo</li> <li>7.5.1 I-8k Modules in slots of LP-8X81</li> <li>7.5.2 I-8k Modules in slots of I-8000 Controller</li> <li>7.6 I-8k Modules AIO Control Demo</li> <li>7.6.1 I-8k Modules in slots of LP-8X81</li> <li>7.6.2 I-8k Modules in slots of I-8000 Controller</li> </ul>                                                                                                    |    |
| <ul> <li>7.1 I-7k Modules DIO Control Demo</li> <li>7.2 I-7k Modules AIO Control Demo</li> <li>7.3 I-87k Modules DIO Control Demo</li> <li>7.3.1 I-87k Modules in slots of LP-8X81</li> <li>7.3.2 I-87k Modules in slots of I-87k I/O expansion unit</li> <li>7.3.3 I-87k Modules in slots of I-8000 Controller</li> <li>7.4 I-87k Modules AIO Control Demo</li> <li>7.4.1 I-87k Modules in slots of LP-8X81</li> <li>7.4.2 I-87k Modules in slots of I-87k I/O expansion unit</li> <li>7.4.3 I-87k Modules in slots of I-87k I/O expansion unit</li> <li>7.4.1 I-87k Modules in slots of I-87k I/O expansion unit</li> <li>7.4.3 I-87k Modules in slots of I-87k I/O expansion unit</li> <li>7.4.3 I-87k Modules in slots of I-8000 Controller</li> <li>7.5 I-8k Modules in slots of LP-8X81</li> <li>7.5.2 I-8k Modules in slots of I-8000 Controller</li> <li>7.6 I-8k Modules AIO Control Demo</li> <li>7.6.1 I-8k Modules in slots of LP-8X81</li> <li>7.6.2 I-8k Modules in slots of I-8000 Controller</li> <li>7.7 Conclusion of Module Control Demo</li> </ul> |    |

| 108 |
|-----|
| 108 |
| 109 |
| 109 |
| 109 |
| 110 |
| 111 |
| 111 |
| 112 |
| 113 |
| 114 |
| 115 |
| 115 |
| 117 |
| 120 |
| 120 |
| 121 |
|     |

# **1. Introduction**

Recently, Linux has been adopted widely by many users because of the properties of stability, open source, and free charge. In the mean while, the development of linux is supported by many large international companies and the function in linux is not inferior to Windows so that linux OS is more and more popular and accepted. In the other hand, the hardware requirement that linux OS can works in embedded system smoothly is not high, just only 386 CPU or better and 8 MB RAM. Therefore except Win CE of Microsoft, Linux has been already another good choice in embedded OS.

The Linux OS demands less system resources from the embedded controller and is therefore the best fit for it because of the embedded controller has some limitations in system resources. It is for this reason that the LP-8X81 embedded controller has been published to be a new generation product from ICP DAS and the Embedded-Linux OS has been adopted into the LP-8X81. The LP-8X81's main purpose is to allow the numerous enthusiastic linux users to control their own embedded systems easily within the Linux Environment.

ICP DAS provides the library file — libi8k.a which includes all the functions from the I-7000/8000/87000 series modules which are used in the LP-8X81 Embedded Controller. The libi8k.a is designed specially for the I-7000/8000/87000 series modules on the Linux platform for use in the LP-8X81. Users can easily develop applications in the LP-8X81 by using either C Language In the future. The various functions of the libi8k.a are divided into the sub-group functions for ease of use within the different applications. The powerful functions of the LP-8X81 embedded controller, which includes a <u>VGA</u>, <u>USB(Card Reader, Camera ...)</u>, <u>Mouse</u>, <u>Keyboard</u>, <u>Series</u> <u>ports(RS-232, RS-422/485)</u>, <u>Ethernet(Hub...)</u> and <u>many I/O slots</u> in the picture. Presently, HTTP SSH Servers are built in and users can transfer files or use remote control with the LP-8X81 more conveniently. In network communication, **wireless • ethernet**. Fig. 1-1 illustrates the outline of the LP-8X81 with modules.

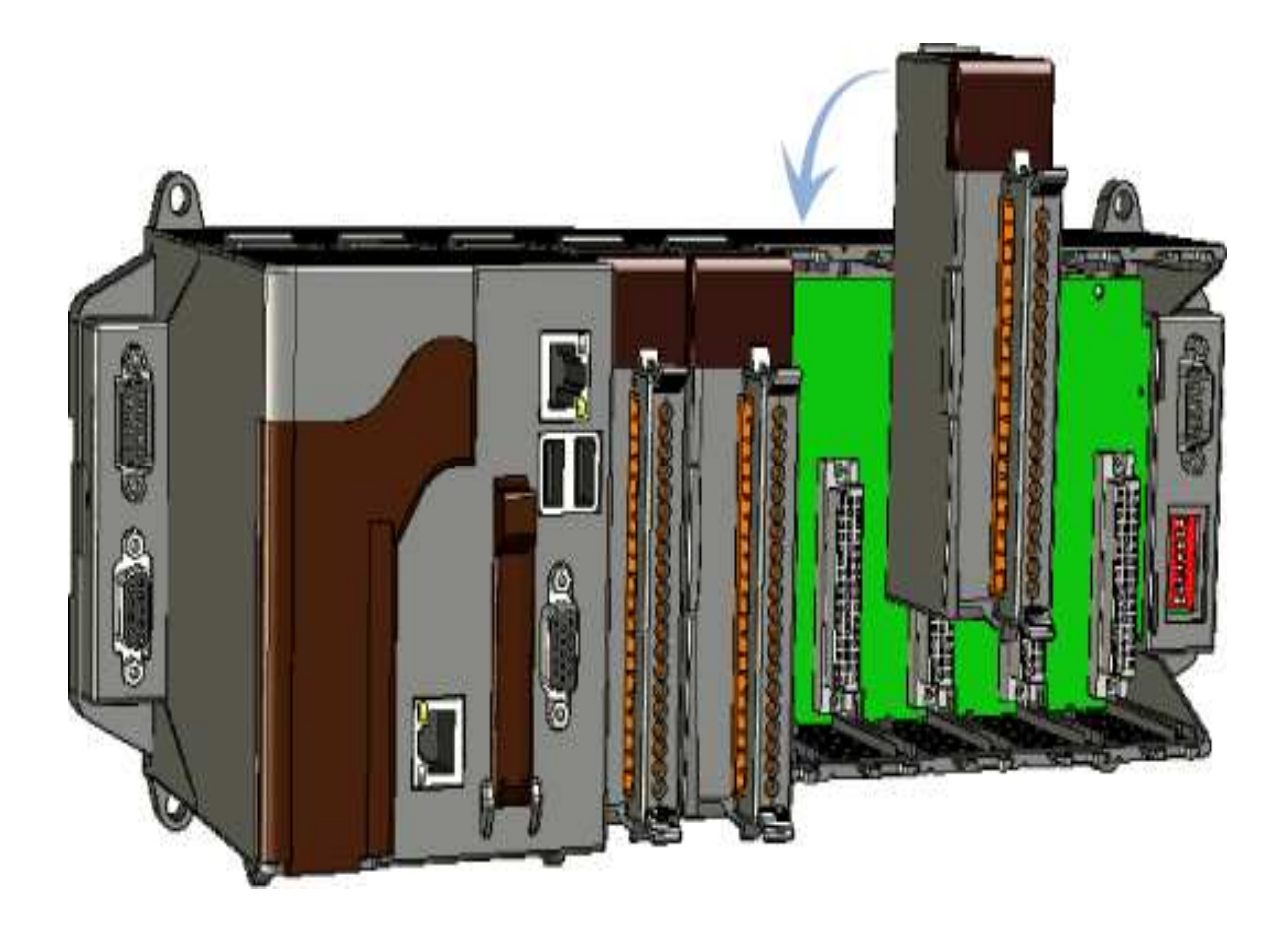

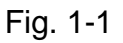

Fig. 1-2 illustrates hardware architecture of the LP-8X81.

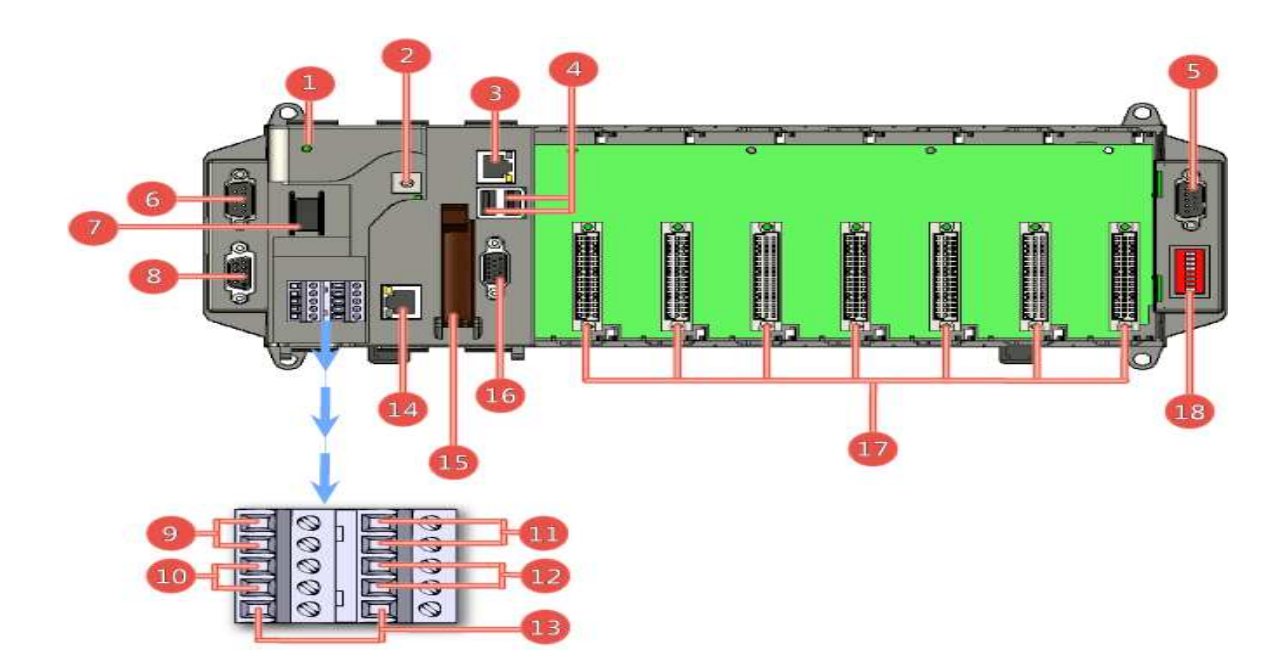

Fig. 1-2

| NO | Interface Name              | NO | Interface Name               |
|----|-----------------------------|----|------------------------------|
| 1  | Power LED Indicator         | 15 | CF (Compact Flash) Card Slot |
| 2  | Rotary Switch               | 16 | VGA Port                     |
| 3  | Ethernet Port 1             | 17 | Slot 1 ~ Slot 7              |
| 4  | USB 2.0 Ports               | 18 | DIP Switch                   |
| 5  | COM Port 5 (RS-232)         |    |                              |
| 6  | COM Port 4 (RS-232/RS-485)  |    |                              |
| 7  | Power Switch                |    |                              |
| 8  | COM Port 2 (RS-232)         |    |                              |
| 9  | Power and Ground            |    |                              |
| 10 | RS-485 Data+ and Data-      |    |                              |
| 11 | Redundant Power and Ground  |    |                              |
| 12 | Relay Output R.COM and R.NO |    |                              |
| 13 | Frame Ground                |    |                              |
| 14 | Ethernet Port 2             |    |                              |

# 2. The LinPAC-8X81 SDK Introduction

LP-8X81 SDK" consists of the following major items.

- LinPAC SDK library files
- LinPAC SDK include files
- Demo files

From <u>http://ftp.icpdas.com/pub/cd/linpac/napdos/lp-8x8x/</u>, you can download the latest version of LP-8X81 SDK and the Manual. And then follows the below steps in order to get the development toolkit which has been provided by ICP DAS for the easy application of the LP-8X81 embedded controller platform.

(1)User can connect to LP-8X81 through **Ethernet 1**, **Ethernet 2** by using the

command "telnet" (refer to Fig 4-1, Fig 4-2) or by using "putty" software(refer to

Fig 4-3, Fig 4-4).

(2)After user connect to LP-8X81, user could type command "wget

http://ftp.icpdas.com/pub/cd/linpac/napdos/lp-8x8x/lp-8x8x-sdk/linpac-8x81\_sdk.tar

.gz" to get the latest version of LP-8X81 SDK.

(3)To type "tar zxf linpac-8X81\_sdk.tar.gz" to decompress tar file(refer to Fig 2-1).

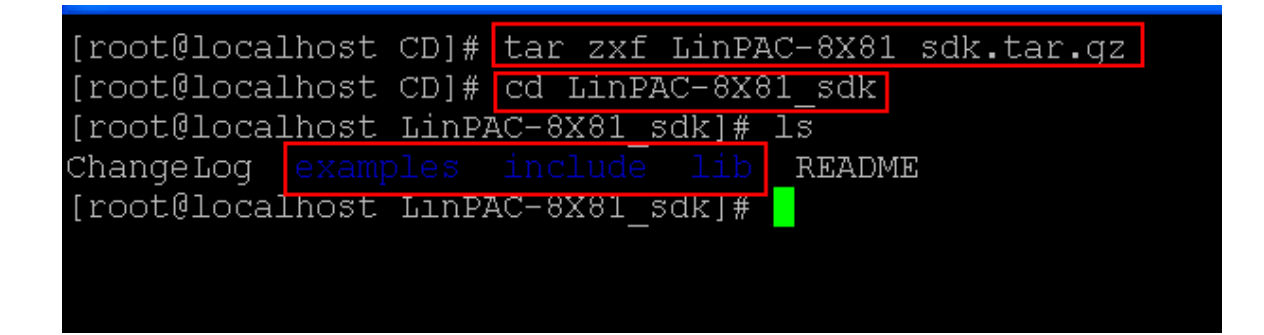

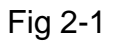

Once user decompress the SDK file, user can find the files for the <u>library</u> and <u>demo</u> in the following paths.

The <u>Libi8k.a</u> path is "LinPAC-8X81\_sdk\lib". The <u>include files</u> path is "LinPAC-8X81\_sdk\include" The <u>demo</u> path is "LinPAC-8X81\_sdk\examples".

# 3. The Architecture of LIBI8K. A in the LP-8X81

The **libi8k.a** is a library file that is designed for I7000/8000/87000 applications running in the LP-8X81 Embedded Controller using the Linux OS. Users can apply it to develop their own applications **with GNU C language**. In order to assist users to build their project quickly, we provide many demo programs. Based on these demo programs, users can easily understand how to use these functions and develop their own applications within a short period of time.

The relationships among the libi8k.a and user's applications are depicted as Fig. 3-1 :

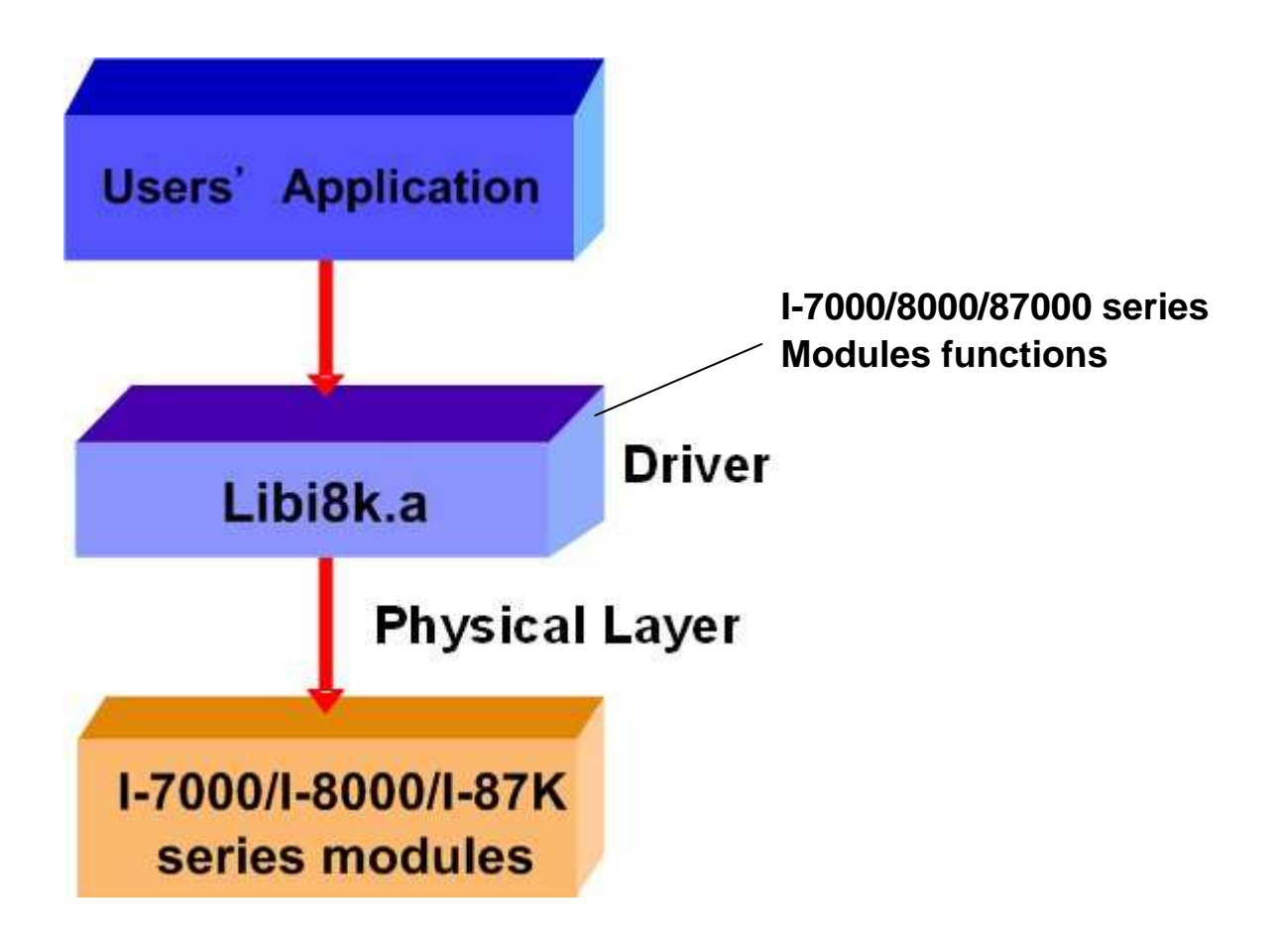

Fig. 3-1 Functions for LP-8X81 Embedded Controller are divided into sub-groups for

ease of use within the different applications :

- 1. System Information Functions
- 2. Digital Input/Output Functions
- 3. Watch Dog Timer Functions
- 4. EEPROM Read/Write Functions
- 5. Analog Input Functions
- 6. Analog Output Functions

The functions in the Libi8k.a are specially designed for LP-8X81. Users can easily find the functions they need for their applications from the descriptions in chapter 6 and in the demo programs provided in chapter 7.

# 4. LP-8X81 System Settings

User can use the three methods to connect to LP-8X81 to configure system,

check system status and startup/stop system service:

(1)To connect to LP-8X81 through serial port "COM2" by using Windows

communication software "Hyper Terminal" (baud rate is 38400).

(2)To connect to LP-8X81 through Ethernet port by using command "telnet" (please

refer to Fig 4-1, 4-2). The default ID is "root" and password is "icpdas".

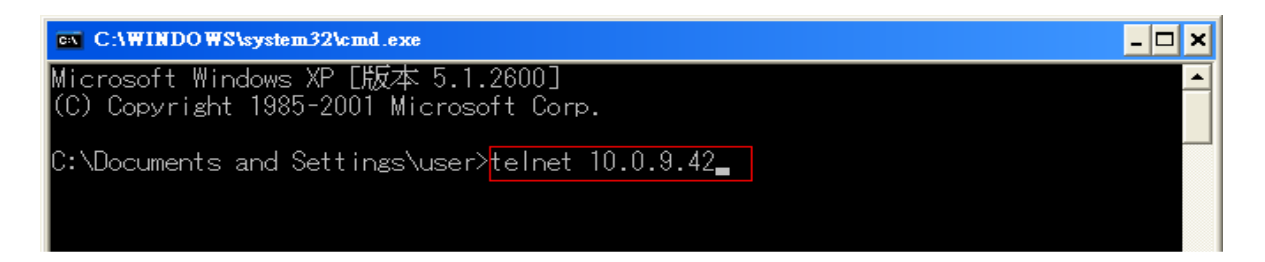

Fig 4-1

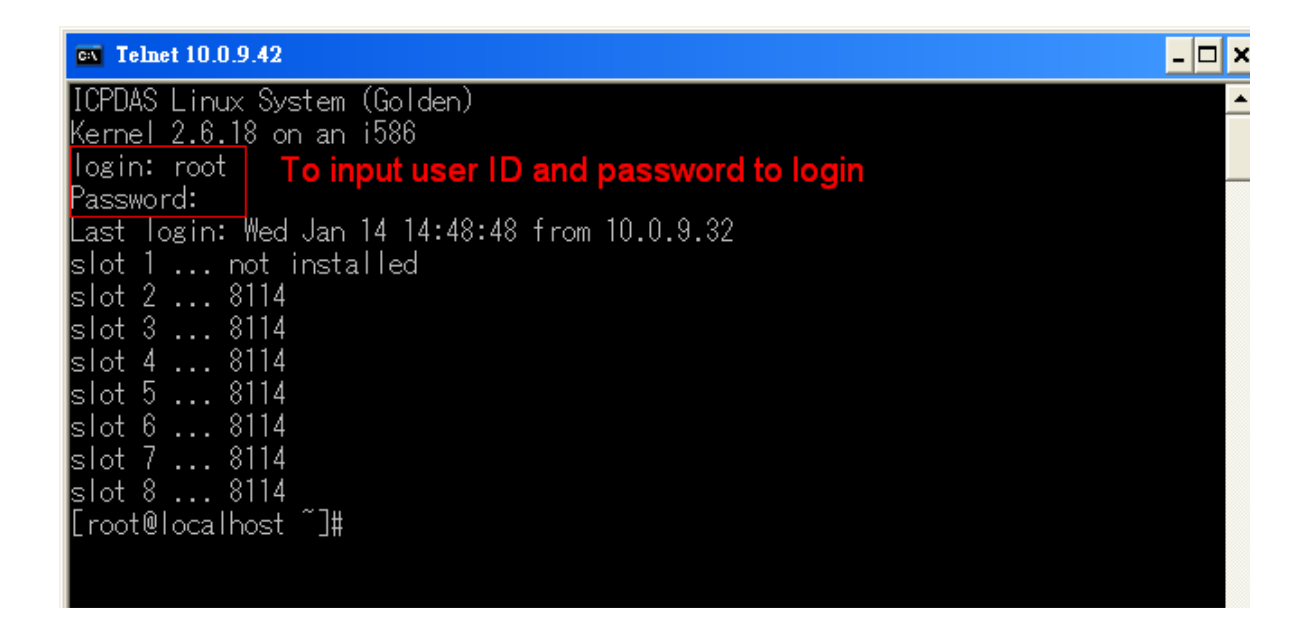

Fig 4-2

(3)To connect to LP-8X81 through Ethernet Port by using "Putty" software (please

refer to Fig 4-3, Fig 4-4). The default ID is "root" and password is "icpdas".

| Rully Configurat | ion | ×                                                  |
|------------------|-----|----------------------------------------------------|
| Category:        |     |                                                    |
|                  | ~   | Basic options for your PuTTY session               |
| Logging          |     | Specify your connection by host name or IP address |
|                  |     | Host Name (or IP address) Port                     |
| Keyboard         |     | 10.0.9.68 Remote host IP 22                        |
| Eastures         |     | Protocol                                           |
|                  |     | Baw Telnet Blogin SSH                              |
|                  |     |                                                    |
| Behaviour        |     | Load, save or delete a stored session              |
| Translation      |     | Sav <u>e</u> d Sessions                            |
| Selection        |     |                                                    |
| Colours          |     | Default Settings Load                              |
|                  |     | 7188E                                              |
| Data             |     | WinSLP temporary session Save                      |
| Tabaak           |     | Delete                                             |
| Blogin           |     |                                                    |
| SSH              |     |                                                    |
| Kex              |     | Class window on avit                               |
| Auth             |     | Always Never Only on clean exit                    |
|                  |     |                                                    |
| Tunnels          | ~   |                                                    |
| <u>A</u> bout    |     | <u>Open</u>                                        |

Fig 4-3

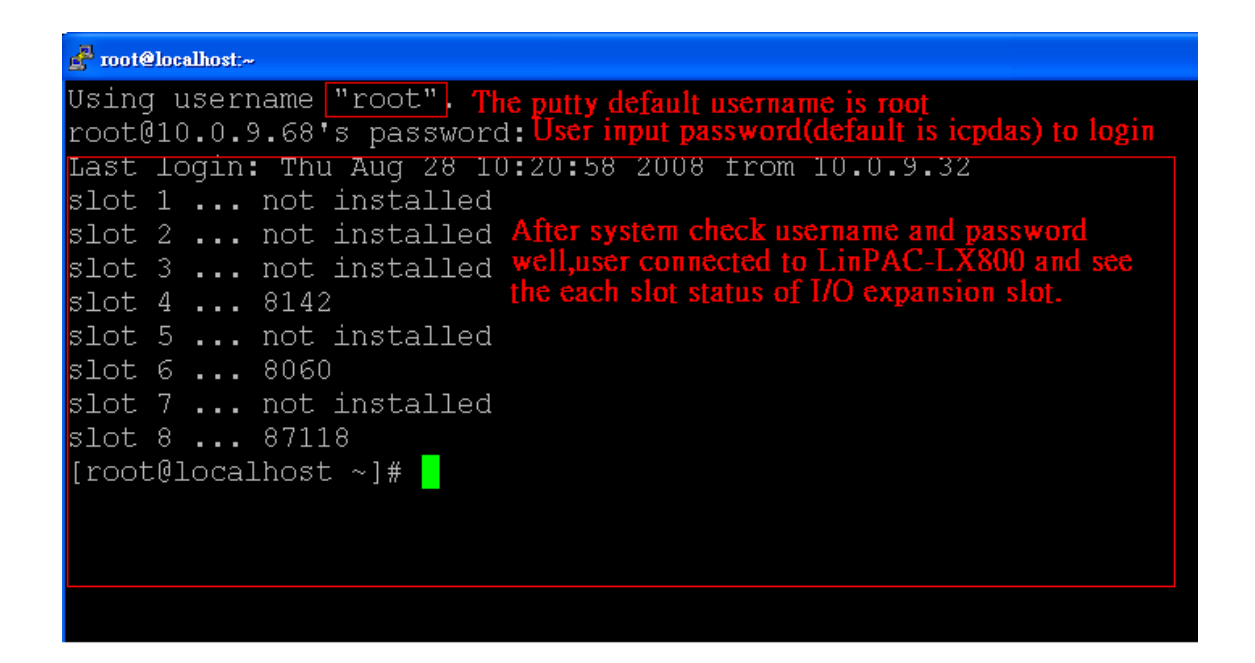

Fig 4-4

In this section, we will introduce how to setup the LP-8X81 configuration. Let users can use the LP-8X81 more easily.

# 4.1 Settings for the LP-8X81 Network

The LP-8X81 network setting includes two ways. One is **DHCP** and the other is "Assigned Static IP". DHCP is the default setting after the LP-8X81 is produced and this way is easy for users. However, if your network system is without DHCP server, then users need to configure the network setting by using "Assigned IP".

# 4.1.1 Setting the IP < Netmask and Gateway

(1) Using DHCP :

Boot up LP-8X81 and use "telnet" to open a " **linux command Prompt**". Type in " **vi /etc/sysconfig/network**" to open the network setting file. Please refer to the Fig 4-5:

#### 🚰 root@localhost:/etc/sysconfig

NETWORKING=yes HOSTNAME=localhost.localdomain

# If you want to set gateway, please remove the '#' in "GATEWAY"
# and "GATEWAYDEV"

#GATEWAY=10.0.9.254 #GATEWAYDEV=

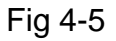

After editing the "network" file, user can type in "**vi /etc/sysconfig/network** -scripts/ifcfg-eth0" and "**vi /etc/sysconfig/network-scripts/ifcfg-eth1**" to set the network device "**eth0**" and "**eth1**". To remove " **#** " in the dhcp block and add " **#** " in the Assign IP block. Then type " :**wq** " to save the setting. To type "**/etc/init.d/ifplugd restart**" to make the setting work. Please refer to the Fig 4-6 and Fig 4-7:

| F root@localhost:/etc/sysconfig/network-scripts |                         |
|-------------------------------------------------|-------------------------|
| DEVICE=eth0<br>BOOTPROTO=dhcp                   | The config of DHCP      |
| ONBOOT=yes<br>TYPE=Ethernet                     |                         |
| #DEVICE=eth0                                    |                         |
| #BROADCAST=10.0.9.255<br>#IPADDR=10.0.9.68      | The config of Static IP |
| #NETMASK=255.255.255.0<br>#NETWORK=10.0.9.0     |                         |
| #ONBOOT=yes<br>#TYPE=Ethernet                   |                         |
| ~ ~                                             |                         |
| :wq                                             |                         |

Fig 4-6

| ir root@localhost:/etc/sysconfig/network-scripts                                         |                         |
|------------------------------------------------------------------------------------------|-------------------------|
| DEVICE=eth1<br>BOOTPROTO=dhcp<br>HWADDR=00:10:F3:12:BB:99<br>ONBOOT=yes<br>TYPE=Ethernet | The config of DHCP      |
|                                                                                          |                         |
| #DEVICE=eth1                                                                             |                         |
| #BOOTPROTO=static                                                                        | The config of Static ID |
| #BROADCAST=10.0.9.255                                                                    |                         |
| #IPADDR=10.0.9.15                                                                        |                         |
| #NETMASK=255.255.255.0                                                                   |                         |
| #NETWORK=10.0.9.0                                                                        |                         |
| #ONBOOT=yes                                                                              |                         |
| #TYPE=Ethernet                                                                           |                         |
| ▲ · · · · · · · · · · · · · · · · · · ·                                                  |                         |
|                                                                                          |                         |
|                                                                                          |                         |
| :wd                                                                                      |                         |

Fig 4-7

(2) Using "Assigned IP" :

Boot up LP-8X81 and open a " command Prompt ". Type in " vi

/etc/sysconfig/network " to open the network setting file. If user want to set

gateway, user can remove **"#"** in the "GATEWAY" and "GATEWAYDEV". Please refer to the Fig 4-8:

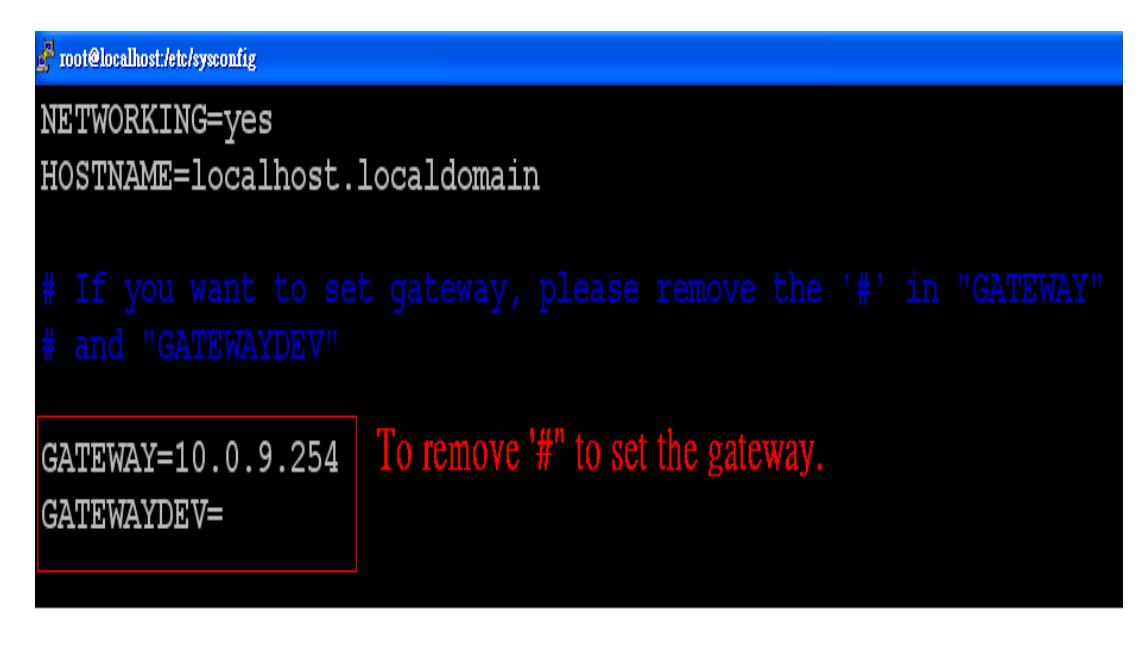

Fig 4-8

After editing the "network" file, user can type in "vi /etc/sysconfig/network -scripts/ifcfg-eth0" and "vi /etc/sysconfig/network-scripts/ifcfg-eth1" to set the network device "eth0" and "eth1". To add " # " in the dhcp block and remove " # " in the Assign IP block. Then type " :wq " to save the setting. To type "/etc/init.d/ifplugd restart" to make the setting work. Please refer to the Fig 4-9 and Fig 4-10:

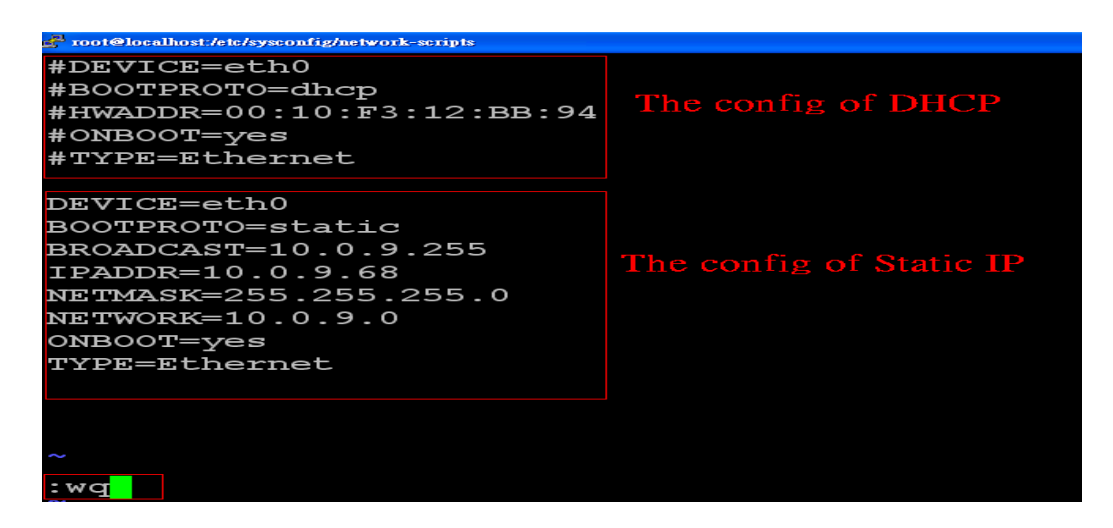

Fig 4-9

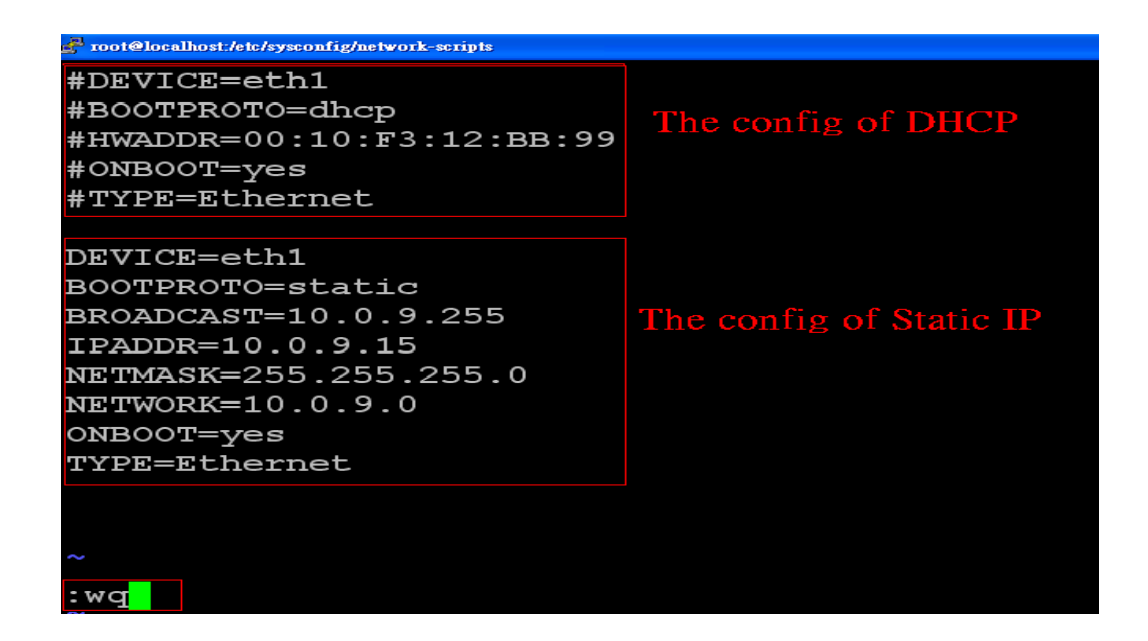

Fig 4-10

After finish the LinPAC network setting, users can type " ifconfig " to see the

network setting. (Refer to the Fig 4-11)

| [root@loca | alhost ~]# ifconfig                                                                                                    |
|------------|----------------------------------------------------------------------------------------------------|
| eth0       | Link encap:Ethernet HWaddr 00:10:F3:12:BB:92                                                                                                    |
|            | inet addr:10.0.9.68 Bcast:10.0.9.255 Mask:255.255.255.0                                                                                                    |
|            | UP BROADCAST RUNNING MULTICAST MTU:1500 Metric:1                                                                                                    |
|            | RX packets:14208 errors:0 dropped:0 overruns:0 frame:0                                                                                                    |
|            | TX packets:4033 errors:0 dropped:0 overruns:0 carrier:0                                                                                                    |
|            | collisions:0 txqueuelen:1000                                                                                                    |
|            | RX bvtes:1436281 (1.3 MiB) TX bvtes:479736 (468.4 KiB)                                                                                                    |
|            | Interrupt:7 Base address:0x4000                                                                                                    |
|            |                                                                                                    |
| eth1       | Link encap:Ethernet HWaddr 00:10:F3:12:BB:93                                                                                                    |
|            | inet addr:10.0.9.15 Bcast:10.0.9.255 Mask:255.255.255.0                                                                                                    |
|            | IIP BROADCAST RUNNING MULTICAST MTU: 1500 Metric: 1                                                                                                    |
|            | BY packets: 15253 errors: 0 dropped: 0 overrups: 0 frame: 0                                                                                                    |
|            | TX packets: 260 errors: 0 dropped: 0 overrups: 0 carrier: 0                                                                                                    |
|            | collisions: 0 traueuelep: 1000                                                                                                    |
|            | $\frac{1}{2} = \frac{1}{2} + \frac{1}{2} + \frac{1}$ |
|            | Trtowwwrth 15 Door odduorge 0x6000                                                                                                    |
|            | Interrupt:15 Base address:0x6000                                                                                                    |
| 1 -        |                                                                                                    |
| TO         | Link encap:Local Loopback                                                                                                    |
|            | inet addr:127.0.0.1 Mask:255.0.0.0                                                                                                    |
|            | UP LOOPBACK RUNNING MTU:16436 Metric:1                                                                                                    |
|            | RX packets:220 errors:0 dropped:0 overruns:0 frame:0                                                                                                    |
|            | TX packets:220 errors:0 dropped:0 overruns:0 carrier:0                                                                                                    |
|            | collisions:0 txqueuelen:0                                                                                                    |
|            | RX bytes:5088 (4.9 KiB) TX bytes:5088 (4.9 KiB)                                                                                                    |

# 4.1.2 Setting of DNS

Boot up LP-8X81 and open "command line". Type in " vi /etc/resolv.conf" to open the DNS setting file. Type " DNS server " in the " **nameserver** " field. Then type " :wq " to save the setting. Type " **reboot** " to reboot the LP-8X81 to make the setting work. ( Refer to the Fig 4-12 )

| 🚰 root@localhost:/etc |              |                      |
|-----------------------|--------------|----------------------|
| ; generated           | l by /sbin/d | hclient-script       |
| search icpo           |              |                      |
| nameserver            | 10.0.0.103   | The IP of DNS Server |
| nameserver            | 10.0.0.1     |                      |
|                       |              |                      |
|                       |              |                      |
|                       |              |                      |
|                       |              |                      |
|                       |              |                      |
|                       |              |                      |
| :wq                   |              |                      |

Fig 4-12

# 4.2 CF(Compact Flash) Card Usage

Before you startup the LixPAC-8000 system, you can insert the CF Card into the slot of CF Card in the LP-8X81. Then user can use the command "**fdisk** –**I**" to check the device name of CF card in the LP-8X81. Therefore, users can access the CF Card in the LP-8X81 by using the command "**mount**" and "**umount**". Please refer to the Fig 4-13:

| 🚰 root@localhost:~                       |                                          |                                                                       |                                                           |                   |    |        |
|------------------------------------------|------------------------------------------|-----------------------------------------------------------------------|-----------------------------------------------------------|-------------------|----|--------|
| [root@loca]                              | lhost ~]#                                | fdisk -l                                                              |                                                           |                   |    |        |
| Disk /dev/h<br>255 heads,<br>Units = cyl | nda: 4206<br>63 secto<br>Linders o       | MB, 420618240<br>rs/track, 511<br>f 16065 * 512                       | 0 bytes<br>cylinders<br>= 8225280                         | s<br>) bytes      |    |        |
| Device H                                 | Boot                                     | Start                                                                 | End                                                       | Blocks            | Id | System |
| /dev/hda1                                | *                                        | 1                                                                     | 511                                                       | 4104576           | 83 | Linux  |
| Disk /dev/H<br>32 heads, 6<br>Units = cy | ndb: 1014<br>53 sector<br>Linders o<br>T | MB, 101464473<br>s/track, 983 c<br>f 2016 * 512 =<br>he device name c | 6 bytes<br>ylinders<br>1032192<br>of <mark>CF Card</mark> | bytes             |    |        |
| Device I                                 | Boot                                     | Start                                                                 | End                                                       | Blocks            | Id | System |
| /dev/hdb1                                | *                                        | 1                                                                     | 983                                                       | 990328+           | 6  | FAT16  |
| Partition :<br>phys=<br>[root@loca]      | l has dif<br>(982, 31,<br>lhost ~]#      | ferent physica<br>63) logical=(                                       | 1/logica<br>982, 15,                                      | l endings:<br>63) |    |        |

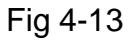

# 4.3 USB Device Usage

Before accessing the USB device, users need to mount the USB device to the LP-8X81. Because it will not auto-mount the USB device in the LP-8X81. After Users mount the USB device(ex USB disk) to the LP-8X81, they can access the USB device.

# 4.3.1 Mount USB Device

The steps are as follows :

- (1) Type " **mkdir** /**mnt/usb** " to build a usb directory.
- (2) Type " **mount** /dev/sda1 /mnt/usb " to mount the USB device to the usb directory and type " Is /mnt/usb " to see the content of USB device.

# 4.3.2 Umount USB Device

Before users pull out the USB device from the LP-8X81, users need to type the

" **umount** /**mnt/usb** " command first. Then pull out the USB device to prevent any damage to usb device.

# 4.4 VGA Resolution

There are two modes --  $640 \times 480 \times 800 \times 600 \times 1024 \times 768$  (default VGA Resolution) supported in the LinPAC VGA resolution and the default setting is 800x600. If users want to change the VGA resolution. Please follow below steps :

- (1) Type user ID and password login to desktop.
- (2) Choose menu bar "**Desktop**"→"**Preferences**"→"**Screen Resolution**".
- (3) Use "Screen Resolution Preferences" to adjust VGA Resolution(Please refer to Fig 4-14)

| root's Home | Screen Re              | 102 TO 102.00 TO |          |
|-------------|------------------------|------------------|----------|
|             |                        | solution Prefer  | rences 🗙 |
|             | Default Settings       |                  |          |
|             | <u>R</u> esolution:    | 1024x768         | •        |
| Trash       | Re <u>f</u> resh rate: | 75 Hz            | •        |
|             | Rotation:              | normal           | =        |
|             | B Help                 | X Close          | ✓ Apply  |
|             |                        |                  |          |

Fig 4-14

# 4.5 Running applications automatically at boot time

A "run level" determines which programs are executed at system startup. Run level 5 is the default run level of LP-8X81.The contents of run level are in the /etc/init.d directory that directory contains the scripts executed at boot time. These scripts are referenced by symbolic links in the /etc/rc5.d.These links are named S<2-digit-number><original-name>. The numbers determine the order in which the scripts are run, from 00 to 99 — the lower number would earlier executed. Scripts named with an **S** are called with start, and named with a **K or x** are called with stop.

### 4.5.1 Making program run at boot time

Making program run at boot time, you should create a startup script placed in /etc/init.d directory that runs the required commands for executed automatically at boot time and be symbolically linked to /etc/rc5.d directory.The steps are as follows :

- (1) Type "vi /etc/init.d/hello "to edit a script that would like to executed program, filename is hello. Type ":wq "to save and quit the script. (Refer to the Fig 4-11)
- (2) Type " chmod 755 /etc/init.d/hello " to change authority.
- (3) Type " cd /etc/rc5.d " to into default run level.

(4) Type " In -sv ../init.d/hello /etc/rc5.d/S87hello " to make a symbolic link into the script file and it will be executed automatically at boot time. ( Refer to the Fig 4-15, Fig 4-16 )

| . /etc/rc.d/init.d/functions |                                                                                                    |  |  |  |
|------------------------------|----------------------------------------------------------------------------------------------------|--|--|--|
| RETVAL=0                     |                                                                                                    |  |  |  |
| case "\$1" in<br>start)      | Running at boot time                                                                                   |  |  |  |
|                              | <pre>echo -n "Hello LinPAC-LX800 Start " [ "\$RETVAL" = 0 ] &amp;&amp; success    failure echo</pre>   |  |  |  |
| stop)                        | ;;                                                                                                    |  |  |  |
|                              | <pre>echo -n "Hello LinPAC-LX800 Stop " [ "\$RETVAL" = 0 ] &amp;&amp; success    failure echo</pre>    |  |  |  |
| restart)                     |                                                                                                    |  |  |  |
|                              | <pre>echo -n "Hello LinPAC-LX800 Restart " [ "\$RETVAL" = 0 ] &amp;&amp; success    failure echo</pre> |  |  |  |
| *)                           | echo \$"Usage: \$0 {start stop restart}" RETVAL=1                                                      |  |  |  |
| esac<br>exit \$RETVAL<br>:wq |                                                                                                    |  |  |  |

Fig. 4-15

```
[root@localhost rc5.d]# ln -sv ../init.d/hello S87hello
create symbolic link `S87hello' to `../init.d/hello'
[root@localhost rc5.d]# ls -al
total 8
drwxr-xr-x 2 root root 4096 Aug 17 11:21 .
drwxr-xr-x 10 root root 4096 Mar 8 23:08 ..
lrwxrwxrwx 1 root root 17 Aug 1 13:20 S50ifplugd -> ../init.d/ifplugd
lrwxrwxrwx 1 root root 14 Aug 1 13:20 S55sshd -> ../init.d/sshd
lrwxrwxrwx 1 root root 15 Aug 1 13:20 S56httpd -> ../init.d/sshd
lrwxrwxrwx 1 root root 15 Aug 1 13:20 S56httpd -> ../init.d/httpd
lrwxrwxrwx 1 root root 15 Aug 1 13:20 S56httpd -> ../init.d/httpd
lrwxrwxrwx 1 root root 15 Aug 1 7 11:21 S87hello -> ../init.d/httpd
lrwxrwxrwx 1 root root 15 Aug 1 13:20 S97messagebus -> ../init.d/hello
lrwxrwxrwx 1 root root 14 Aug 1 13:20 S98slot -> ../init.d/slot
lrwxrwxrwx 1 root root 11 Aug 1 13:20 S98slot -> ../init.d/slot
lrwxrwxrwx 1 root root 11 Aug 1 13:20 S99local -> ../init.d/slot
```

# 4.5.2 Disabling program run at boot time

The steps are as follows :

- (1) Type " cd /etc/rc5.d " to into default run level.
- (2) Type "**mv S87hello xS87hello** "to rename the S87hello symbolic link for turn off running program automatically at boot time.

# 5. Instructions for the LP-8X81

In this section, some Linux instructions that are often used will be introduced. The use of these instructions in linux is very familiar with those in DOS and generally they are **used in lower case**.

# **5.1 Basic Linux Instructions**

### 5.1.1 Linux Command "Is"

Is : list the file information -> ( like dir in DOS )

Parameter :

- (1) -I : list detailed information of file (Example : Is -I)
- (2) -a : list all files including hidden files (Example : ls -a)
- (3) -t : list the files that are arranged by time(from new to old)

# 5.1.2 Linux Command "cd"

cd directory : Change directory -> ( like cd in DOS ) Parameter :

- (1) .. : move to the upper directory (Example : cd ..)
- (2) ~ : move back to the root directory (Example :  $cd \sim$ )
- (3) / : divided sign (for examples : cd /root/i8k )

# 5.1.3 Linux Command "mkdir"

```
mkdir : create the subdirectory -> ( like md in DOS )
mkdir -parameter subdirectory ( Example : mkdir owner )
```

# 5.1.4 Linux Command "rmdir"

rmdir : delete(remove) the subdirectory and it must be empty ->

#### (like rd in DOS)

mkdir -parameter subdirectory( Example : rmdir owner )

### 5.1.5 Linux Command "rm"

rm : delete file or directory -> ( like del or deltree in DOS )

rm -parameter file (or directory)

Parameter :

- (1) i: it will show the warning message when deleting (Example: rm -i test.exe)
- (2) r : delete directory despite that it isn't empty (Example : rm –r Test)
- (3) f: it will not show a warning message when deleting (Example: rm -f test.exe)

#### 5.1.6 Linux Command "cp"

- cp: copy file -> (like copy in DOS)
- cp -parameter source destination( Example : cp test.exe /root/Test/test.exe )

### 5.1.7 Linux Command "mv"

#### mv: move or rename file or directory -> (like move or ren in DOS)

mv -parameter source file (or directory) destination file (or directory)

(Example: mv test.exe test1.exe)

(Example: mv test.exe /root/Test)

### 5.1.8 Linux Command "pwd"

pwd : show the current path

### 5.1.9 Linux Command "who"

who : show the on-line users

# 5.1.10 Linux Command "chmod"

```
chmod : change authority of file

chmod ??? file -> ??? means owner : group : all users

For example :

chmod 754 test.exe

754 -> 111(read, write, execute) 101(read, write, execute) 100(read, write,

execute)

The first number 7 : owner can read and write and execute files

The second number 5 : group can only read and execute files

The third number 4 : all users can only read files
```

# 5.1.11 Linux Command "uname"

uname : show the version of linux

### 5.1.12 Linux Command "ps"

ps : show the procedures that execute now

#### 5.1.15 Linux Command "date"

date : show date and time

# 5.1.16 Linux Command "netstat"

#### netstat : show the state of network

Parameter [-a]: list all states (Example: netstat -a)

# 5.1.17 Linux Command "ifconfig"

ifconfig : show the ip and network mask (like ipconfig in DOS)

### 5.1.18 Linux Command "wget"

wget : get the file from the web link.

### 5.1.19 Linux Command "ping"

ping : check to see if the host in the network is alive

ping IPAddress (Example : ping 192.168.0.1)

### 5.1.19 Linux Command "clear"

clear : clear the screen

#### 5.1.20 Linux Command "passwd"

passwd : change the password

### 5.1.21 Linux Command "reboot"

reboot : reboot the LinPAC

# 5.2 A Simple Example – Helloworld.c

In this section, we will introduce how to compile the helloworld.c to helloworld and transfer the helloworld to the LP-8X81 by using WinSCP software or "scp" command (please refer to the Fig 5-1). Finally executes this file on the LP-8X81. In this example, no ICP DAS modules are used.

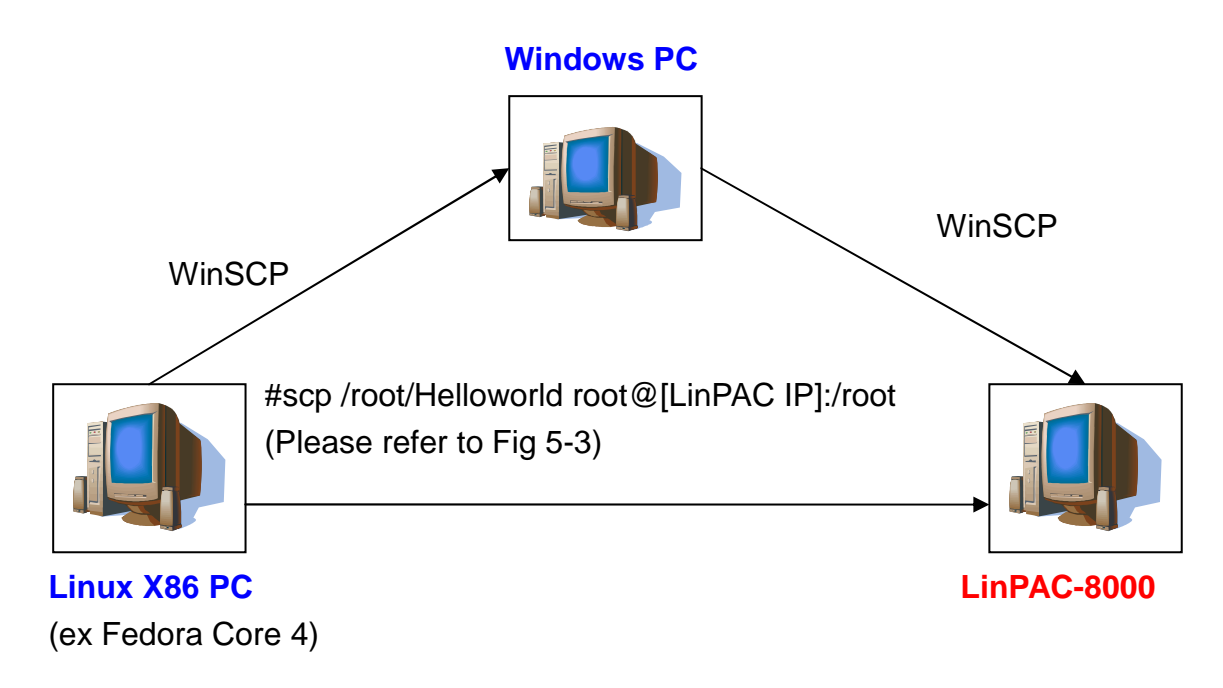

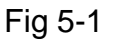

If you want to use the modules of ICP DAS to control your system, you can refer

to demo in the chapter 7. These processes can be divided into three steps and thet

are given as below :

#### **STEP 1** : (Compile helloworld.c to helloworld on the Linux X86 PC)

- (1) Create Helloworld.c on the linux PC(using linux distribution, for example Fedora Core 4, please refer to the Fig 5-2):
- (2) Type in "gcc –o Helloworld Helloworld.c" to compile Helloworld.c into helloworld (please refer to Fig 5-2)

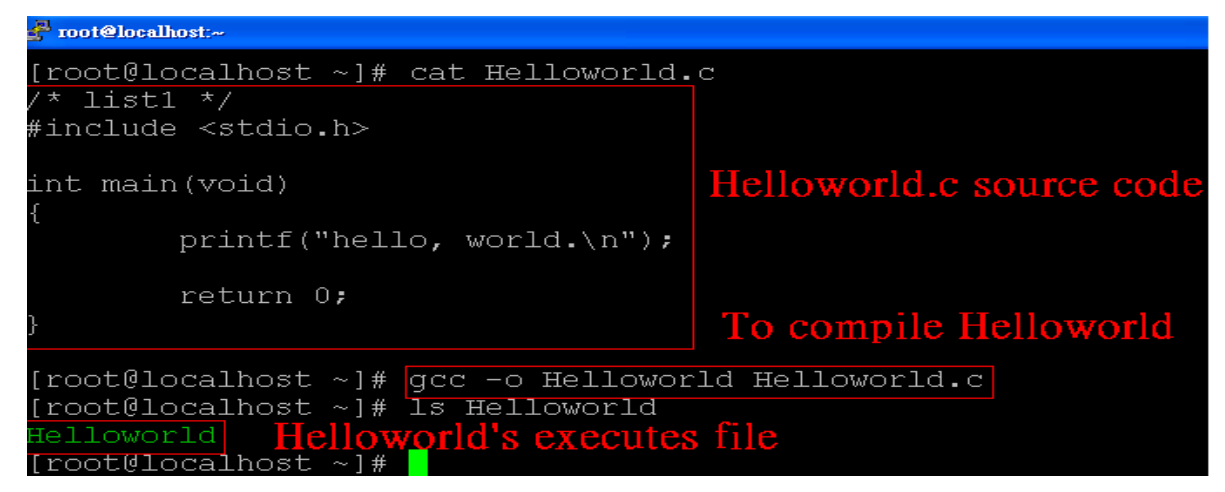

Fig 5-2

#### STEP 2 : (Transfer Helloworld to the LP-8X81)

There are two methods for transferring files to the LP-8X81 :

< Method one > By Using the "Linux Command Prompt" :

Open a "Linux Command Prompt" and type "scp /root/Helloworld root@[LinPAC -8000 IP] /root" command to connect and transmit the executes "Helloworld" to the LP-8X81. Then type the Password ( "icpdas" is the default value. ) to accomplish the connection and transmission from the linux PC to the LP-8X81.Please refer to Fig 5-3.

| 🚰 root@localhost:~                        |                                     |                |                    |      |
|-------------------------------------------|-------------------------------------|----------------|--------------------|------|
| [root@localhost ~]# ]<br>/root/Helloworld | ls /root/Helloworld                 | To transmit "H | lelloworld" to Lii | 1PAC |
| [root@localhost ~]#                       | scp Helloworld root@10.0.9.68:/root | -LX800 "root"  | directory          |      |
| root@lU.U.9.68's pas                      | sword:                              |                |                    |      |
| Helloworld                                | _                                   | 100% 4692      | 4.6KB/s            | 00:0 |
| [root@localhost ~]#                       | To tran                             | smit "Hellowor | ld" OK             |      |

Fig 5-3

- < Method two > By Using WinSCP Software :
- (1) Open the WinSCP Software and type the user and password, ssh port and the IP of linux PC. After user set the config, user can click "login" button to to connect to the Linux PC (please refer to Fig 5-4)

| WinSCP Login                                                                   | ? 🗙                                                                                                    |
|--------------------------------------------------------------------------------|----------------------------------------------------------------------------------------------------|
| Session<br>Stored sessions<br>Environment<br>Directories<br>SSH<br>Preferences | Session The IP of Linux PC       Pogt number         Host name       Pogt number         10.0.9.23       The user and password of the         User name       Linux PCPassword         root       *******         Private key file          Protocol       SFIP         SFIP       SFTP (allow SCP fallback) |
| Advanced options                                                               | Select color                                                                                                    |
| About Language                                                                 | s <u>S</u> ave Login Help                                                                                                    |

Fig 5-4

(2) After user connect to the linux PC, user could find the "Helloworld" file in the directory that user compiled. Then user could drag the file "Helloworld" from the linux directory to window directory. (refer to Fig.5-5).

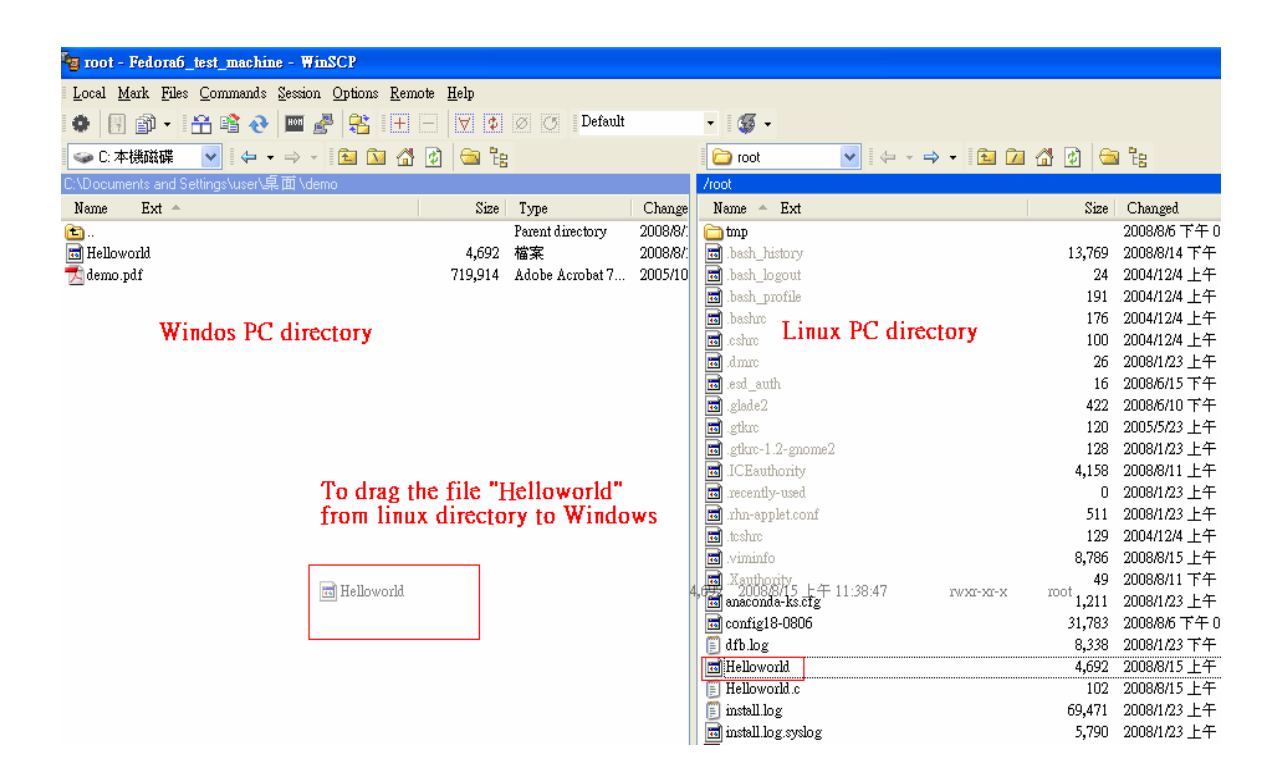

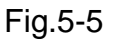

(3) After user get the file "Helloworld" from the linux PC, user could upload the file to the LP-8X81. Please create a new the login window of WinSCP, then type the LP-8X81 user and password, ssh port and the IP. After user set the config, user can click "login" button to to connect to the LP-8X81 (please refer to Fig 5-6).

| WinSCP Login                                                                    | 2 🔀                                                                                                    |
|---------------------------------------------------------------------------------|----------------------------------------------------------------------------------------------------|
| Session Stored sessions Curvinonment Curvinonment SSH Curvinones SSH Curvinones | Session       LinPAC-LX800 IP       Port number         Host name       22       22         10.0.9.68       22       22         User name       Password       Default       Value         root       Impact Name       Impact Name       Impact Name         Private key file       Impact Name       Impact Name       Impact Name         Protocol       SFIP       SFTP (allow SCP fallback)       Impact ScP |
| Advanced options                                                                | Select color                                                                                                    |
| About Language                                                                  | s <u>S</u> ave Login Help                                                                                                    |

Fig 5-6

(4) Upload the file - **Helloworld** to the LP-8X81. (refer to Fig.5-7).

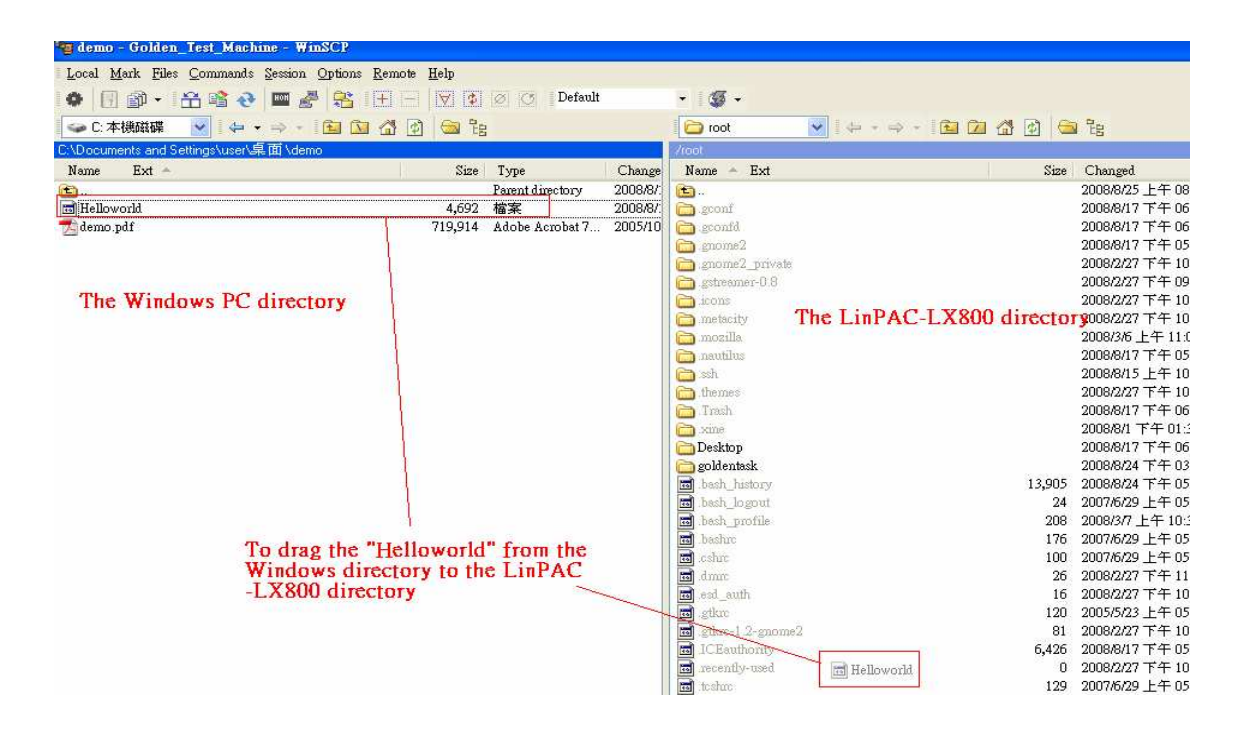

Fig.5-7

#### **STEP 3** : (SSH to the LP-8X81 and execute program)

(1) To use "putty.exe" software(please refer to chapter 4) or "telnet" command(please refer to chapter 4) to connect to the remote server of the LP-8X81. Then type the **Password (** "<u>root</u>" is the default value. ). If it shows the " # " prompt character, the process of connecting from your PC to the remoter server of the LP-8X81 is finished. (refer to Fig.5-8)

| 🚰 root@localhost:~                                                                                                    |  |  |
|----------------------------------------------------------------------------------------------------|--|--|
| Using username "root". The putty default username is root<br>root@10.0.9.68's password: User input password(default is icpdas) to login<br>Last Login: Thu Aug 28 10:20:58 2008 from 10.0.9.32<br>slot 1 not installed<br>slot 2 not installed After system check username and password<br>slot 3 not installed well,user connected to LinPAC-LX800 and see<br>slot 4 8142 the each slot status of I/O expansion slot.<br>slot 5 not installed<br>slot 6 8060<br>slot 7 not installed<br>slot 8 87118 |  |  |
| slot 8 87118<br>[root@localhost ~]#                                                                                                    |  |  |
|                                                                                                    |  |  |

Fig.5-8

(2) Type in the "Is" command in order to list all the files in /root and to see the "Helloworld" file. Then type in the "chmod 777 Helloworld" command to change the authority of Helloworld. This means that the file is executable. Type in "./Helloworld" to execute the file and it will show "hello, world.". Then all the steps from <u>compile</u> <u>transfer</u> to <u>connect to execute program</u> will be completed. (refer to Fig.5-9)

| 🚰 root@localhost:~                                                                    |     |
|---------------------------------------------------------------------------------------|-----|
| Using username "root".                                                                | ^   |
| root@10.0.9.68's password:                                                            |     |
| Last login: Thu Aug 28 10:20:58 2008 from 10.0.9.32                                   |     |
| slot 1 not installed                                                                  |     |
| slot 2 not installed                                                                  |     |
| slot 3 not installed                                                                  |     |
| slot 4 8142                                                                           |     |
| slot 5 not installed                                                                  |     |
| slot 6 8060                                                                           |     |
| slot 7 not installed                                                                  |     |
| slot 8 87118                                                                          |     |
| [root@localhost ~]# ls lo find the Helloworld file.                                   |     |
| Desktop Helloworld goldentask xine-out.wav                                            |     |
| [root@localhost ~]# chmod 777 Helloworld Te abage the file accepts and execute accept |     |
| [root@localhost ~]# ./Helloworld To change the property and execute progr             | an. |
| hello, world.                                                                         |     |
| [root@localhost ~]#                                                                   |     |
|                                                                                       |     |

Fig.5-9

# 5.4 i-Talk Utility

The i-Talk utility provides fifteen instructions that make it convenient for users

to access the modules and hardware in the LP-8X81 and they are placed in the path

- /usr/bin. Table. 5-1 describes the functions of i-Talk utility.

| Instruction | Function Discription                |
|-------------|-------------------------------------|
| getlist     | List all module name in the LP-8X81 |

| setdo          | Set digital output value to 8k module      |  |
|----------------|--------------------------------------------|--|
| setao          | Set analog output value to 8k module       |  |
| getdi          | Get digital input value from 8k module     |  |
| getai          | Get analog input value from 8k module      |  |
| setexdo        | Set digital output value to 7k/87k module  |  |
| setexao        | Set analog output value to 7k/87k module   |  |
| getexdi        | Get digital input value from 7k/87k module |  |
| getexai        | Get analog input value from 7k/87k module  |  |
| setport        | Set port value by offset to a module       |  |
| getport        | Get port value by offset from a module     |  |
| setsend        | Send string from LinPAC COM port           |  |
| getreceive     | Receive string from LinPAC COM port        |  |
| getsendreceive | Send/Receive string from LinPAC COM port   |  |
| read_sn        | Get Hardware Serial Number of LP-8X81      |  |

#### Table 5-1

Table 5-2 lists the demo that show how to use the I-talk utility. In the demo, the I-8024 (AO Module) \ I-8017H (AI Module) and I-8055 (DIO Module) are all used and they are plugged into the slots 1 \ 2 and 3 of the LinPAC seperately.

| Instruction | Demo                                                                                     |
|-------------|------------------------------------------------------------------------------------------|
| getlist     | Command:<br>getlist<br>→ getlist<br>Description:<br>List all module name in the LP-8X81. |

| setdo   | Command:<br>setdo [slot] [data]<br>→ setdo 3 3<br>Description:<br>Set i-8055 channel 1 and 2 on.                                                                                                    |
|---------|----------------------------------------------------------------------------------------------------|
| setao   | Command:<br>setao [slot] [channel] [data]<br>→ setao 1 0 2.2<br>Description:<br>Set the i-8024 channel 0 output 2.2V.                                                                                                    |
| getdi   | Command:<br>getdi [slot] [type]<br>→ getdi 3 8<br>Description:<br>Get the 8 bits DI value from i-8055.                                                                                                    |
| getai   | Command:<br>getai [slot] [channel] [gain] [mode]<br>→ getdi 2 0 0 0<br>Description:<br>Get the AI value from i-8017H.                                                                                                    |
| setexdo | Command:<br>(1)setexdo [slot] 1 [data]<br>→ setexdo 2 1 55<br>(2)setexdo [slot] [comport] [data] [baudrate] [address]<br>→ setexdo 0 3 55 9600 2<br>Description:<br>(1)Set the dec digital output value to the module at slot 2<br>at COM1.<br>(2)Set the dec digital output value to the module at slot 0<br>at COM3. |
| setexao | Command:<br>(1)setexao [slot] 1 [value] [channel]                                                                                                    |

|         | → setexao 2 1 6.7 5                                        |
|---------|------------------------------------------------------------|
|         | (2)setexao [slot] [comport] [value] [channel] [baudrate]   |
|         | [address]                                                  |
|         | → setexao 0 3 6.7 5 9600 2                                 |
|         | Description:                                               |
|         | (1)Set channel 5 analog value 6.7 to the module at slot    |
|         | 2.                                                         |
|         | (2)Set channel 5 analog value 6.7 to the module at COM3.   |
|         | Command:                                                   |
|         | (1)getexdi [slot] 1                                        |
|         | $\rightarrow$ getexdi 2 1                                  |
|         | (2)getexdi [slot] [comport] [baudrate] [address]           |
|         | → getexdi 0 3 9600 2                                       |
| getexdi | Description:                                               |
|         | (1)Get the dec digital input value from the module at slot |
|         | 2.                                                         |
|         | (2)Get the dec digital input value from the module at      |
|         | COM3.                                                      |
|         | Command:                                                   |
|         | (1)getevai [slot] 1 [channel]                              |
|         | $\rightarrow$ detexal 215                                  |
|         | (2)getexai [slot] [comport] [channel] [baudrate] [address] |
| getexai | $\rightarrow$ getexai 0 3 5 9600 2                         |
|         | Description:                                               |
|         | (1)Get channel 5 analog value from the module at slot 2.   |
|         | (2)Get channel 5 analog value from the module at           |
|         | COM3.                                                      |
| read_sn | Command:                                                   |
|         | read_sn                                                    |
|         | → read_sn                                                  |
|         | Description:                                               |
|         | Show the serial number                                     |
|         |                                                            |

Users can also type in the instructions name and it will show the instructions usage.

# 6. LIBI8K.A

In this section, we will focus on examples for the description of and application of the functions found in the Libi8k.a. The Libi8k.a functions can be clarified into 3 groups which are listed in Fig. 6-1

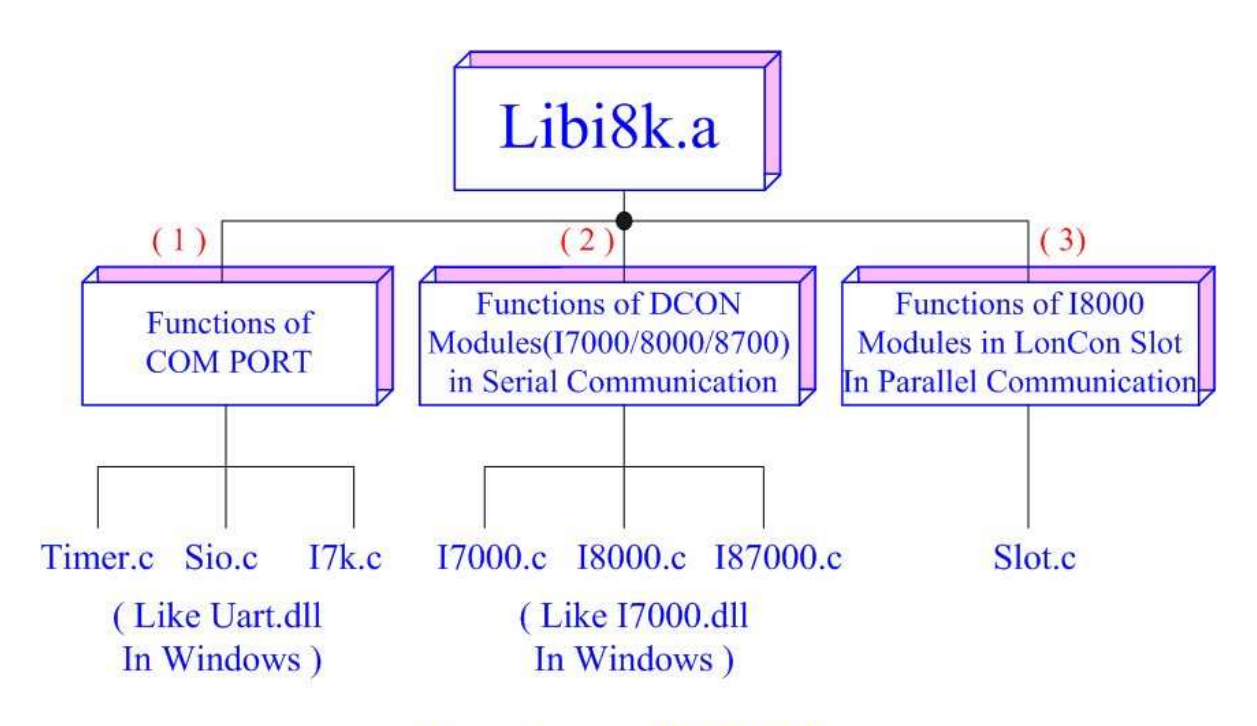

# Structure of Libi8k.a

Fig. 6-1

Functions (1) and (2) in the Libi8k.a are the same as with the DCON.DLL Driver ( including Uart.dll and I7000.dll ) as used in the DCON modules ( I-7000 / I-8000 / I-87000 in serial communication ). You can refer to the DCON.DLL Driver manual which includes the functions on how to use DCON modules. The DCON.DLL Driver has already been wrapped into the Libi8k.a. Functions (3) of the Libi8k.a consist of the most important functions as they are specially designed for I-8000 modules in the LP-8X81 slots. They are different from functions (1) and (2) because the communication of I-8000 modules in the LP-8X81 slots are parallel and not serial.
Therefore ICP DAS rewrote I8000.c to Slot.c especially for I-8000 modules in the LP-8X81 slots. Here we will introduce all the funcitions for slot.c and they can be divided into eight parts for ease of use.

- 1. System Information Functions;
- 2. Digital Input/Output Functions;
- 3. Watch Dog Timer Functions;
- 4. EEPROM Read/Write Functions;
- 5. Analog Input Functions;
- 6. Analog Output Functions;

When using the development tools to develop applications, the **msw.h** file must be included in front of the source program, and when building applications, **Libi8k.a** must be linked. If you want to control ICP DAS I/O remote modules like i7k, i8k and i87k **through COM2 or COM3 or COM4 of the LinPAC**, the functions are all the same with DCON DLL. And if you want to control **i8k modules** that are plugged in the slots of the LinPAC, then the functions are different and they are described as follows :

# **6.1 System Information Functions**

# ChangeToSlot

#### **Description:**

This function is used to dedicate serial control to the specified slots for the control of the I-87k series. The serial bus in the LP-8X81 backplane is for mapping through to COM1. For example, if you want to send or receive data from a specified slot, you need to call this function first. Then you can use the other series functions.

#### Syntax:

[C]

void ChangeToSlot(char slot)

#### Parameter:

slot : [Input] Specify the slot number in which the I/O module is plugged into.

#### **Return Value:**

#### None

#### **Example:**

char slot=1; ChangeToSlot (slot); // The first slot is specified as COM1 port in LP-8X81.

### Open\_Slot

#### **Description:**

This function is used to open and initiate a specifed slot in the LP-8X81. The 8k or I-87k modules in the LP-8X81 will use this function. For example, if you want to send or receive data from a specified slot, this function must be called first. Then the other functions can be used later.

#### Syntax:

|                         | [C] |  |
|-------------------------|-----|--|
| int Open_Slot(int slot) |     |  |

#### Parameter:

slot : [Input] Specify the slot number in which the I/O module is plugged into.

#### **Return Value:**

0 is for Success Not 0 is for Failure

#### Example:

Int slot=1; Open\_Slot(slot);

// The first slot in the LP-8X81 will be open and initiated.

#### Remark:

#### Close\_Slot

#### **Description:**

If you have used the function of Open\_Slot() to open the specifed slot in the LP-8X81, you need to use the Close\_Slot() function to close the specifed slot in the LP-8X81. The 8k or I-87k modules in the LP-8X81 will use this function. For example, once you have finished sending or receiving data from a specified slot, this function would then need to be called.

#### Syntax:

[C]

void Close\_Slot(int slot)

#### Parameter:

slot : [Input] Specify the slot number in which the I/O module is plugged into.

#### **Return Value:**

None

### Example:

Int slot=1; Close\_Slot(slot); // The first slot in the LP-8X81 will be closed.

#### **Remark:**

# Open\_SlotAll

#### **Description:**

This function is used to open and initiate all slots in the LP-8X81. For example, if

you want to send or receive data from multiple slots, you can call this function to

simplify your program. Then you can use the other functions later.

#### Syntax:

[C]

int Open\_SlotAll(void)

None

#### **Return Value:**

0 is for Success Not 0 is for Failure

#### **Example:**

Open\_SlotAll(); // All slots in the LP-8X81 will be open and initiated.

#### **Remark:**

# Close\_SlotAll

#### **Description:**

If you have used the function Open\_SlotAll() to open all the slots in the LP-8X81, you can use the Close\_SlotAll() function to close all the slots in the LP-8X81. For example, once you are finish sending or receiving data from many slots, this function can be called to close all the slots rapidly.

#### Syntax:

[C]

void Close\_SlotAll(void)

#### Parameter:

None

#### **Return Value:**

None

#### Example:

Close\_Slot();

// All slots in the LP-8X81 will be closed.

#### **Remark:**

#### GetModuleType

#### **Description:**

This function is used to retrieve which type of 8000 series I/O module is plugged into a specific I/O slot in the LP-8X81. This function performs a supporting task in the collection of information related to the system's hardware configurations.

#### Syntax:

[C]

int GetModuleType(char slot)

#### **Parameter:**

slot : [Input] Specify the slot number in which the I/O module is plugged into.

#### **Return Value:**

Module Type: it is defined in the IdTable[] of slot.c.

#### Example:

char slot=1; int moduleType; Open\_Slot(slot); moduleType=GetModuleType(slot); Close\_Slot(Slot); // The I-8057 card is plugged in slot 1 of LP-8X81 and has a return Value : 20

#### Remark:

# GetNameOfModule

#### **Description:**

This function is used to retrieve the name of an 8000 series I/O module, which is plugged into a specific I/O slot in the LP-8X81. This function supports the collection of system hardware configurations.

#### Syntax:

[C]

int GetNameOfModule(char slot)

#### Parameter:

slot : [Input] Specify the slot number where the I/O module is plugged into.

#### **Return Value:**

I/O module ID. For Example, the I-8017 will return 8017.

#### **Example:**

char slot=1; int moduleName; Open\_Slot(slot); moduleID=GetNameOfModule(slot); Close\_Slot(Slot); // The I-8017 card plugged in slot 1 of LP-8X81 // Returned Value: moduleName=" 8017 "

#### Remark:

# 6.2 Digital Input/Output Functions

#### **DO\_8**

**Description:** 

This function is used to output 8-bit data to a digital output module. The 0~7 bits

of output data are mapped into the 0~7 channels of digital module output respectively.

#### Syntax:

[C] void DO\_8(int slot, unsigned char data)

#### Parameter:

slot : [Input] the slot number where the I/O module is plugged into.

data : [Input] output data.

#### **Return Value:**

None

#### Example:

int slot=1; unsigned char data=3; DO\_8(slot, data); // The I-8064 card is plugged in slot 1 of LP-8X81 and can turn on channel 0 // and 1.

#### **Remark:**

This function can be applied on modules: I-8060, I-8064, I-8065, I-8066, I-8068 and I-8069.

# DO\_16

#### **Description:**

This function is used to output 16-bit data to a digital output module. The 0~15 bits of output data are mapped into the 0~15 channels of digital output modules respectively.

#### Syntax:

[C]

void DO\_16(int slot, unsigned int data)

#### Parameter:

slot : [Input] the slot number where the I/O module is plugged into.

data : [Input] output data.

#### **Return Value:**

None

#### Example:

int slot=1; unsigned int data=3; DO\_16(slot, data); // The I-8057 card is plugged in slot 1 of LP-8X81 and can turn on channel 0 // and 1.

#### **Remark:**

This function can be applied on modules: I-8037, I-8056 and I-8057.

# DO\_32

#### **Description:**

Output the 32-bit data to a digital output module. The 0~31 bits of output data are mapped into the 0~31 channels of digital output modules respectively.

[C]

#### Syntax:

void DO\_32(int slot, unsigned int data)

#### Parameter:

slot : [Input] the slot number where the I/O module is plugged into.

data : [Input] output data.

#### **Return Value:**

None

# Example:

int slot=1; unsigned int data=3; DO\_32(slot, data); // The I-8041 card is plugged in slot 1 of LP-8X81 and can turn on channel 0 // and 1.

# Remark:

This function can be applied on module: I-8041.

# DI\_8

### **Description:**

Obtains 8-bit input data from a digital input module. The 0~7 bits of input data correspond to the 0~7 channels of digital input modules respectively.

# Syntax:

[C] unsigned char DI\_8(int slot)

# Parameter:

slot : [Input] the slot number where the I/O module is plugged into.

# **Return Value:**

Input data

# Example:

int slot=1; unsigned char data; data=DI\_8(slot); // The I-8058 card is plugged in slot 1 of LP-8X81 and has inputs in // channel 0 and 1. // Returned value: data=0xfC

# Remark:

This function can be applied on modules: I-8048, I-8052, I-8058.

#### ■ DI\_16

#### **Description:**

This function is used to obtain 16-bit input data from a digital input module. The 0 ~15 bits of input data correspond to the 0~15 channels of digital module's input respectively.

#### Syntax:

[C]

unsigned int DI\_16(int slot)

#### **Parameter:**

slot : [Input] the slot number where the I/O module is plugged into.

#### **Return Value:**

Input data

#### Example:

int slot=1; unsigned int data; data=DI\_16(slot); // The I-8053 card is plugged in slot 1 of LP-8X81 and has inputs in // channel 0 and 1. // Returned value: data=0xfffC

#### Remark:

This function can be applied on modules: I-8051, I-8053.

# DI\_32

#### **Description:**

This function is used to obtain 32-bit input data from a digital input module. The 0~31 bits of input data correspond to the 0~31 channels of digital input module

#### respectively.

# Syntax:

[C]

unsigned long DI\_32(int slot)

#### Parameter:

slot : [Input] the slot number where the I/O module is plugged into.

#### **Return Value:**

Input data

#### **Example:**

int slot=1; unsigned long data; data=DI\_32(slot); // The I-8040 card plugged is in slot 1 of LP-8X81 and has inputs in // channels 0 and 1. // Returned value: data=0xffffffC

#### Remark:

This function can be applied on module: I-8040.

#### DIO\_DO\_8

#### **Description:**

This function is used to output 8-bit data to DIO modules. These modules run 8 digital input channels and 8 digital output channels simultaneously. The 0~7 bits of output data are mapped onto the 0~7 output channels for their specific DIO modules respectively.

#### Syntax:

[C] void DIO\_DO\_8(int slot, unsigned char data)

slot : [Input] the slot number where the I/O module is plugged into. data : [Input] output data.

#### **Return Value:**

None

### Example:

int slot=1; unsigned char data=3; DIO\_DO\_8(slot, data); // The I-8054 card is plugged in slot 1 of LP-8X81 and can turn on channels 0 // and 1. // It not only outputs a value, but also shows 16LEDs.

#### **Remark:**

This function can be applied in modules: I-8054, I-8055, and I-8063.

# DIO\_DO\_16

#### **Description:**

This function is used to output 16-bits of data to DIO modules, which have 16 digital input and 16 digital output channels running simultaneously. The 0~15 bits of output data are mapped onto the 0~15 output channels for their specific DIO modules respectively.

#### Syntax:

[C]

void DIO\_DO\_16(int slot, unsigned int data)

#### Parameter:

slot : [Input] the slot number where the I/O module is plugged into. data : [Input] output data.

# **Return Value:**

None

#### Example:

int slot=1; unsigned int data=3; DIO\_DO\_16(slot, data); // The I-8042 card is plugged in slot 1 of LP-8X81 and can turn on the // channels 0 and 1. // It not only outputs a value, but also shows 32LEDs.

#### **Remark:**

This function can be applied on modules: I-8042 and I-8050

# DIO\_DI\_8

#### **Description:**

This function is used to obtain 8-bit data from DIO modules. These modules run 8 digital input and 8 digital output channels simultaneously. The 0~7 bits of intput data, are mapped onto the 0~7 iutput channels for their specific DIO modules respectively.

# Syntax:

[C]

Unsigned char DIO\_DI\_8(int slot)

# Parameter:

slot : [Input] the slot number where the I/O module is plugged into.

#### **Return Value:**

Input data

# Example:

int slot=1; unsigned char data; data=DIO\_DI\_8(slot); // The I-8054 card is plugged in slot 1 of LP-8X81 and has inputs in

// channel 0 and 1.

// Returned value: data=0xfC

#### **Remark:**

This function can be applied in modules: I-8054, I-8055 and I-8063.

# DIO\_DI\_16

#### **Description:**

This function is used to obtain 16-bit data from DIO modules. These modules run 16 digital input and 16 digital output channels simultaneously. The 0~15 bits of iutput data are mapped onto the 0~15 iutput channels for their specific DIO modules respectively.

### Syntax:

[C]

Unsigned char DIO\_DI\_16(int slot)

#### **Parameter:**

slot : [Input] the slot number where the I/O module is plugged into.

#### **Return Value:**

Input data

#### Example:

int slot=1;

unsigned char data;

data=DIO\_DI\_16(slot);

// The I-8042 card is plugged in slot 1 of LP-8X81 and has inputs in

// channel 0 and 1.

// Returned value: data=0xfffC

#### Remark:

This function can be applied in modules: I-8042.

#### DO\_8\_RB \ DO\_16\_RB \ DO\_32\_RB

DIO\_DO\_8\_RB DIO\_DO\_16\_RB

#### **Description:**

This function is used to **Readback** all channel status from a <u>Digital Output</u> module.

#### Syntax:

[C]

unsigned char DO\_8\_RB(int slot) unsigned int DO\_16\_RB(int slot) unsigned long DO\_32\_RB(int slot) unsigned char DIO\_DO\_8\_RB(int slot) unsigned int DIO\_DO\_16\_RB(int slot)

#### Parameter:

slot : [Input] the slot number where the I/O module is plugged into.

#### **Return Value:**

all DO channel status

#### Example:

int slot=1; Open\_Slot(slot); printf("%u",DO\_32\_RB(slot)); Close\_Slot(slot); // The I-8041 module is plugged in slot 1 of LP-8X81 and return all DO channel status. ( Return value : From 0 ~ 4294967295 for 32 channel )

#### **Remark:**

These functions can be applied on modules:

DO 8 channel : I-8060, I-i8064, I-8065, I-8066, I-8068 and I-8069.

DO 16 channel : I-8037, I-8056 and I-8057

DO 32 channel : I-8041

# DO\_8\_BW \cdot DO\_16\_BW \cdot DO\_32\_BW DIO\_DO\_8\_BW \cdot DIO\_DO\_16\_BW

#### **Description:**

This function is used to output **assigned single channel** status (ON / OFF) of a <u>Digital Output</u> module.

#### Syntax:

| [C]                                             |  |
|-------------------------------------------------|--|
| void DO_8_BW(int slot, int bit, int data)       |  |
| void DO_16_BW (int slot, int bit, int data)     |  |
| void DO_32_BW (int slot, int bit, int data)     |  |
| void DIO_DO_8_BW (int slot, int bit, int data)  |  |
| void DIO_DO_16_BW (int slot, int bit, int data) |  |

#### Parameter:

slot : [Input] the slot number where the I/O module is plugged into.

bit : [Input] channel of module.

data : [Input] channel status [ on(1) / off(0) ].

# **Return Value:**

None

# Example:

int slot=1, bit=0, data=1;

Open\_Slot(slot);

DO\_32\_BW(slot, bit, data);

Close\_Slot(slot);

// The I-8041 module is plugged in slot 1 of LP-8X81 and just turn on channel 0 of I-8041.

# Remark:

These functions can be applied on modules:

DO 8 channel : I-8060, I-8064, I-8065, I-8066, I-8068 and I-8069.

DO 16 channel : I-i8037, I-8056 and I-8057 DO 32 channel : I-8041

# ■ DI\_8\_BW、DI\_16\_ BW、DI\_32\_ BW

#### **Description:**

This function is used to **Readback assigned single channel** status (ON / OFF) from a <u>Digital Input</u> module.

[C]

#### Syntax:

int DI\_8\_BW(int slot, int bit) int DI\_16\_BW (int slot, int bit) int DI\_32\_BW (int slot, int bit)

#### Parameter:

slot : [Input] the slot number where the I/O module is plugged into.

bit : [Input] channel of module.

#### **Return Value:**

None

#### **Example:**

int slot=1, bit=0; Open\_Slot(slot); printf("DI channel %d = %d\n", bit, DI\_32\_BW(slot, bit)); Close\_Slot(slot); // The I-8040 module is plugged in slot 1 of LP-8X81 and return channel 0 // status. (<u>0:ON; 1:OFF</u>).

#### **Remark:**

These functions can be applied on modules:

- DI 8 channel : I-8048, I-8052 and I-8058.
- DI 16 channel : I-8051 and I-8053

DI 32 channel : I-8040

# ■ UDIO\_WriteConfig\_16

#### **Description:**

This function is used to configure the channel of the universal DIO module which is digital input or digital output mode. The universal DIO module can be up to 16 digital input or digital output channels running simultaneously.

#### Syntax:

[C] unsigned short UDIO\_WriteConfig\_16(int slot, unsigned short config)

#### Parameter:

slot : [Input] the slot number where the I/O module is plugged into. config : [Input] channel status.[ DO : 1 / DI : 0 ]

#### **Return Value:**

None

#### Example:

int slot=1; unsigned short config=0xffff; UDIO\_WriteConfig\_16(slot, config); // The I-8064 card is plugged in slot 1 of LP-8X81. // WriteConfig: 0xffff (ch 0~ch15 is DO mode)

#### **Remark:**

This function can be applied on modules: I-8050.

# ■ UDIO\_ReadConfig\_16

#### **Description:**

This function is used to read the channels configuration of the universal DIO module which is digital input or digital output mode.

#### Syntax:

[C]

unsigned short UDIO\_ReadConfig\_16(int slot)

#### **Parameter:**

slot : [Input] the slot number where the I/O module is plugged into.

#### **Return Value:**

None

#### **Example:**

int slot=1; unsigned int ret; unsigned short config=0x0000; UDIO\_WriteConfig\_16(slot, config); ret=UDIO\_ReadConfig\_16(slot); printf("Read the I/O Type is : 0x%04lx \n\r",ret); // The I-8050 card is plugged in slot 1 of LP-8X81. // WriteConfig: 0x0000 (ch 0~ch15 is DI mode) // Read the I/O Type is: 0x0000

#### **Remark:**

This function can be applied on modules: I-8050.

# UDIO\_DO16

#### **Description:**

This function is used to output 0~15 bits data to a universal DIO module according to the channel configuration. The 0~15 bits of output data are mapped onto the 0~15 output channels for their specific universal DIO modules respectively.

#### Syntax:

void UDIO\_DO16(int slot, unsigned short config)

[C]

slot : [Input] the slot number where the I/O module is plugged into. config : [Input] output data.

#### **Return Value:**

None

# Example:

int slot=1; unsigned int data; unsigned short config =0x00ff; UDIO\_WriteConfig\_16(slot, config); scanf("%d:",&data); UDIO\_DO16(slot, data); printf("DO(Ch0~Ch7) of I-8050 in Slot %d = 0x%x\n\r",slot, data); // The I-8050 card is plugged in slot 1 of LP-8X81 // WriteConfig: 0x00ff (ch 0~ch7 is DO mode and ch8~ch15 is DI mode) // Input DO value: 255 // DO(Ch0~Ch7) of I-8050 in Slot 1 = 0xff

# **Remark:**

This function can be applied on modules: I-8050.

# UDIO\_DI16

#### **Description:**

This function is used to input 0~15 bits data to a universal DIO module according to the channel configuration. The 0~15 bits of input data are mapped onto the 0~15 input channels for their specific universal DIO modules respectively.

# Syntax:

[C] unsigned short UDIO\_DI16(int slot)

slot : [Input] the slot number where the I/O module is plugged into.

#### **Return Value:**

None

# Example:

int slot=1; unsigned int data; unsigned short config =0xff00; UDIO\_WriteConfig\_16(slot, config); data=UDIO\_DI16(slot); printf("DI(Ch0~Ch7) of I-8055 in Slot %d = 0x%x\n\r",slot, data); scanf("%d:",&data); UDIO\_DO16(slot, data); printf("DO(Ch8~Ch15) of I-8050 in Slot %d = 0x%x\n\r",slot, data); // The I-8050 card is plugged in slot 1 of LP-8X81. // WriteConfig: 0x00ff (ch 0~ch7 is DI mode and ch8~ch15 is DO mode) // DI(Ch0~Ch7) of I-8055 in Slot 1 = 0xfbff // Input DO value: 255 // DO(Ch8~Ch15) of I-8050 in Slot 1 = 0xff

#### **Remark:**

This function can be applied on modules: I-8050.

# 6.3 Watch Dog Timer Functions

# EnableWDT

#### **Description:**

This function can be used to enable the watch dog timer (WDT) and users need to reset WDT in the assigned time set by users. Or LinPAC will reset automatically.

#### Syntax:

[C]

msecond:LinPAC will reset in the assigned time if users don't reset WDT. The unit is mini-second.

#### **Return Value:**

None

#### Example:

```
EnableWDT(10000); //Enable WDT interval 10000ms=10s
while (getchar()==10)
{
    printf("Refresh WDT\n");
    EnableWDT(10000); //Refresh WDT 10s
```

}

```
printf("Disable WDT\n");
DisableWDT();
```

#### **Remark:**

#### DisableWDT

#### **Description:**

This function is used to disable WDT.

#### Syntax:

[C]

void DisableWDT(void)

#### Parameter:

None

#### **Return Value:**

None

**Example:** 

**Remark:** 

#### WatchDogSWEven

#### **Description:**

This function is used to read the <u>LinPAC Reset Condition</u> and users can reinstall the initial value according to the Reset Condition.

#### Syntax:

[C] unsigned int WatchDogSWEven (void)

#### **Parameter:**

None

#### **Return Value:**

Just see the last number of the return value – **RCSR** (Reset Controller Status Register). For example : RCSR is "20009a4", so just see the last number "4". 4 is **0100** in bits and it means :

Bit 0 : Hardware Reset ( Like : Power Off, Reset Button )

Bit 1 : Software Reset ( Like : Type "Reboot" in command prompt )

Bit 2 : WDT Reset ( Like : Use "EnableWDT(1000)" )

Bit 3 : Sleep Mode Reset (Not supported in the LinPAC)

#### Example:

printf("RCRS = %x\n", WatchDogSWEven() );

#### Remark:

#### ClearWDTSWEven

#### **Description:**

This function is used to clear RCSR value.

#### Syntax:

[C]

void ClearWDTSWEven (unsigned int rcsr)

#### **Parameter:**

rcsr : Clear bits of RCSR. Refer to the following parameter setting :

- 1 : clear bit 0
- 2 : clear bit 1
- 4 : clear bit 2
- 8 : clear bit 3
- F : clear bit 0 ~ bit 3

#### **Return Value:**

None

#### **Example:**

ClearWDTSWEven(0xF); //Used to clear bit 0 ~ bit 3 of RCRS to be zero.

#### Remark:

# 6.4 EEPROM Read/Write Functions

#### Enable\_EEP

#### **Description:**

This function is used to make EEPROM able to read or write. It must be used before using Read\_EEP or Write\_EEP. This EEPROM is divided into 256 blocks (0 to 255), and each block is 64 bytes in length from offset 0 to 63.

#### Syntax:

[C]

void Enable\_EEP(void)

#### **Parameter:**

None

#### **Return Value:**

None

#### **Example:**

Enable\_EEP();

// After using this function, you can use Write\_EEP or Read\_EEP to write or read // data of EEPROM.

#### Remark:

#### Disable\_EEP

#### **Description:**

This function is used to make EEPROM unable to read or write. You need to use this function after using Read\_EEP or Write\_EEP. Then it will protect you from modifying your EEPROM data carelessly.

#### Syntax:

[C]

void Disable\_EEP(void)

#### Parameter:

None

#### **Return Value:**

None

#### **Example:**

Disable\_EEP();

// After using this function, you will not use Write\_EEP or Read\_EEP to write or // read data of EEPROM.

#### Remark:

# Read\_EEP

#### **Description:**

This function will read one byte data from the EEPROM. There is a 16K-byte EEPROM in the main control unit in the LP-8X81 system. This EEPROM is divided into 256 blocks (0 to 255), and each block is 64 bytes in length from offset 0 to 63. This EEPROM with its accessing APIs provides another mechanism for storing critical data inside non-volatile memory.

#### Syntax:

[C]

unsigned char Read\_EEP(int block, int offset)

#### **Parameter:**

block : [Input] the block number of EEPROM. offset : [Input] the offset within the block.

#### **Return Value:**

Data read from the EEPROM.

#### Example:

int block, offset; unsigned char data;

data= ReadEEP(block, offset);

// Returned value: data= read an 8-bit value from the EEPROM (block & offset)

#### Remark:

#### Write\_EEP

#### **Description:**

To write one byte of data to the EEPROM. There is a 16K-byte EEPROM in the main control unit of the LP-8X81 system. This EEPROM is divided into 256 blocks (0 to 255), and each block is 64 bytes in length from the offset of 0 to 63. This EEPROM with its accessing APIs, provides another mechanism for storing critical data inside non-volatile memory.

#### Syntax:

[C]

void Write\_EEP(int block, int offset, unsigned char data)

#### Parameter:

block : [Input] the block number of EEPROM.

offset : [Input] the offset within the block.

Data : [Input] data to write to EEPROM.

#### **Return Value:**

None

#### Example:

int block, offset; unsigned char data=10; WriteEEP(block, offset, data); // Writes a 10 value output to the EEPROM (block & offset) location

#### Remark:

# **6.5 Analog Input Functions**

# I8017\_Init

#### **Description:**

This function is used to initialize the I-8017H modules (Analog input module) into the specified slot. Users must execute this function before trying to use other functions

within the I-8017H modules.

# Syntax:

[C]

int I8017\_Init(int slot)

#### Parameter:

slot : [Input] specified slot of the LP-8X81 system (Range: 1 to 7)

#### **Return Value:**

The version of library

#### Example:

int slot=1,ver;

ver=I8017\_Init(slot);

// The I-8017H card is plugged in slot 1 of LP-8X81 and initializes the module
// I-8017H.

#### **Remark:**

This function can be applied on module: I-8017H and I-8017HS.

#### I8017\_SetLed

#### **Description:**

Turns the I-8017H modules LED's on/off. They can be used to act as an alarm.

#### Syntax:

[C]

void I8017\_SetLed(int slot, unsigned int led)

#### Parameter:

slot : [Input] specified slot of the LP-8X81 system (Range: 1 to 7)

led : [Input] range from 0 to 0xffff

#### **Return Value:**

#### None

#### Example:

int slot=1; unsigned int led=0x0001; I8017\_SetLed (slot, led); // There will be a L/A-LED light on channel 0 of the I-8017H card which is plugged in slot 1 on the LP-8X81.

#### **Remark:**

This function can be applied on module: I-8017H and I-8017HS.

# ■ I8017\_SetChannelGainMode

#### **Description:**

This function is used to configure the range and mode of the analog input channel for the I-8017H modules in the specified slot before using the ADC (analog to digital converter).

[C]

#### Syntax:

void I8017\_SetChannelGainMode (int slot, int ch, int gain, int mode)

#### Parameter:

slot : [Input] Specify the slot in the LP-8X81 system (Range: 1 to 7)

ch : [Input] Specify the I-8017H channel (Range: 0 to 7)

Specify the I-8017HS channel (Range: 0 to 15)

gain : [Input] input range:

0: +/- 10.0V, 1: +/- 5.0V, 2: +/- 2.5V, 3: +/- 1.25V, 4: +/- 20mA.

mode : [Input] 0: normal mode (polling)

# **Return Value:**

None

# Example:

int slot=1,ch=0,gain=0;

l8017\_SetChannelGainMode (slot, ch, gain,0);

// The I-8017H card is plugged in slot 1 of LP-8X81, and the range of the data // value from channel 0 for I-8017H will be  $-10 \sim +10$  V.

# Remark:

This function can be applied on module: I-8017H and I-8017HS.

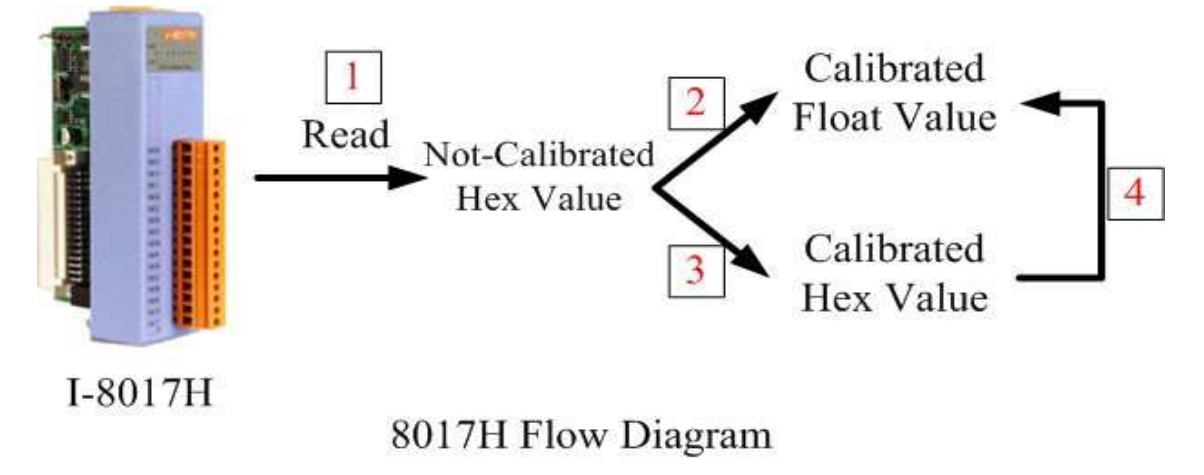

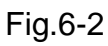

# Function of [1]

# ■ I8017\_GetCurAdChannel\_Hex

# **Description:**

Obtains the non-calibrated analog input value in the Hex format from the analog input I-8017H modules. Please refer to Fig. 6-2

# Syntax:

[C] int I8017\_GetCurAdChannel\_Hex (int slot)

#### Parameter:

slot : [Input] specified slot of the LP-8X81 system (Range: 1 to 7)

# **Return Value:**

The analog input value in Hex format.

# Example:

int slot=1,ch=0,gain=4; int data; I8017\_SetChannelGainMode (slot, ch, gain,0); data= I8017\_GetCurAdChannel\_Hex (slot); // The I-8017H card is plugged into slot 1 of LP-8X81 and the range of the data // value from channel 0 in I-8017H is +/- 20mA

# ■ I8017\_AD\_POLLING

### **Description:**

This function is used to get the analog input non-calibrated hex values of the specified channel from an analog input module and can convert it to the value according to the slot configuration, the gain and the data number.

### Syntax:

[C] int I8017\_AD\_POLLING(int slot, int ch, int gain, unsigned int datacount, int \*DataPtr)

# Parameter:

slot : [Input] Specified slot in the LP-8X81 system (Range: 1 to 7)

ch : [Input] Specified channel for I-8017H (Range: 0 to 7)

Specified channel for I-8017HS (Range: 0 to 15)

gain : [Input] Input range:

0: +/- 10.0V, 1: +/- 5.0V, 2: +/- 2.5V, 3: +/- 1.25V, 4: +/- 20mA.

datacount : [Input] Range from 1 to 8192, total ADCs number

\*DataPtr : [Output] The starting address of data array[] and the array sizemust be equal to or bigger than the datacount.

#### **Return Value:**

0 : indicates success. Not 0 : indicates failure.

### Example:

int slot=1, ch=0, gain=0, data[10]; unsigned int datacount = 10; I8017\_AD\_POLLING(slot, ch, gain, datacount, data); // You gain ten not-calibrated hex values via channel 0 in the I-8017H module.

# Function of [2]

# HEX\_TO\_FLOAT\_Cal

#### **Description:**

This function is used to convert the data from not-calibrated hex to calibrated float values based on the configuration of the slot, gain. (Voltage or current). Please refer to the Fig. 6-2.

#### Syntax:

[C] float HEX\_TO\_FLOAT\_Cal(int HexValue, int slot, int gain)

#### Parameter:

HexValue : [Input] spedified not-calibrated HexValue before converting slot : [Input] specified slot of the LP-8X81 system (Range: 1 to 7) gain : [Input] Input range:

0: +/- 10.0V, 1: +/- 5.0V, 2: +/- 2.5V, 3: +/- 1.25V, 4: +/- 20mA.

# **Return Value:**

The Calibrated Float Value.

# **Example:**

int slot=1, ch=0, gain=0, hdata; float fdata; l8017\_SetChannelGainMode (slot, ch, gain,0); hdata = l8017\_GetCurAdChannel\_Hex (slot); fdata = HEX\_TO\_FLOAT\_Cal(hdata, slot, gain); // You can convert not-calibrated Hex Value to calibrated Float Value

#### **Remark:**

This function can be applied on module: I-8017H and I-8017HS.

# ARRAY\_HEX\_TO\_FLOAT\_Cal

### **Description:**

This function is used to convert the data from non-calibrated hex values to calibrated float values in the array mode based on the slot's configuration. (Voltage or current). Please refer to Fig. 6-2.

# Syntax:

| [C]                                                                                |  |
|------------------------------------------------------------------------------------|--|
| <pre>void ARRAY_HEX_TO_FLOAT_cal(int *HexValue, float *FloatValue, int slot,</pre> |  |
| int gain,int len)                                                                  |  |

# Parameter:

\*HexValue : [Input] data array in not-calibrated Hex type before converting

\*FloatValue : [Output] Converted data array in calibrated float type

slot : [Input] specified slot of the LP-8X81 system (Range: 1 to 7)

gain : [Input] Input range:

len : [input] ADC data length

# **Return Value:**

None

#### **Example:**

int slot=1, ch=0, gain=0, datacount=10, hdata[10];

float fdata[10];

I8017\_SetChannelGainMode (slot, ch, gain,0);

I8017\_AD\_POLLING(slot, ch, gain, datacount, data);

ARRAY\_HEX\_TO\_FLOAT\_Cal(data, fdata, slot, gain, len);

// You can convert ten not-calibrated Hex values to ten calibrated Float values

# Remark:

This function can be applied on module: I-8017H and I-8017HS.

# Function of [3]

I8017\_Hex\_Cal

# **Description:**

This function is used to convert the data from non-calibrated hex values to calibrated hex values. (Voltage or current). Please refer to Fig. 6-2.

# Syntax:

[C]

int I8017\_Hex\_Cal(int data)

# Parameter:

data : [Input] specified not-calibrated hex value

# **Return Value:**

The Calibrated Hex Value.

# Example:

int slot=1, ch=0, gain=0, hdata;

int hdata\_cal;

I8017\_SetChannelGainMode (slot, ch, gain,0);

hdata = I8017\_GetCurAdChannel\_Hex (slot);

hdata\_cal = I8017\_Hex\_Cal (hdata);

// You can convert not-calibrated Hex Value to calibrated Hex Value

#### Remark:

This function can be applied on module: I-8017H and I-8017HS.

# ■ I8017\_Hex\_Cal\_Slot\_Gain

#### **Description:**

This function is used to convert the data from non-calibrated hex values to calibrated hex values based on the configuration of the slot, gain. (Voltage or current).. (Voltage or current). Please refer to the Fig. 6-2.

# Syntax:

[C] int l8017\_Hex\_Cal\_Slot\_Gain(int slot, int gain, int data)

#### Parameter:

slot : [Input] specified slot of the LP-8X81 system (Range: 1 to 7)

gain : [Input] Input range:

data : [Input] specified not-calibrated hex value

#### **Return Value:**

The Calibrated Hex Value.

# Example:

int slot=1, ch=0, gain=0, hdata;

int hdata\_cal;

I8017\_SetChannelGainMode (slot, ch, gain,0);

hdata = I8017\_GetCurAdChannel\_Hex (slot);

hdata\_cal = I8017\_Hex\_Cal\_Slot\_Gain (slot, gain, hdata);

// You can convert not-calibrated Hex Value to calibrated Hex Value according to

// the gain of slot you choose.

#### Remark:

This function can be applied on module: I-8017H and I-8017HS.

# Function of [4]

# CalHEX\_TO\_FLOAT

#### **Description:**

This function is used to convert the data from calibrated hex values to calibrated float values based on the configuration of the gain. (Voltage or current). Please refer to Fig. 6-2.

[C]

#### Syntax:

float CalHex\_TO\_FLOAT(int HexValue,int gain)

#### **Parameter:**

HexValue : [Input] spedified not-calibrated HexValue before converting gain : [Input] Input range:

0: +/- 10.0V, 1: +/- 5.0V, 2: +/- 2.5V, 3: +/- 1.25V, 4: +/- 20mA.

# **Return Value:**

The Calibrated Float Value.

#### **Example:**

int slot=1, ch=0, gain=0, hdata, hdata\_cal;

float fdata;

I8017\_SetChannelGainMode (slot, ch, gain,0);

hdata = I8017\_GetCurAdChannel\_Hex (slot);

hdata\_cal = I8017\_HEX\_Cal(hdata);

fdata = CalHex\_TO\_FLOAT(hdata\_cal, gain);

// You can convert calibrated Hex Value to calibrated Float Value

#### Remark:

This function can be applied on module: I-8017H and I-8017HS.
### ARRAY\_CalHEX\_TO\_FLOAT

#### **Description:**

This function is used to convert the data from calibrated hex values to calibrated float values in the array mode based on the configuration of the gain. (Voltage or current). Please refer to the Fig. 6-2.

#### Syntax:

[C] void ARRAY\_CalHex\_TO\_FLOAT(int \*HexValue, float \*FloatValue, int gain, int len)

#### Parameter:

\*HexValue : [Input] data array in calibrated Hex format

\*FloatValue : [Output] Converted data array in calibrated float format gain : [Input] Input range: len : [input] ADC data length

#### **Return Value:**

The Calibrated Float Value.

#### Example:

int slot=1, ch=0, gain=0, hdata\_cal[10];
float fdata[10];
fdata = ARRAY\_CalHex\_TO\_FLOAT (hdata\_cal, fdata, gain, len);
// You can convert ten calibrated Hex Values to ten calibrated Float Values.

#### **Remark:**

This function can be applied on module: I-8017H and I-8017HS.

# Function of [1] + [3]

### ■ I8017\_GetCurAdChannel\_Hex\_Cal

#### **Description:**

Obtain the calibrated analog input values in the Hex format directly from the analog input modules, I-8017H . This function is a combination of the

"I8017\_GetCurAdChannel\_Hex" function and the "I8017\_Hex\_Cal". Please refer to Fig. 6-2.

#### Syntax:

[C]

int I8017\_GetCurAdChannel\_Hex\_Cal(int slot)

#### Parameter:

slot : [Input] specified slot of the LP-8X81 system (Range: 1 to 7)

#### **Return Value:**

The analog input value in Calibrated Hex format.

#### **Example:**

int slot=1,ch=0,gain=0, data;

I8017\_SetChannelGainMode (slot, ch, gain,0);

data = I8017\_GetCurAdChannel\_Hex\_Cal (slot);

// The I-8017H card is plugged into slot 1 of LP-8X81 and the range of the

// data value from channel 0 in I-8017H is  $0x0000 \sim 0x3$ fff.

#### Remark:

This function can be applied on module: I-8017H and I-8017HS.

### ■ I8017\_AD\_POLLING\_Cal

#### **Description:**

This function is used to get the analog input calibrated hex values in the array mode from an analog input module and can convert according to the slot configuration value, the gain and the data number.

#### Syntax:

int I8017\_AD\_POLLING\_Cal(int slot, int ch, int gain, unsigned int datacount, int \*DataPtr)

[C]

#### Parameter:

slot : [Input] Specified slot in the LP-8X81 system (Range: 1 to 7)
ch : [Input] Specified channel for I-8017H (Range: 0 to 7)
 Specified channel for I-8017HS (Range: 0 to 15)
gain : [Input] Input range:

0: +/- 10.0V, 1: +/- 5.0V, 2: +/- 2.5V, 3: +/- 1.25V, 4: +/- 20mA.

datacount : [Input] Range from 1 to 8192, total ADCs number

\*DataPtr : [Output] The starting address of data array[] and the array size must be equal to or bigger than the datacount.

#### **Return Value:**

0: indicates success.

Not 0: indicates failure.

#### Example:

int slot=1, ch=0, gain=0, data[10];

unsigned int datacount = 10;

I8017\_AD\_POLLING\_Cal(slot, ch, gain, datacount, data);

// You gain ten calibrated hex values via channel 0 in the I-8017H module.

# Function of [1]+[2]

### ■ I8017\_GetCurAdChannel\_Float\_Cal

#### **Description:**

Obtains the calibrated analog input value in the Float format directly from the analog i8017H input modules. This function is a combination of the "I8017\_GetCurAdChannel\_Hex" function and the "Hex\_TO\_FLOAT\_Cal" function. Please refer to Fig. 6-2.

#### Syntax:

int I8017\_GetCurAdChannel\_Float\_Cal(int slot)

#### Parameter:

slot : [Input] specified slot of the LP-8X81 system (Range: 1 to 7)

#### **Return Value:**

The analog input value in Calibrated Float format.

#### **Example:**

int slot=1,ch=0,gain=0; float data; I8017\_SetChannelGainMode (slot, ch, gain,0); data = I8017\_GetCurAdChannel\_Float\_Cal (slot); // The I-8017H card is plugged into slot 1 of LP-8X81 and the range of the // data value from channel 0 in I-8017H is -10V ~ +10V.

#### **Remark:**

This function can be applied on module: I-8017H and I-8017HS

## 6.6 Analog Output Functions

#### I8024\_Initial

#### **Description:**

This function is used to initialize the I-8024 module in the specified slot. You must implement this function before you try to use the other I-8024 functions.

#### Syntax:

[C]

void I8024\_Initial(int slot)

#### Parameter:

slot : [Input] Specify the LP-8X81 system slot (Range: 1 to 7)

### **Return Value:**

None

### Example:

int slot=1; I8024\_Initial(slot); // The I-8024 card is plugged into slot 1 of LP-8X81 and initializes the I-8024 module.

### Remark:

This function can be applied on module: I-8024.

## I8024\_VoltageOut

### **Description:**

This function is used to send the voltage float value to the I-8024 module with the specified channel and slot in the LP-8X81 system.

#### Syntax:

[C]

void I8024\_VoltageOut(int slot, int ch, float data)

### Parameter:

slot : [Input] Specified the LP-8X81 system slot (Range: 1 to 7)ch : [Input] Output channel (Range: 0 to 3)data : [Input] Output data with engineering unit (Voltage Output: -10~ +10)

### **Return Value:**

None

### Example:

int slot=1, ch=0; float data=3.0f; I8024\_VoltageOut(slot, ch, data); //The I-8024 module output the 3.0V voltage from the channel 0.

#### **Remark:**

This function can be applied on module: I-8024.

### I8024\_CurrentOut

#### **Description:**

This function is used to initialize the I-8024module in the specified slot for current output. Users must call this function before trying to use the other I-8024 functions for current output.

#### Syntax:

[C] void I8024\_CurrentOut(int slot, int ch, float cdata)

#### **Parameter:**

slot : [Input] Specify the LP-8X81 system slot (Range: 1 to 7) ch : [Input] Output channel (Range: 0 to 3) cdata : [Input] Output data with engineering unit (Current Output: 0~20 mA)

### **Return Value:**

None

### Example:

int slot=1, ch=0; float cdata=10.0f; I8024\_CurrentOut(slot, ch, data);

// Output the 10.0mA current from the channel 0 of I-8024 module.

#### **Remark:**

This function can be applied on module: I-8024.

### ■ I8024\_VoltageHexOut

#### **Description:**

This function is used to send the voltage value in the Hex format to the specified

channel in the I-8024 module, which is plugged into the slot in the LP-8X81 system.

### Syntax:

[C]

void I8024\_VoltageHexOut(int slot, int ch, int hdata)

### Parameter:

slot : [Input] Specify the LP-8X81 system slot (Range: 1 to 7) ch : [Input] Output channel (Range: 0 to 3) hdata : [Input] Output data with hexadecimal

(data range: 0h ~ 3FFFh→ Voltage Output: -10. ~ +10. V)

### **Return Value:**

None

#### Example:

int slot=1, ch=0; data=0x3000;

I8024\_VoltageHexOut(slot, ch, data);

// The I-8024 module output the 5.0V voltage from the channel 0.

#### **Remark:**

This function can be applied on module: I-8024.

### ■ I8024\_CurrentHexOut

#### **Description:**

This function is used to send the current value in the Hex format to the specified channel in the analog output module I-8024, which is plugged into the slot in the LP-8X81 system.

### Syntax:

[C]

void I8024\_CurrentHexOut(int slot, int ch, int hdata)

#### Parameter:

slot : [Input] Specify the LP-8X81 system slot (Range: 1 to 7)
ch : [Input] Output channel (Range: 0 to 3)
hdata : [Input] Output data with hexadecimal
 (data range: 0h ~ 3FFFh → Current Output: 0. ~ +20.mA)

#### **Return Value:**

None

#### Example:

int slot=1, ch=0; data=0x2000;

I8024\_CurrentHexOut(slot, ch, data);

// Output the 10.0mA current from the channel 0 of I-8024 module.

#### **Remark:**

This function can be applied on module: I-8024.

## 6.7 The Software Develop Toolkit Error Code

| Error<br>Code | Error ID              |  |  |  |  |
|---------------|-----------------------|--|--|--|--|
| 0             | NoError               |  |  |  |  |
| 1             | FunctionError         |  |  |  |  |
| 2             | PortError             |  |  |  |  |
| 3             | BaudRateError         |  |  |  |  |
| 4             | DataError             |  |  |  |  |
| 5             | StopError             |  |  |  |  |
| 6             | ParityError           |  |  |  |  |
| 7             | CheckSumError         |  |  |  |  |
| 8             | ComPortNotOpen        |  |  |  |  |
| 9             | SendThreadCreateError |  |  |  |  |

| 10 | SendCmdError           |  |  |  |  |
|----|------------------------|--|--|--|--|
| 11 | ReadComStatusError     |  |  |  |  |
| 12 | StrCheck Error         |  |  |  |  |
| 13 | CmdError               |  |  |  |  |
| 14 | Х                      |  |  |  |  |
| 15 | TimeOut                |  |  |  |  |
| 16 | Х                      |  |  |  |  |
| 17 | ModuleId Error         |  |  |  |  |
| 18 | AdChannelError         |  |  |  |  |
| 19 | UnderRange             |  |  |  |  |
| 20 | ExceedRange            |  |  |  |  |
| 21 | InvalidateCounterNo    |  |  |  |  |
| 22 | InvalidateCounterValue |  |  |  |  |
| 23 | InvalidateGateMode     |  |  |  |  |
| 24 | InvalidateChannelNo    |  |  |  |  |
| 25 | ComPortInUse           |  |  |  |  |

## 7. Demo of LP-8X81 Modules With C Language

In this section, we will focus on examples for the description and application of the control functions on the I-7000/I-8000/I-87k series modules for use in the LP-8X81. After user download the latest version of LP-8X81 SDK "LinPAC-8X81\_sdk.tar.gz" from the ftp path(please refer to chapter 2), then user could use command "tar zxvf LinPAC-8X81\_sdk.tar.gz" to unzip SDK "LinPAC-8X81\_sdk.tar.gz" in the LP-8X81, user can find all demo programs(include demo source code and executes file) in the "examples" directory.

## 7.1 I-7k Modules DIO Control Demo

This demo – **i7kdio.c** will illustrate how to control DI/DO with the I-7050 module (8 DO channels and 7 DI channels). The address and baudrate of the I-7050 module in the RS-485 network are 02 and 9600 separately.

The result of this demo allows the DO channels 0 ~ 7 output and DI channel 2 input. The source code of this demo program is as follows:

```
#include<stdio.h>
#include<stdlib.h>
#include "msw.h"
```

char szSend[80], szReceive[80], ans; WORD wBuf[12]; float fBuf[12];

```
/* ----- */
int main()
{
int wRetVal;
```

```
// Check Open_Com3
wRetVal = Open_Com(COM3, 9600, Data8Bit, NonParity, OneStopBit);
```

```
if (wRetVal > 0) {
    printf("open port failed!\n");
    return (-1);
}
// ***** 7050 DO && DI Parameter *******
wBuf[0] = 3;
                          // COM Port
                          // Address
wBuf[1] = 0x02;
wBuf[2] = 0x7050;
                               // ID
wBuf[3] = 0;
                          // CheckSum disable
wBuf[4] = 100;
                          // TimeOut , 100 msecond
wBuf[5] = 0x0ff;
                          // 8 DO Channels On
wBuf[6] = 0;
                          // string debug
```

```
// 7050 DO Output
```

```
wRetVal = DigitalOut(wBuf, fBuf, szSend, szReceive);
if (wRetVal)
        printf("DigitalOut_7050 Error !, Error Code=%d\n", wRetVal);
    printf("The DO of 7050 : %u \n", wBuf[5]);
```

```
// 7050 DI Input
DigitalIn(wBuf, fBuf, szSend, szReceive);
printf("The DI of 7050 : %u \n", wBuf[5]);
Close_Com(COM3);
return 0;
```

}

Follow the below steps to achieve the desired results :

#### STEP 1 : ( To ttransmit "LP-8X81sdk\_for\_linux.tar.gz" SDK to LP-8X81 )

User could use WinSCP software or linux "scp" command to transmit "LP-8X81sdk\_for\_linux.tar.gz" from Windows or Linux PC to LP-8X81. User could refer to the "5.2 A Simple Example – Helloworld.c." to know how to use WinSCP software and linux "scp" command to transmit file to LP-8X81.

#### STEP 2 : ( To connect to LP-8X81 to execute i7kdio )

User could use putty software to connect to LP-8X81. User could refer to the "4. LP-8X81 System Settings" to know how to use Putty software to connect to LP-8X81.

#### STEP 3 : (To execute i7kdio in the "LP-8X81sdk\_for\_linux/examples/i7k)

After user connect to LP-8X81, user could find the demo "i7kdio" in the directory "LP-8X81sdk\_for\_linux/examples/i7k. The result of execution refers to Fig. 7-1.

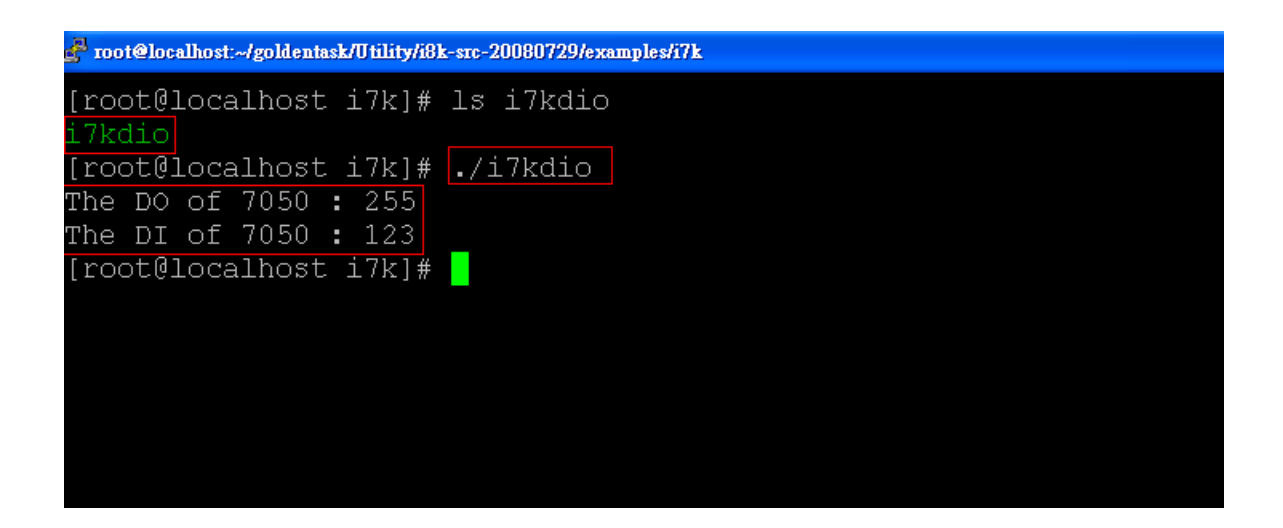

Fig. 7-1

"The DO of I-7050 : 255 ( =2^8-1 )" means DO channel 0 ~ 7 will output and "The DI of I-7050 : 123 ( =127-2^2 )" means there is input in DI channel 2.

### 7.2 I-7k Modules AIO Control Demo

This demo – **i7kaio.c** will illustrate how to control the Al/AO with the I-7017 (8 Al channels) and I-7021 modules (1 AO channel). The address for the I-7021 and I-7017 modules are in the RS-485 network where 05 and 03 are separate and the baudrate is 9600.

The result of this demo allows the I-7021 module's AO channel to output 3.5V and the I-7017 's AI channel 2 to input. The source code of this demo program is as follows :

#include<stdio.h>
#include<stdlib.h>
#include "msw.h"

```
char szSend[80], szReceive[80];
WORD wBuf[12];
float fBuf[12];
/* ------ */
int main()
{
    int i,j, wRetVal;
    DWORD temp;
    wRetVal = Open_Com(COM3, 9600, Data8Bit, NonParity, OneStopBit);
    if (wRetVal > 0) {
        printf("open port failed!\n");
        return (-1);
    }
    //--- Analog output ---- **** 7021 -- AO ****
    i = 0;
    wBuf[0] = 3;
                           // COM Port
                         // Address
    wBuf[1] = 0x05;
    wBuf[2] = 0x7021;
                                // ID
                          // CheckSum disable
    wBuf[3] = 0;
    wBuf[4] = 100; // TimeOut , 100 msecond
    //wBuf[5] = i;
                           // Not used if module ID is 7016/7021
                            // Channel No.(0 to 1) if module ID is 7022
                            // Channel No.(0 to 3) if module ID is 7024
    wBuf[6] = 0;
                           // string debug
    fBuf[0] = 3.5;
                            // Analog Value
    wRetVal = AnalogOut(wBuf, fBuf, szSend, szReceive);
    if (wRetVal)
        printf("AO of 7021 Error !, Error Code=%d\n", wRetVal);
    else
        printf("AO of 7021 channel %d = %f n",i,fBuf[0]);
    //--- Analog Input ---- **** 7017 -- AI ****
    i = 1;
    wBuf[0] = 3;
                        // COM Port
```

| // Address               |
|--------------------------|
| // ID                    |
| // CheckSum disable      |
| // TimeOut , 100 msecond |
| // Channel of Al         |
| // string debug          |
|                          |

```
wRetVal = AnalogIn(wBuf, fBuf, szSend, szReceive);
if (wRetVal)
    printf("AI of 7017 Error !, Error Code=%d\n", wRetVal);
else
    printf("AI of 7017 channel %d = %f \n",j,fBuf[0]);
```

#### Close\_Com(COM3);

return 0;

}

All the steps from programming to execution are the same as those in the section 7.1. The result of execution refers to Fig. 7-2.

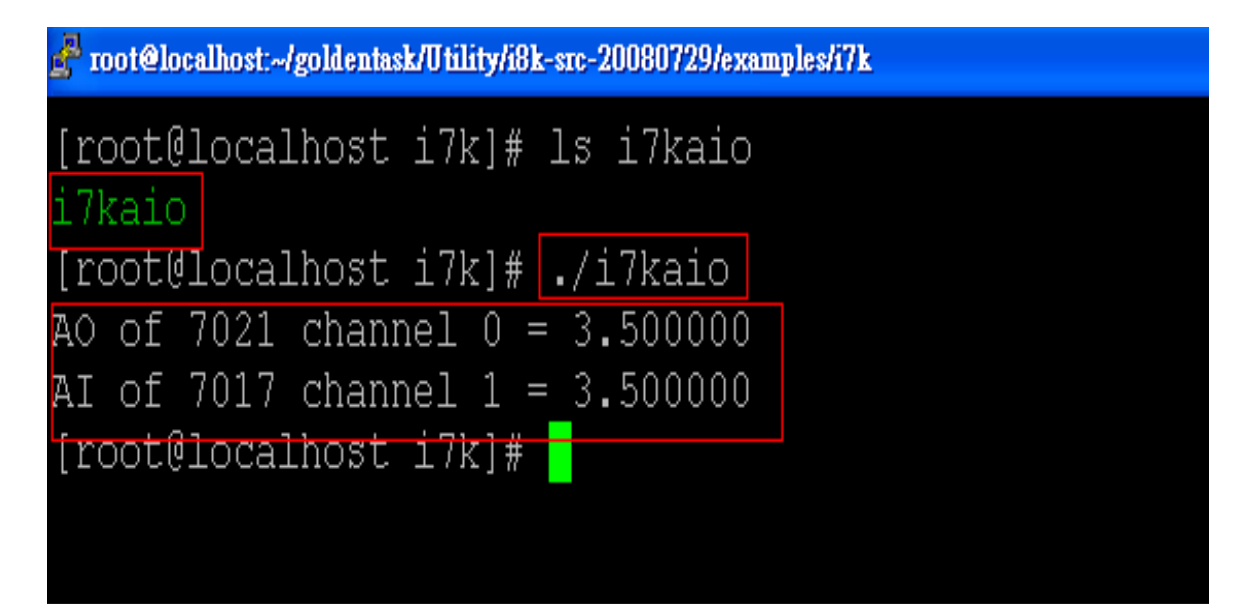

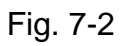

### 7.3 I-87k Modules DIO Control Demo

When using I-87k modules for I/O control of the LP-8X81, the program will be a little different, according to the location of I-87k modules. There are three conditions for the location of the I-87k modules :

- (1) When I-87k DIO modules are in the LP-8X81 slots, the two functions " Open\_Slot " and " ChangeToSlot ", must be added before using other functions for the I-87k modules and the function of "Close\_Slot() " also needs to be added to the end of the program. Please refer to demo in section 7.3.1.
- (2) When I-87K DIO modules are in the I-87k I/O expansion unit slots, then please refer to the demo in section 7.3.2.
- (3) When the I-87k DIO modules are in the I-8000 controller slots, then the I-87k modules will be regarded as I-8k modules and so please refer to I/O control of I-8k modules in section 7.5.2

#### 7.3.1 I-87k Modules in slots of LP-8X81

This demo – **i87kdio.c** will illustrate how to control the DI/DO with the I-87054 module ( 8 DO channels and 8 DI channels). The I-87054 module is in slot 3 of the LP-8X81. The address and baudrate in the LP-8X81 are constant and they are 00 and 115200 respectively. The result of this demo lets DO channel 0 ~ 7 of I-87054 output and DI channel 1 of I-87054 input. The source code of this demo program is as follows :

#include<stdio.h>
#include<stdlib.h>
#include "msw.h"

char szSend[80], szReceive[80]; DWORD dwBuf[12]; float fBuf[12];

```
/* ------ */
int main()
{
   int i, wRetVal;
   DWORD temp;
   //Check Open_Slot
   wRetVal = Open Slot(0);
   if (wRetVal > 0) {
       printf("open Slot failed!\n");
       return (-1);
   }
   //Check Open_Com1
   wRetVal = Open_Com(COM1, 115200, Data8Bit, NonParity, OneStopBit);
   if (wRetVal > 0) {
       printf("open port failed!\n");
       return (-1);
   }
   //Choose Slot3
   ChangeToSlot(3);
   //--- digital output ---- **(DigitalOut_87k()**)
                        // COM Port
   dwBuf[0] = 1;
   dwBuf[1] = 00;
                            // Address
   dwBuf[2] = 0x87054;
                            // ID
   dwBuf[3] = 0;
                          // CheckSum disable
   dwBuf[4] = 100;
                            // TimeOut, 100 msecond
   dwBuf[5] = 0xff;
                            // digital output
   dwBuf[6] = 0;
                             // string debug
 wRetVal = DigitalOut_87k(dwBuf, fBuf, szSend, szReceive); // DO Output
 printf("DO Value= %u", dwBuf[5]);
 //--- digital Input ---- **(DigitalIn_87k()**)
```

```
//--- digital input ---- ^^(Digitalin_87k()^*)
dwBuf[0] = 1; // COM Port
dwBuf[1] = 00; // Address
dwBuf[2] = 0x87054; // ID
```

```
dwBuf[3] = 0;
                            // CheckSum disable
dwBuf[4] = 100;
                            // TimeOut , 100 msecond
dwBuf[6] = 0;
                            // string debug
getch();
Digitalln_87k(dwBuf, fBuf, szSend, szReceive); // DI Input
printf("DI= %u",dwBuf[5])
//--- digital output ---- ** Close DO **
dwBuf[0] = 1;
                            // COM Port
                            // Address
dwBuf[1] = 00;
dwBuf[2] = 0x87054;
                            // ID
dwBuf[3] = 0;
                            // CheckSum disable
                          // TimeOut , 100 msecond
dwBuf[4] = 100;
dwBuf[5] = 0x00;
                           // digital output
dwBuf[6] = 0;
                            // string debug
                            // push any key to continue
getch();
wRetVal = DigitalOut 87k(dwBuf, fBuf, szSend, szReceive);
Close_Com(COM1);
Close_SlotAll();
```

```
return 0;
```

}

#### 7.3.2 I-87k Modules in slots of I-87k I/O expansion unit

If the I-87k modules are in the slots of the I-87k I/O expansion unit, the above program needs to be modified in three parts :

- The functions of Open\_Slot(), ChangeToSlot(), Close\_SlotAll() will be deleted.
- (2) The address and baudrate of I-87k modules in the network of RS-485 need to be set by DCON Utility
- (3) Open com1( internal serial port of LP-8X81 ) will be modified to open com3 ( RS-485 port of LP-8X81 )

The address and baudrate of the I-87054 in the RS-485 network are set to be 06 and 9600 separately by the DCON Utility. The source code of this demo program –

```
i87kdio_87k.c is as follows :
```

```
#include<stdio.h>
#include<stdlib.h>
#include "msw.h"
char szSend[80], szReceive[80];
DWORD dwBuf[12];
float fBuf[12];
/* ----- */
int main()
{
    int i, wRetVal;
    DWORD temp;
    //Check Open_Com3
    wRetVal = Open_Com(COM3, 9600, Data8Bit, NonParity, OneStopBit);
    if (wRetVal > 0) {
        printf("open port failed!\n");
        return (-1);
    }
    //--- digital output ---- **(DigitalOut_87k()**)
    dwBuf[0] = 3;
                            // COM Port
    dwBuf[1] = 06; // Address
    dwBuf[2] = 0x87054; // ID
dwBuf[3] = 0; // CheckSum disable
    dwBuf[4] = 100; // TimeOut , 100 msecond
    dwBuf[5] = 0xff; // digital output
dwBuf[6] = 0; // string debug
                            // digital output
  wRetVal = DigitalOut_87k(dwBuf, fBuf, szSend, szReceive); // DO Output
  printf("DO Value= %u", dwBuf[5]);
  //--- digital Input ---- **(DigitalIn_87k()**)
    dwBuf[0] = 3;
                       // COM Port
    dwBuf[1] = 06; // Ad
dwBuf[2] = 0x87054; // ID
                            // Address
```

```
dwBuf[3] = 0;
                     // CheckSum disable
```

```
dwBuf[6] = 0; // string debug
  getch();
  Digitalln_87k(dwBuf, fBuf, szSend, szReceive); // DI Input
printf("DI= %u",dwBuf[5]);
 //--- digital output ---- ** Close DO **
 dwBuf[0] = 3;
                          // COM Port
 dwBuf[1] = 06;
                         // Address
 dwBuf[2] = 0x87054; // ID
 dwBuf[3] = 0;
                         // CheckSum disable
  dwBuf[4] = 100;
                        // TimeOut , 100 msecond
                       // digital output
  dwBuf[5] = 0x00;
 dwBuf[6] = 0;
                         // string debug
                          // push any key to continue
 getch();
wRetVal = DigitalOut_87k(dwBuf, fBuf, szSend, szReceive);
```

#### Close\_Com(COM3);

#### return 0;

}

All the steps from programming to execution are the same as those in the section 7.1. The result of execution refers to Fig. 7-3.

| 🚰 root@localhost:~/goldentask/Utility/i8k-src-20080729/examples/i87k |        |            |  |  |  |
|----------------------------------------------------------------------|--------|------------|--|--|--|
| [root@localhost<br>i87kdio                                           | i87k]# | ls i87kdio |  |  |  |
| [root@localhost                                                      | i87k]# | ./i87kdio  |  |  |  |
| DO Value= 255                                                        |        |            |  |  |  |
| DI= 2                                                                |        | _          |  |  |  |
| [root@localhost                                                      | i87k]# |            |  |  |  |
|                                                                      |        |            |  |  |  |
|                                                                      |        |            |  |  |  |
|                                                                      |        |            |  |  |  |
|                                                                      |        |            |  |  |  |

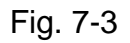

#### 7.3.3 I-87k Modules in slots of I-8000 Controller

If the I-87k DIO modules are in the I-8000 controller slots, I-87k modules will be regarded as I-8k modules and so please refer to DI/DO control of I-8k modules in the section 7.5.

### 7.4 I-87k Modules AIO Control Demo

When using I-87k modules for I/O control of the LP-8X81, according to the location of the I-87k modules, the program will be a little different. There are three conditions for the location of the I-87k modules :

- (1) When the I-87k AIO modules are in the LP-8X81 slots, the two functions " Open\_Slot " and " ChangeToSlot " must be added before using the other functions of the I-87k modules and the function " Close\_Slot() " also needs to be added to the end of the program. Please refer to the demo in section 7.4.1.
- (2) When I-87K AIO modules are in the I-87k I/O expansion unit slots, please refer to the demo in section 7.4.2.
- (3) When the I-87k AIO modules are in the I-8000 controller slots, the I-87k modules will be regarded as I-8k modules and so please refer to I/O control of I-8k modules in section 7.4.3.

#### 7.4.1 I-87k Modules in slots of LP-8X81

This demo – **i87kaio.c** will illustrate how to control the AI/AO with the I-87022 module (2 AO channels) and the I-87017 module (8 AI channels). The I-87022 and I-87017 modules are plugged into slot 2 and slot 3 of the LP-8X81 separately. The address and baudrate in the LP-8X81 are constant and they are 00 and 115200 separately. The result of this demo lets AO channel 0 of I-87022 output 2.5V and AI channel 1 of I-87017 input. The source code of this demo program is as follows :

#include<stdio.h>
#include<stdlib.h>
#include "msw.h"

```
char szSend[80], szReceive[80];
DWORD wBuf[12];
DWORD wBuf7[12];
float fBuf[12];
/* ------ */
int main()
{
   int i,j, wRetVal;
    DWORD temp;
  //Check Open Slot
    wRetVal = Open_Slot(0);
   if (wRetVal > 0) {
        printf("open Slot failed!\n");
        return (-1);
   }
   //Check Open_Com1
    wRetVal = Open_Com(COM1, 115200, Data8Bit, NonParity, OneStopBit);
    if (wRetVal > 0) {
        printf("open port failed!\n");
       return (-1);
   }
    ChangeToSlot(2);
   //--- Analog output ---- **** 87022 -- AO ****
   i=0;
                          // COM Port
    wBuf[0] = 1;
                         // Address
    wBuf[1] = 0x00;
   wBuf[2] = 0x87022; // ID
    wBuf[3] = 0;
                          // CheckSum disable
   wBuf[4] = 100; // TimeOut , 100 msecond
                        // Channel Number of AO
// string debug
    wBuf[5] = i;
    wBuf[6] = 0;
   fBuf[0] = 2.5;
                           // AO Value
```

#### wRetVal = AnalogOut\_87k(wBuf, fBuf, szSend, szReceive);

if (wRetVal)

```
printf("AO of 87022 Error !, Error Code=%d\n", wRetVal);
else
```

```
printf("AO of 87022 channel %d = %f \n",i,fBuf[0]);
```

#### ChangeToSlot(3);

```
//--- Analog Input ---- **** 87017 -- AI ****
j=1;
wBuf7[0] = 1; // COM Port
wBuf7[1] = 0x00; // Address
wBuf7[2] = 0x87017; // ID
wBuf7[3] = 0; // CheckSum disable
wBuf7[4] = 100; // TimeOut , 100 msecond
wBuf7[5] = j; //Channel Number of AI
wBuf7[6] = 0; // string debug
```

```
wRetVal = AnalogIn_87k(wBuf7, fBuf, szSend, szReceive);
if (wRetVal)
    printf("AI of 87017 Error !, Error Code=%d\n", wRetVal);
else
    printf("AI of 87017 channel %d = %f \n",j,fBuf[0]);
```

```
Close_Com(COM1);
Close_SlotAll();
return 0;
```

}

#### 7.4.2 I-87k Modules in slots of I-87k I/O expansion unit

If the I-87k modules are in slots of I-87k I/O expansion unit, the above program needs to be modified in three parts :

- The functions of Open\_Slot(), Close\_SlotAll() will be deleted.
- (2) The addrss and baudrate of I-87k modules in the network of RS-485 need to be set by DCON Utility
- (3) Open com1 (internal serial port of LP-8X81) will be modified to open com3

(RS-485 port of LP-8X81)

The addresses I-87022 and I-87017 are in the RS-485 network and are set to be 01 and 02 separately and the baudrate is 9600 by DCON Utility. The source code of this demo program – **i87kaio\_87k.c** is as follows :

```
#include<stdio.h>
#include<stdlib.h>
#include "msw.h"
char szSend[80], szReceive[80];
DWORD wBuf[12];
DWORD wBuf7[12];
float fBuf[12];
/* ------ */
int main()
{
   int i,j, wRetVal;
    DWORD temp;
   //Check Open_Com3
    wRetVal = Open_Com(COM3, 9600, Data8Bit, NonParity, OneStopBit);
    if (wRetVal > 0) {
       printf("open port failed!\n");
       return (-1);
   }
   //--- Analog output ---- **** 87022 -- AO ****
   i=0:
    wBuf[0] = 3;
                          // COM Port
                         // Address
    wBuf[1] = 0x01;
   wBuf[2] = 0x87022;
                          // ID
                          // CheckSum disable
   wBuf[3] = 0;
   wBuf[4] = 100; // TimeOut , 100 msecond
    wBuf[5] = i;
                          // Channel Number of AO
    wBuf[6] = 0;
                         // string debug
   fBuf[0] = 2.5;
                           // AO Value
```

#### wRetVal = AnalogOut\_87k(wBuf, fBuf, szSend, szReceive);

```
if (wRetVal)
        printf("AO of 87022 Error !, Error Code=%d\n", wRetVal);
    else
        printf("AO of 87022 channel %d = %f \n",i,fBuf[0]);
//--- Analog Input ---- **** 87017 -- AI ****
i=1;
                  // COM Port
wBuf7[0] = 3;
wBuf7[1] = 0x02;
                         // Address
                         // ID
wBuf7[2] = 0x87017;
wBuf7[3] = 0;
                         // CheckSum disable
wBuf7[4] = 100;
                         // TimeOut, 100 msecond
wBuf7[5] = j;
                         //Channel Number of Al
wBuf7[6] = 0;
                          // string debug
            wRetVal = AnalogIn_87k(wBuf7, fBuf, szSend, szReceive);
    if (wRetVal)
        printf("AI of 87017 Error !, Error Code=%d\n", wRetVal);
    else
        printf("AI of 87017 channel %d = %f n",j,fBuf[0]);
Close_Com(COM3);
    return 0;
```

```
}
```

All the steps from programming to execution are the same as those in the section 7.1. The result of execution refers to Fig. 7- 4

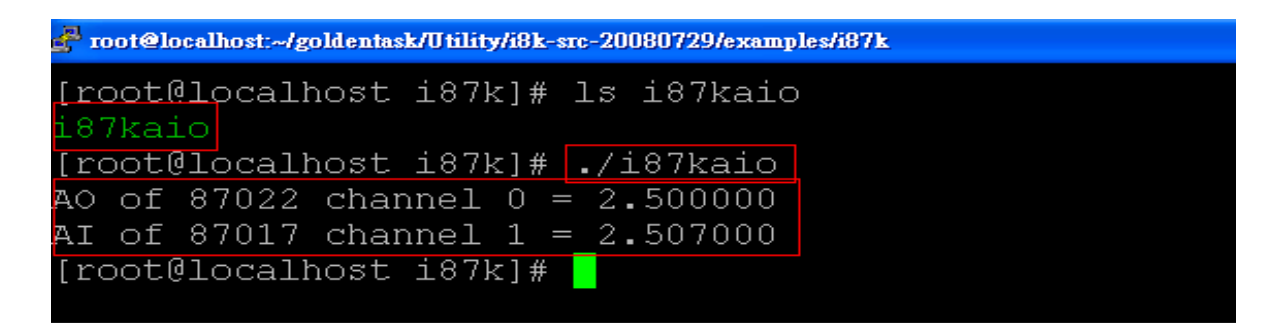

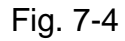

### 7.4.3 I-87k Modules in slots of I-8000 Controller

If the I-87k AIO modules are in slots of I-8000 controller, I-87k modules will be

regarded as I-8k modules and refer to AI/AO control of I-8k modules in the section 7.6.

### 7.5 I-8k Modules DIO Control Demo

**I8000.c** of Libi8k.a is the source file for i8k modules in slots of I-8000 controller. **Slot.c** of Libi8k.a is the source file for i8k modules in slots of LP-8X81. Therefore the functions for i8k modules in slots of LP-8X81 and in slots of I-8000 controller are different completely. There are two conditions for the location of the I-8k modules :

- (1) When I-8K DIO modules are **in the LP-8X81**, then please refer to the demo in section 7.5.1.
- (2) When I-8K DIO modules are **in the I-8000 controller**, then please refer to the demo in section 7.5.2.

#### 7.5.1 I-8k Modules in slots of LP-8X81

In this section, this demo program – **i8kdio.c** will introduce how to control the DI/DO with the I-8055 ( 8 DO channels and 8 DI channels ) module and it is plugged into slot 3 of the LP-8X81.

The address and baudrate in the LP-8X81 are constant and they are 00 and 115200 separately. The result of this demo lets DO channel 0  $\sim$ 7 of I-8055 output and DI channel 0 of I-8055 input. The source code of this demo program is as follows :

```
#include<stdio.h>
#include<stdlib.h>
#include "msw.h"

char szSend[80], szReceive[80];
DWORD dwBuf[12];
float fBuf[12];
/* ------ */
int main()
{
```

```
int i,j, wRetVal;
WORD DOval,temp;
wRetVal = Open_Slot(3);
if (wRetVal > 0) {
    printf("open Slot failed!\n");
    return (-1);
}
//I-8055_DO
DO_8(3,255);
printf("DO of I-8055 = 0x%x \n", 255);
//I-8055_DI
printf("DI of I-8055 = %x",DI_8(3));
Close_Slot(3);
return 0;
```

```
}
```

All the steps from programming to execution are the same as those in the section 7.1. The result of execution refers to Fig. 7-5.

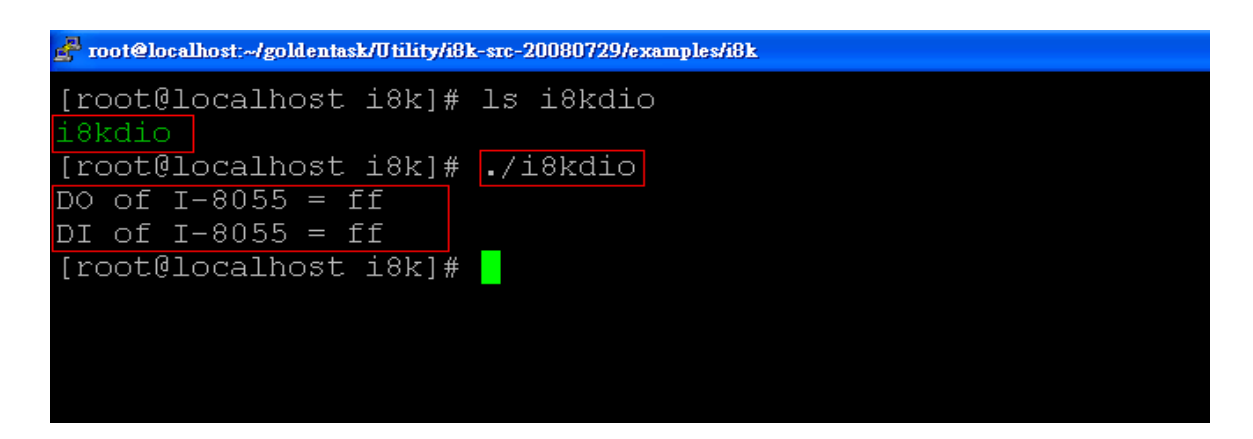

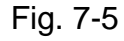

### 7.5.2 I-8k Modules in slots of I-8000 Controller

In this section, this demo program – **i8kdio\_8k.c** will illustrate how to control the DI/DO with the I-8055 ( 8 DO channels and 8 DI channels ) module. Please follow the

below steps to configure the hardware :

- (1) Put the I-8055 module in slot 0 of I-8000 controller.
- (2) Install 8k232.exe or R232\_300.exe to flash memory of I-8000 controller as firmware.
- (3) Connect the com3 of LP-8X81 to the com1 of I-8000 controller with the RS-232 cable.

The address of I-8000 controller is 01 and the baudrate is 115200 that can be modified by DCON Utility. The result of this demo lets DO channel 0 ~7 of I-8055 output and DI channel 0 of I-8055 input. The source code of this demo program is as follows :

```
#include<stdio.h>
#include<stdlib.h>
#include "msw.h"
char szSend[80], szReceive[80];
DWORD dwBuf[12];
float fBuf[12];
/* ------ */
int main()
{
   int i, wRetVal;
    DWORD temp;
   //Check Open Com3
    wRetVal = Open_Com(COM3, 115200, Data8Bit, NonParity, OneStopBit);
    if (wRetVal > 0) {
       printf("open port failed!\n");
       return (-1);
    }
   //--- digital output ---- **(DigitalOut_8K()**)
    dwBuf[0] = 3;
                           // COM Port
                          // Address
    dwBuf[1] = 01;
    dwBuf[2] = 0x8055; // ID
    dwBuf[3] = 0;
                          // CheckSum disable
```

| dwBuf[4] = 100;  | <pre>// TimeOut , 100 msecond</pre> |
|------------------|-------------------------------------|
| dwBuf[5] = 0xff; | // digital output                   |
| dwBuf[6] = 0;    | // string debug                     |
| dwBuf[7] = 1;    | // slot number                      |

```
wRetVal = DigitalOut_8K(dwBuf, fBuf, szSend, szReceive);
if (wRetVal)
```

printf("DO of 8055 Error !, Error Code=%d\n", wRetVal);

else

printf("DO of 8055 = 0x%x" ,dwBuf[5]);

| // digital Input   | **(DigitalIn_ | _8K()**)             |
|--------------------|---------------|----------------------|
| dwBuf[0] = 3;      | //            | COM Port             |
| dwBuf[1] = 01;     | //            | Address              |
| dwBuf[2] = 0x8055; | //            | ID                   |
| dwBuf[3] = 0;      | //            | CheckSum disable     |
| dwBuf[4] = 100;    | //            | TimeOut, 100 msecond |
| dwBuf[6] = 0;      | //            | string debug         |
| dwBuf[7] = 1;      | //            | slot number          |
|                    |               |                      |

getch();

# DigitalIn\_8K(dwBuf, fBuf, szSend, szReceive);

printf("DI = %u",dwBuf[5]);

| // digital output    | ** Close DO **                        |
|----------------------|---------------------------------------|
| dwBuf[0] = 3;        | // COM Port                           |
| dwBuf[1] = 01;       | // Address                            |
| dwBuf[2] = 0x8055;   | // ID                                 |
| dwBuf[3] = 0;        | // CheckSum disable                   |
| dwBuf[4] = 100;      | // TimeOut , 100 msecond              |
| dwBuf[5] = 0x00;     | // digital output                     |
| dwBuf[6] = 0;        | // string debug                       |
| dwBuf[7] = 1;        | // slot number                        |
| getch();             | // push any key to continue           |
| wRetVal = DigitalOut | t_8K(dwBuf, fBuf, szSend, szReceive); |

#### Close\_Com(COM3);

return 0;

All the steps from programming to execution are the same as those in the section 7.1. The result of execution refers to Fig. 7-6

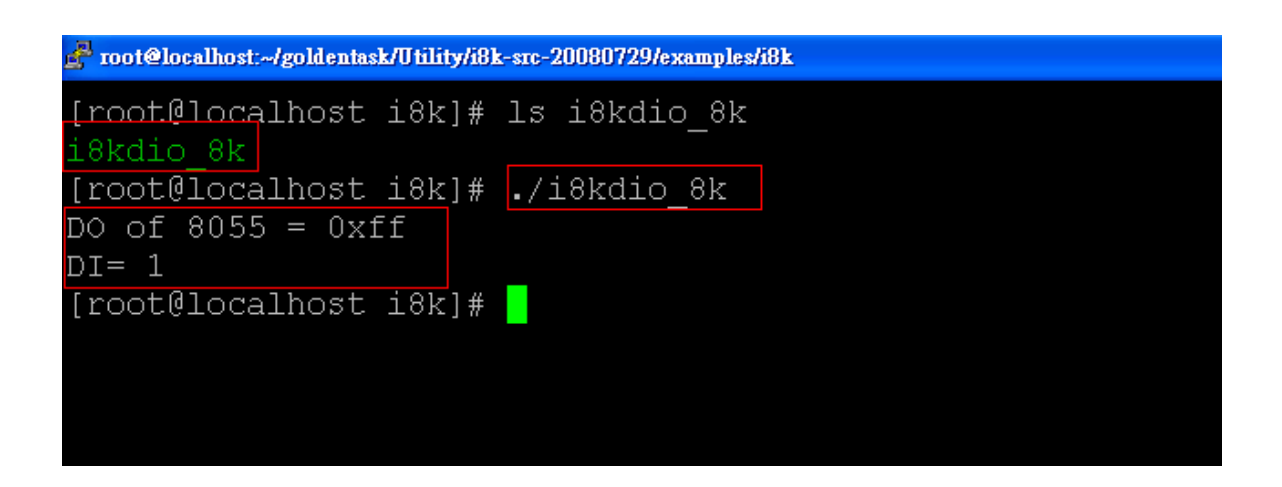

Fig. 7-6

### 7.6 I-8k Modules AIO Control Demo

**I8000.c** of Libi8k.a is the source file for i8k modules in slots of I-8000 controller. **Slot.c** of Libi8k.a is the source file for i8k modules in slots of the LP-8X81. Therefore the functions for the i8k modules in LP-8X81 slots and in the I-8000 controller slots are completely different. There are two conditions for the location of the I-8k modules :

- (1) When I-8K AIO modules are **in the LP-8X81**, then please refer to the demo in section 7.6.1.
- (2) When I-8K AIO modules are **in the I-8000 controller**, then please refer to the demo in section 7.6.2.

#### 7.6.1 I-8k Modules in slots of LP-8X81

In this section, this demo program – **i8kaio.c** will illustrate how to control the AI/AO with the I-8024 ( 4 AO channels ) and I-8017 ( 8 AI channels ) module and they are in slot 1 and slot 2 of the LP-8X81 separately.

The address and baudrate in the LP-8X81 are constant and they are 00 and 115200 separately. The result of this demo lets AO voltage channel 0 of I-8024 output

}

5.5V and AI channel 2 of I-8017H input. The source code of this demo program is as follows :

```
#include<stdio.h>
#include<stdlib.h>
#include "msw.h"
```

```
char szSend[80], szReceive[80];
DWORD dwBuf[12];
float fBuf[12];
```

```
/* ----- */
int main()
{
    int i, wRetVal,j;
    float fAi;
    int hAi, chAi, Succ;
    int Arr_hAi[5];
    float Arr_fAi[5];
    //I-8024
    wRetVal = Open_Slot(1);
    if (wRetVal > 0) {
        printf("open Slot failed!\n");
        return (-1);
    }
    //18024 Initial
    I8024_Initial(1);
    //I8024_AO Output
    I8024_VoltageOut(1,0,5.5);
    Close_Slot(1);
```

```
/************************/
//I-8017H
wRetVal = Open_Slot(2);
if (wRetVal > 0) {
    printf("open Slot failed!\n");
```

```
return (-1);

}

//I8017H Initial

I8017_Init(2);

//I8017H _Channel Setup

I8017_SetChannelGainMode(2,2,0,0);

// First Method : Get AI Value

hAi = I8017_GetCurAdChannel_Hex(2); //Get Not-calibrated AI Hex Value

printf("8017_AI_not_Cal_Hex =%x\n",hAi);

fAi = HEX_TO_FLOAT_Cal(hAi,2,0); //Not-calibrated AI Hex Value modify

to calibrated AI Float Value

printf("8017_AI_Cal_Float =%f\n\n",fAi);
```

```
// Second Method : Get AI Value
hAi = I8017_GetCurAdChannel_Hex_Cal(2); //Get Calibrated AI Hex Value
printf("8017_AI_Cal_Hex =%x\n",hAi);
fAi = CalHex_TO_FLOAT(hAi,0); //Calibrated AI Hex Value modify
to Calibrated AI Float Value
printf("8017_AI_Cal_Float =%f\n\n",fAi);
```

```
// Third Method : Get Al Value
fAi = I8017_GetCurAdChannel_Float_Cal(2); //Get Calibrated Al Float Value
printf("8017_Al_Cal_Float =%f\n\n\n",fAi);
```

```
Close_Slot(2);
return 0;
```

```
}
```

All the steps from programming to execution are the same as those in the section 7.1. The result of execution refers to Fig. 7-7.

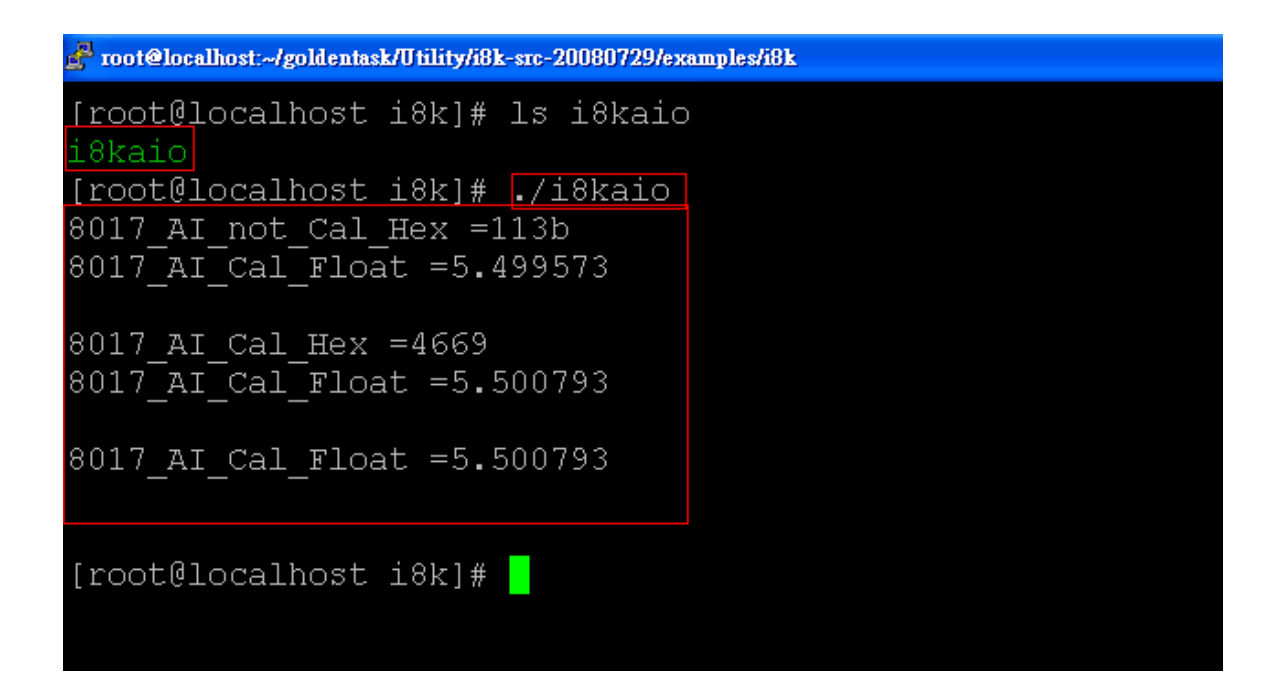

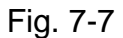

#### 7.6.2 I-8k Modules in slots of I-8000 Controller

In this section, this demo program – **i8kaio\_8k.c** will introduce how to control the AI/AO with the I-8024 ( 4 AO channels ) and I-8017 ( 8 AI channels ) module and they are plugged into slot 0 and slot 1 of the I-8000 controller separately. Please follow the below steps to configure the hardware :

- (1) Put the I-8024 and I-8017 modules in slot 0 and slot 1 of I-8000 controller.
- (2) Install 8k232.exe or R232\_300.exe to flash memory of I-8000 controller as firmware.
- (3) Connect **com3** of LP-8X81 to com1 of I-8000 controller with RS-232 cable.

The address and baudrate of I-8000 controller are 01 and 115200 that can be modified by DCON Utility. The result of this demo lets AO voltage channel 0 of 8024 output 3.5V and AI channel 2 of 8017H input. The source code of this demo program is as follows :

#include<stdio.h>
#include<stdlib.h>
#include "msw.h"

```
char szSend[80], szReceive[80];
DWORD wBuf[12];
float fBuf[12];
/* ------ */
int main()
{
    int i,j, wRetVal;
    DWORD temp;
    wRetVal = Open_Com(COM3, 115200, Data8Bit, NonParity, OneStopBit);
    if (wRetVal > 0) {
        printf("open port failed!\n");
        return (-1);
    }
    //--- Analog output ---- **** 8024 -- AO ****
    i = 0;
                   // COM Port
    wBuf[0] = 3;
    wBuf[1] = 0x01; // Address
   wBuf[2] = 0x8024;
                               // ID
                         // CheckSum disable
    wBuf[3] = 0;
    wBuf[4] = 100;
                         // TimeOut , 100 msecond
// Channel No. of AO
    wBuf[5] = i;
    wBuf[6] = 0;
                         // string debug
    wBuf[7] = 0;
                           // Slot Number
    fBuf[0] = 3.5;
    wRetVal = AnalogOut_8K(wBuf, fBuf, szSend, szReceive);
    if (wRetVal)
        printf("AO of 8024 Error !, Error Code=%d\n", wRetVal);
    else
        printf("AO of 8024 channel %d = %f \n",i,fBuf[0]);
    //--- Analog Input ---- **** 8017H -- AI ****
    i = 2;
```

```
wBuf[0] = 3; // COM Port
```

| wBuf[1] = 0x01;   | // Address               |
|-------------------|--------------------------|
| wBuf[2] = 0x8017; | // ID                    |
| wBuf[3] = 0;      | // CheckSum disable      |
| wBuf[4] = 100;    | // TimeOut , 100 msecond |
| wBuf[5] = j;      | // Channel of Al         |
| wBuf[6] = 0;      | // string debug          |
| wBuf[7] = 1;      | // Slot Number           |

wRetVal = AnalogIn\_8K(wBuf, fBuf, szSend, szReceive); if (wRetVal) printf("AI of 8017H Error !, Error Code=%d\n", wRetVal); else printf("AI of 8017H channel %d = %f \n",j,fBuf[0]);

#### Close\_Com(COM3);

return 0;

}

All the steps from programming to execution are the same as those in the section 7.1. The result of execution refers to Fig. 7-8

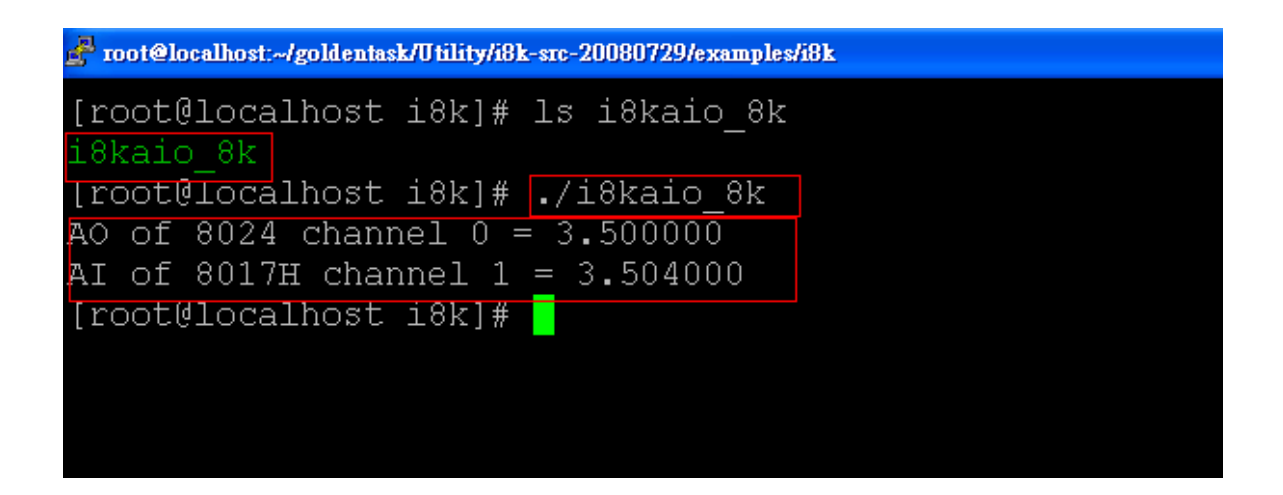

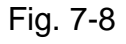

## 7.7 Conclusion of Module Control Demo

Fig. 7-9 is the table of communication functions for the I-7000/I-8000/I-87000 modules in different locations. When using the ICP DAS modules in the LP-8X81, this

table will be helpful to let users understand which functions of communication should be used.

| Communication<br>Module Functions<br>Location | Open_Slot() | Open_Com() | ChangeToSlot() | Close_Com() | Close_Slot() |
|-----------------------------------------------|-------------|------------|----------------|-------------|--------------|
| I-7k                                          |             | •          |                | •           |              |
| I-8k or I-87K –<br>In I-8000 Controller       |             |            |                | •           |              |
| I-87K –<br>In Expansion Unit                  |             |            |                | •           |              |
| I-87K –<br>In LinCon-8000                     | •           | •          | •              | •           | •            |
| I-8K –<br>In LinCon-8000                      | •           |            |                |             | •            |

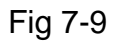

Fig. 7-10 is the table of source files for the I-7000/I-8000/I-87000 modules in different locations. When using ICP DAS modules in the LP-8X81, this table will be helpful to let users understand which source files of the libi8k.a should be called.

| Module Source File<br>Location          | 17000.c | I8000.c | I87000.c | Slot.c |
|-----------------------------------------|---------|---------|----------|--------|
| I-7k                                    | •       |         |          |        |
| I-8k or I-87K –<br>In I-8000 Controller |         |         |          |        |
| I-87K –<br>In Expansion Unit            |         |         |          |        |
| I-87K –<br>In LinCon-8000               |         |         |          |        |
| I-8K –<br>In LinCon-8000                |         |         |          |        |

Fig. 7-10

## 8. LP-8X81 Library Reference in C Language

In this chaper, all the functions of **libi8k** will be listed to allow users to able to look them up quickly.

## 8.1 List Of System Information Functions

void ChangeToSlot(char slot) int Open\_Slot(int slot) void Close\_Slot(int slot) int Open\_Slot(void) void Close\_SlotAll(void) int GetModuleType(char slot) int GetNameOfModule(char slot)

### 8.2 List Of Digital Input/Output Functions

void DO\_8(int slot, unsigned char data) void DO\_16(int slot, unsigned int data) void DO\_32(int slot, unsigned int data) unsigned char DI\_8(int slot) unsigned int DI\_16(int slot) unsigned long DI\_32(int slot) void DIO\_DO\_8(int slot, unsigned char data) void DIO\_DO\_16(int slot, unsigned int data) unsigned char DIO\_DI\_8(int slot) unsigned char DIO\_DI\_16(int slot) unsigned short UDIO\_WriteConfig\_16 unsigned short UDIO\_ReadConfig\_16 void UDIO\_DO16(int slot, unsigned short config) unsigned short UDIO\_DI16(int slot)
### 8.3 List Of Watch Dog Timer Functions

void EnableWDT(unsigned int msecond) void DisableWDT(void) unsigned int WatchDogSWEven(void) void ClearWDTSWEven(unsigned int rcsr)

### 8.4 List Of EEPROM Read/Write Functions

void Enable\_EEP(void)
void Disable\_EEP(void)
unsigned char Read\_EEP(int block, int offset)
void Write\_EEP(int block, int offset, unsigned char data)

## 8.5 List Of Analog Input Functions

int I8017\_AD\_POLLING\_Cal(int slot, int ch, int gain, unsigned int datacount,

#### int \*DataPtr)

int l8017\_GetCurAdChannel\_Float\_Cal(int slot)

## 8.6 List Of Analog Output Functions

void I8024\_Initial(int slot) void I8024\_VoltageOut(int slot, int ch, float data) void I8024\_CurrentOut(int slot, int ch, float cdata) void I8024\_VoltageHexOut(int slot, int ch, int hdata) void I8024\_CurrentHexOut(int slot, int ch, int hdata)

## 9. Additional Support

In this chapter, ICP DAS provides extra module supported and instructions to enhance LP-8X81 functionality and affinity.

## 9.1 N-Port Module (i-8114w or other serial module) Support

The **i-8114w** modules provide **four serial ports** respectively. Users can insert them into the LP-8X81 slots. In this way, users can use more serial ports in the LP-8X81 and the expanded maximum number of serial port in the LP-8X81 will be twenty-eight. The LP-8X81 is a multi-tasking uint, therefore users can control all the serial ports simultaneously. **The serial port number** of i-8114w modules are presented in the Fig.9-1 and it is **fixed** according to their slot position in the LP-8X81.

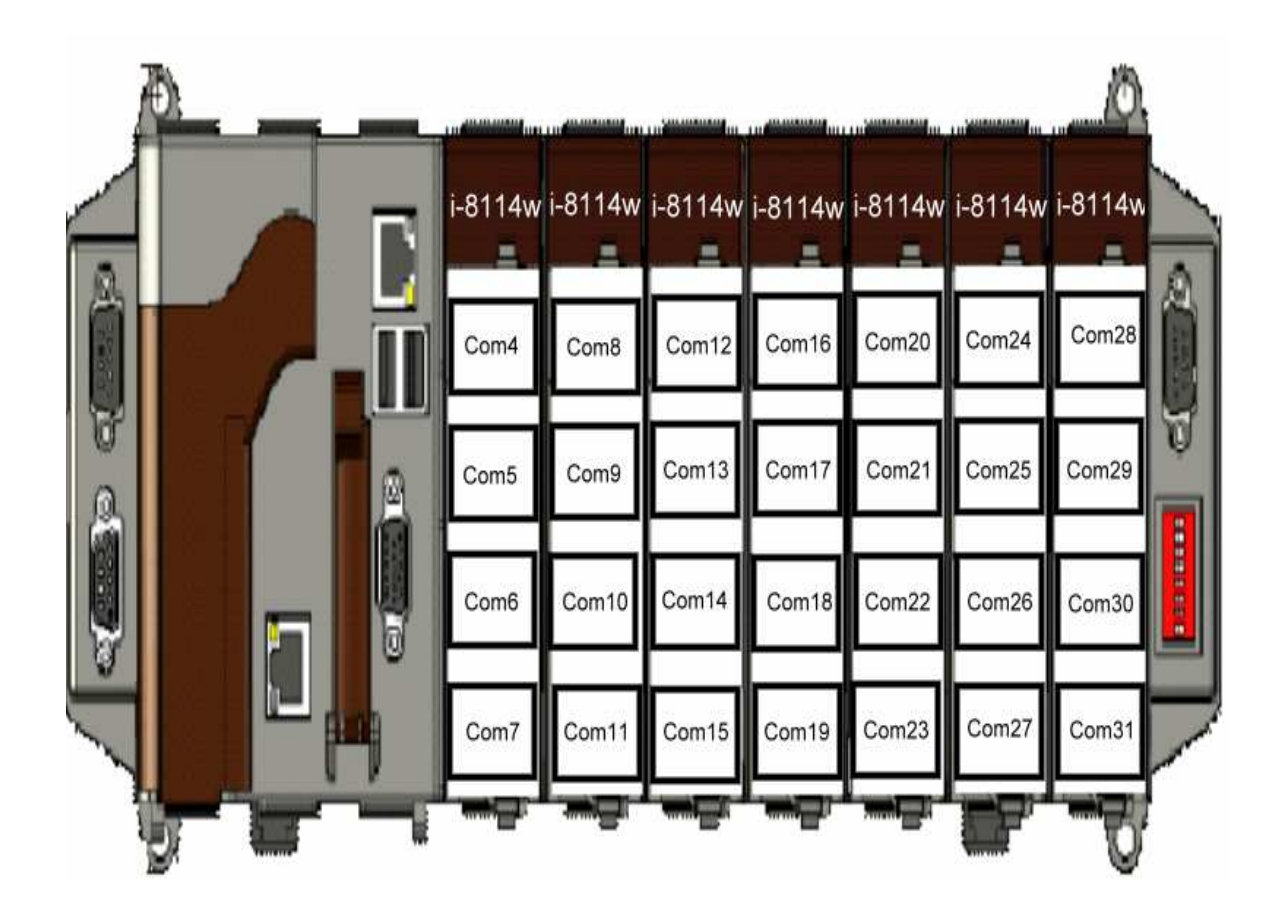

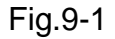

Fig.9-2 is the serial port number corresponding to the **device name** in the LP-8781.

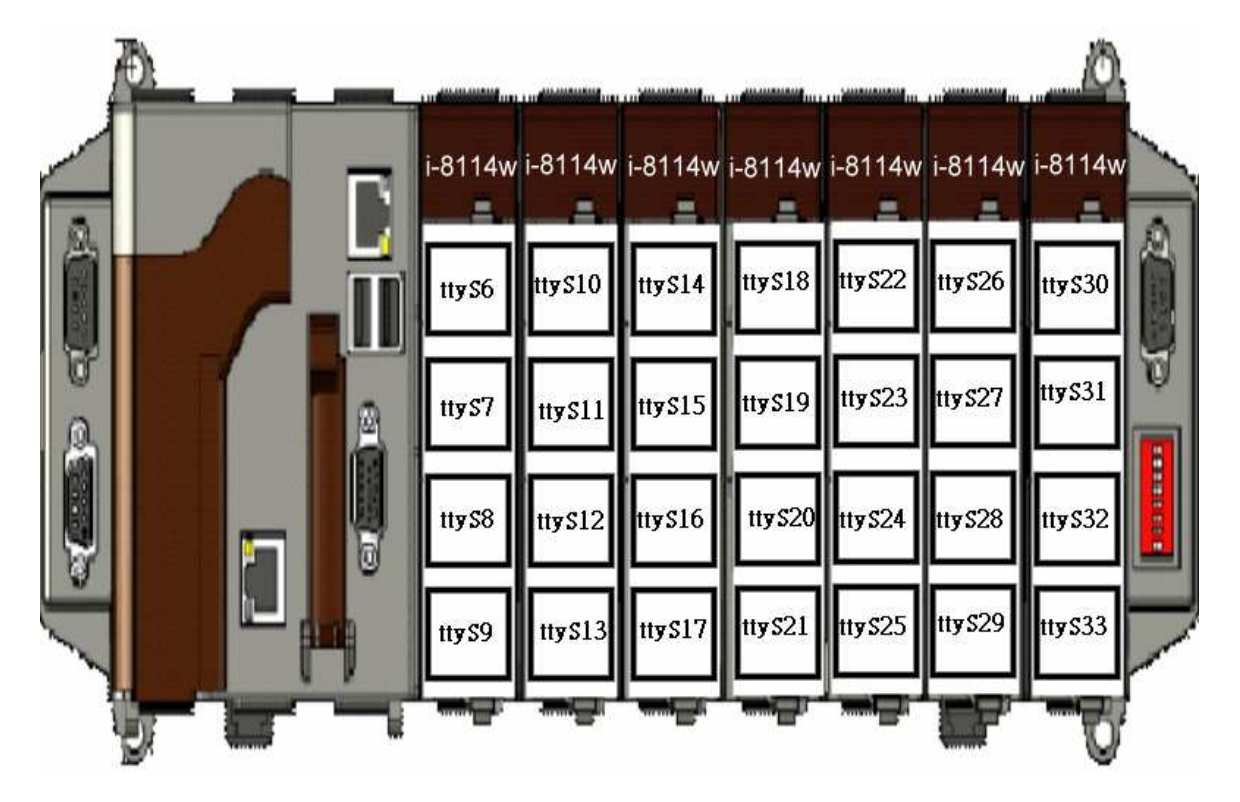

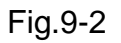

## 9.2 N-Port Serial Modules(i-8114w or others) Driver Install

The comport linux driver can be used in LP-8X81 to support i-8114w or other serial module. For LP-8X81 Linux O.S,the recommended installation and uninstall steps as follows:

(1) To type "cd /etc/init.d/" and type "./comport.inst" to install serial module driver automatically(refer to Fig 9-3).

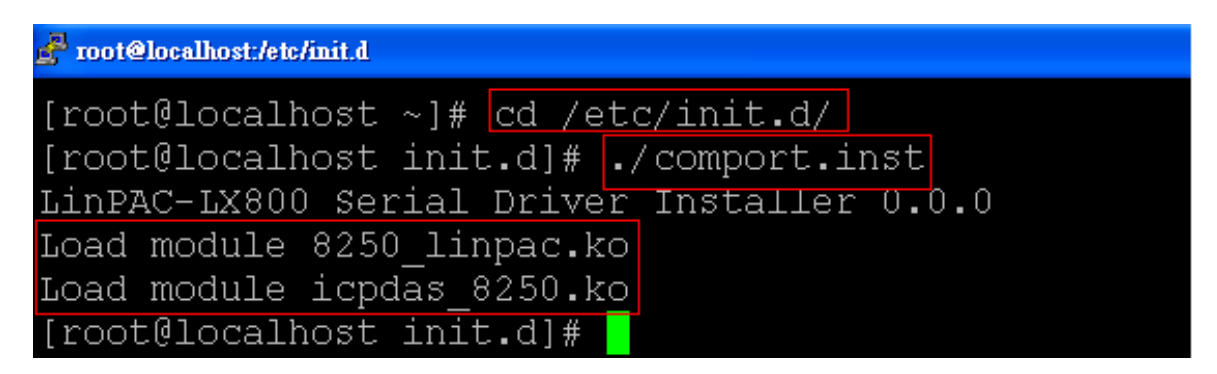

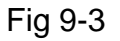

- (2) To type "**dmesg**" to check the status of installing comport driver.
- (3) If user want to remove the comport driver, user could type "**cd /etc/init.d/**" and type "**./comport.remove**" to remove comport driver automatically(refer to 9-4).

| 🚰 root@localhost:/etc/init.d                         |
|------------------------------------------------------|
| [root@localhost ~]# cd /etc/init.d/                  |
| <pre>[root@localhost init.d]# ./comport.remove</pre> |
| LinPAC-LX800 Serial Driver Uninstaller 0.0.0         |
| Remove module icpdas_8250.ko                         |
| [root@localhost init.d]#                             |

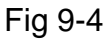

## 9.3 GUI Funtion Support

Now "X-window " is supported in the LP-8X81 and when the LP-8X81 boot up, the GUI like "Windows screen " will show up. The most important thing is that users can write GUI programs and run them in the LP-8X81. The GUI Library in the LP-8X81 is provided with **GTK+ v1.2 & v2.0** Library. Therefore users can design their own " **SCADA** " screen by the GTK+ Library in the LP-8X81. In the meanwhile, we provide some GUI demo programs to control I/O modules of ICP DAS and assist users to develop own GUI programs quickly. After user download the latest version of LP-8X81 SDK "LP-8X81sdk\_for\_linux.tar.gz" from the ftp path(please refer to chapter 2), then user could use command "tar zxvf LP-8X81sdk\_for\_linux.tar.gz" to unzip SDK "LP-8X81sdk\_for\_linux.tar.gz" in the LP-8X81, user can find all GUI demo programs(include demo source code and executes file) in the "examples/gui" directory. ( Refer to the Fig. 9-5 )

| 👸 Applications Places Desktop 🌮 🔯 |               |            |                 |             |      | Fri Aug      | <b>; 29, 13</b> :4 |
|-----------------------------------|---------------|------------|-----------------|-------------|------|--------------|--------------------|
| * i-87118 Test                    | sysconfig1    | Code-      | 100             |             |      |              |                    |
|                                   | System Config | Auto-exect | ute About LinCo | n Utility   |      |              |                    |
| P A                               | Slot 1:       | 1-8000     | Serial N        | umber :     |      | 0000000      | 0                  |
|                                   | Slot 2 : [    | 1-8000     | MAC a           | idress :    | 00:1 | l0 : f3 : 12 | : bb : 92          |
| l ≠ \_                            | Slot 3 : [    | 1-8000     | EEPRO           | M Size :    |      | 16K byte     | s                  |
| ₩ <u>Υ</u>                        | Slot 4 :      | 1-8142     | Flash Men       | ory Size :  |      | 32M byte     | s                  |
| ф –                               | Slot 5 : [    | 1-8000     | OS Ve           | rsion :     |      | Linux 2.6.   | 18                 |
| Å                                 | Slot 6 : [    | 1-8060     | OS Imga         | e Size :    |      | N/A          |                    |
|                                   | Slot 7:       | 1-8000     | LinCon SD       | K Version : |      | Ver_0.1      |                    |
| R                                 |               | i-8060-[   | 00              |             |      | [            |                    |
|                                   | 10            | PDAS L     | inCon Demo      |             | 50   |              |                    |
| Show Present Wave Set Go          | ood Pattern   | Bit        | 0 1             | 2           | 3    | 4            | 5                  |
|                                   |               | DO C       | OFF OFF         | OFF         | OFF  | OFF          | OFF                |
|                                   |               |            |                 |             |      |              |                    |

Fig. 9-5

### 9.3.1 How to boot LP-8X81 without loading X-window

LP-8X81 can boot without loading X-window by the steps as follows :

- (1) To type "vi /etc/inittab "to modify run level(default run level is 5).
- (2) To change run level from 5 to 3(please refer to Fig 9-6), then type "reboot" to restart LP-8X81.

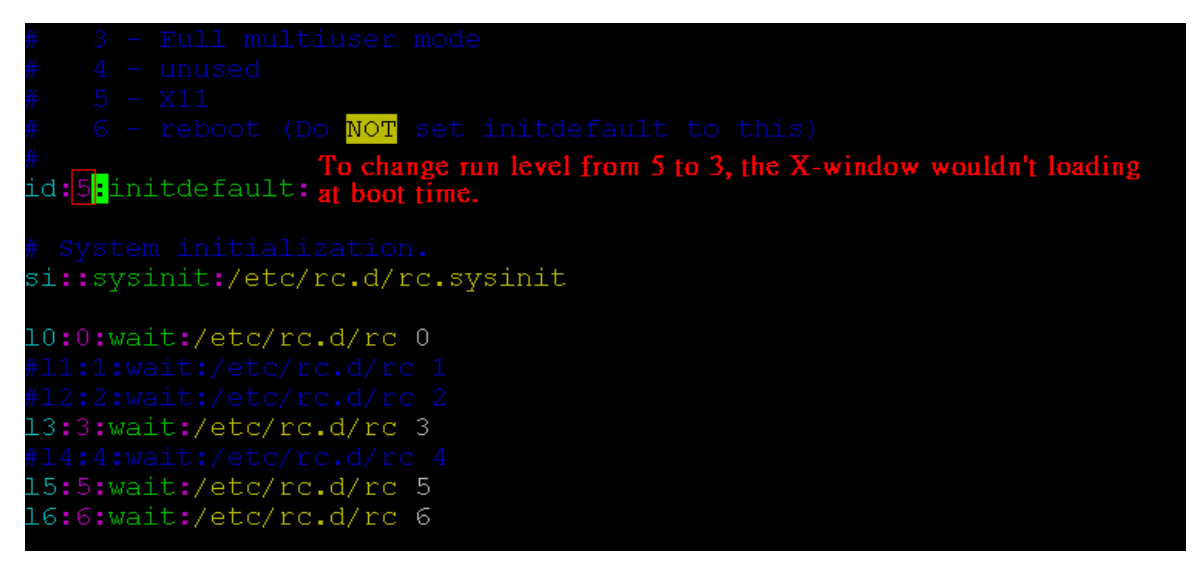

Fig 9-6

### 9.3.2 Enabling X-window load at boot time

LP-8X81 can boot and loading X-window at the same time by the steps as follows :

- (1) To type " vi /etc/inittab " to modify run level.
- (2) To change run level from 3 to 5(please refer to Fig 9-6), then type "reboot" to restart LP-8X81.

## 9.4 Application Support

There are many applications in the LP-8X81.

#### (1) Provide Media Player

Users can play media by using the media player built in the LP-8X81. Just click the icon "xine" (refer to Fig 9-7) to open the media player.

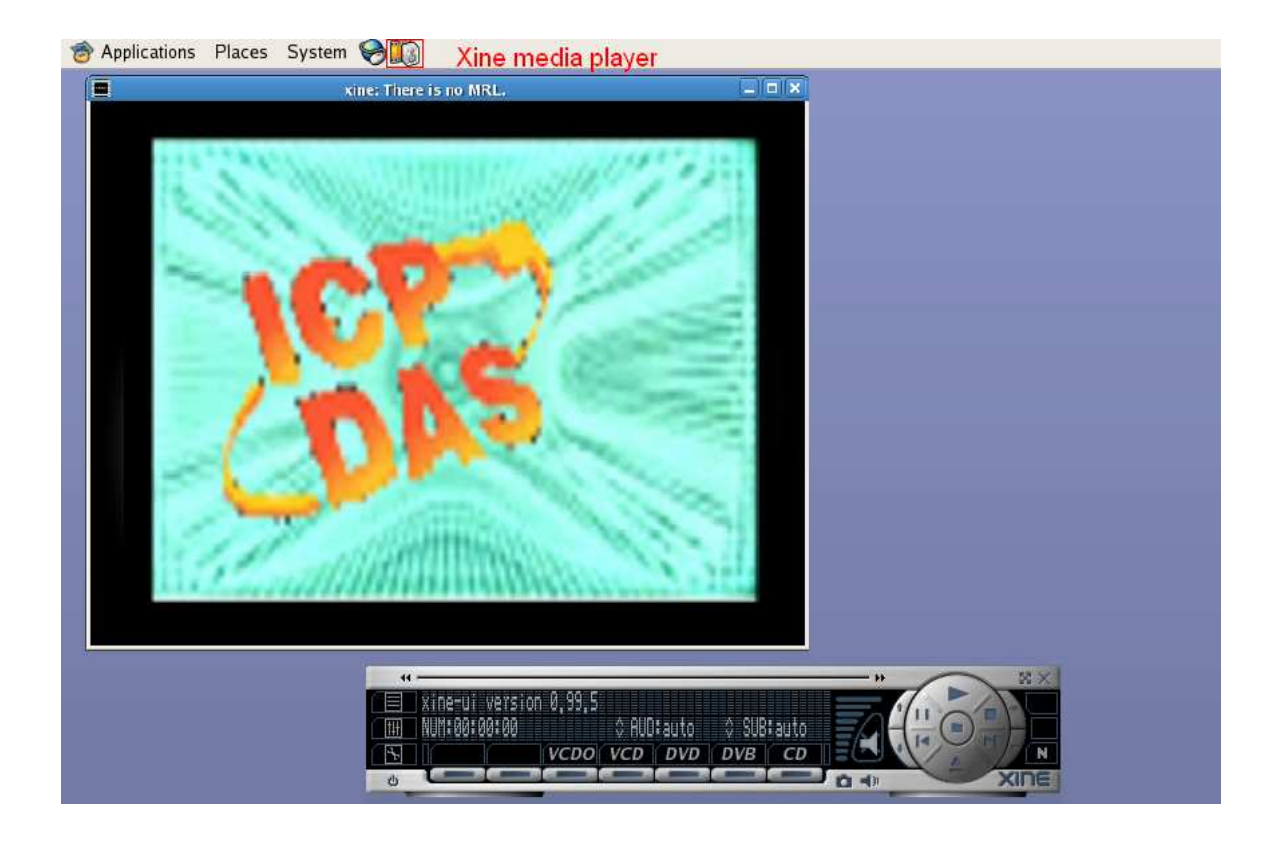

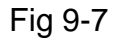

### (2) Provide Web Browser

Users can see the Web Page by using the Web Browser built in the LP-8X81. Just click the icon "firefox" (refer to Fig 9-8) to open the web browser.

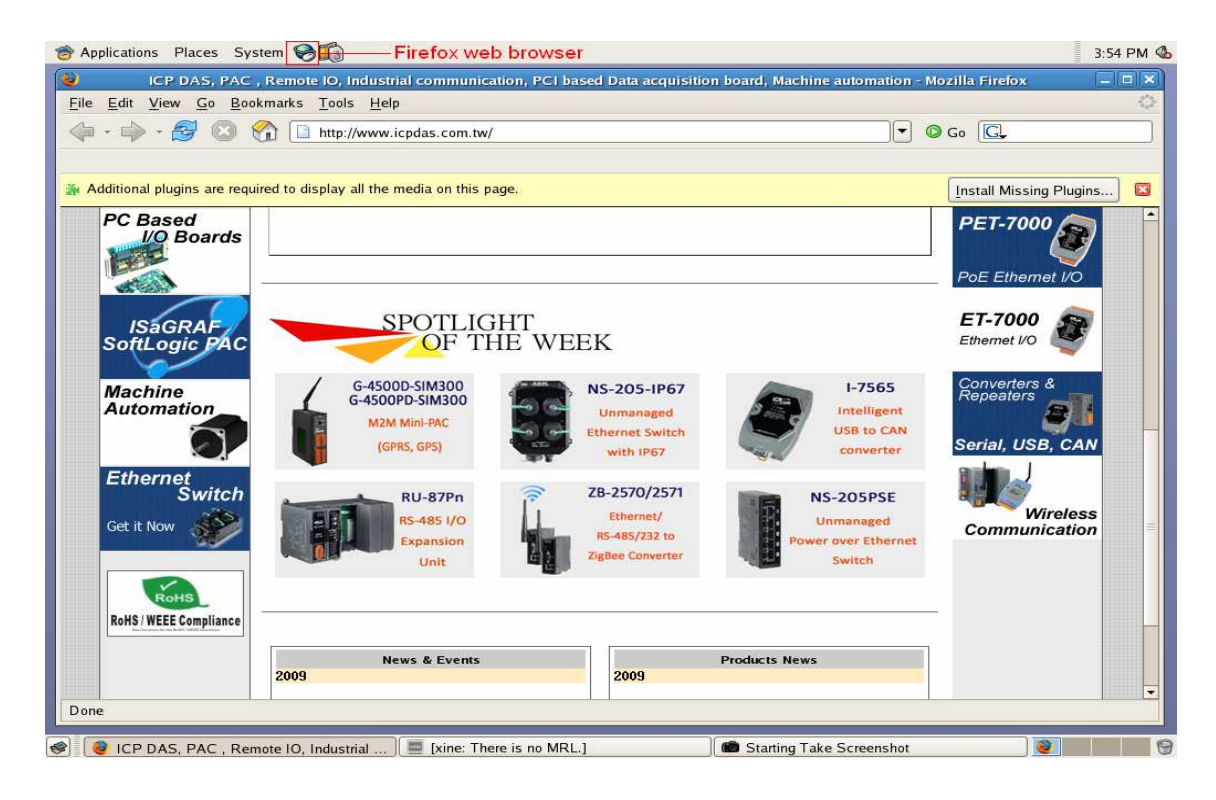

Fig 9-8

#### (4) Provide Apache Server

The Web Server — " **Apache Server** " has been built in the LP-8X81 and it will be started automatically at boot time (default the system will startup apache server at boot time, if user don't startup web server at boot time, user can type " **mv /etc/rc5.d/S56httpd /etc/rc5.d/xS56httpd**" to rename the S56httpd symbolic link for turn off running program automatically at boot time). Users can type like " **http://10.0.9.68** " to connect to the web server in the LP-8X81. If it returns a successful web page(please refer to Fig 9-9), it means that the web server in the LP-8X81 has been started. The index web page of Apache Server is in the path : "/var/www/html/index.php".

| 🖉 phpinfo() - Windows Intern    | et Explorer                             |                                                                                                    |                                                                                                    |           |
|---------------------------------|-----------------------------------------|----------------------------------------------------------------------------------------------------|----------------------------------------------------------------------------------------------------|-----------|
|                                 |                                         |                                                                                                    | Google                                                                                                    | 2-        |
| 檔案(P) 編輯(E) 檢視(Y)<br>Coogle C.→ | 我的最爱(A) 工具                              | 【① 説明任)<br>◎ ② 話 マ ☆ Bookmarksマ PageRankマ இ                                                                                                    | 53 blocked 🏶 Check 🗸 🖓 🖥 Translate 🗸 💊 Look for Map 🗸 »                                                                                                    | Settings+ |
| 🔽 🛠 🏉 phpinfo()                 |                                         |                                                                                                    |                                                                                                    | - C       |
| The index web                   | PHP Ver                                 | sion 5.0.4                                                                                                    | php                                                                                                    |           |
| "/var/www/html.                 | System                                  | Linux localbost localdomain 2.6.18 #1 Wed Au                                                                                                    | o 6 11:53:28 CST 2008 (586                                                                                                    |           |
|                                 | Build Date                              | May 9 2005 11:21:49                                                                                                    | g + 1100.20 001 2000 1000                                                                                                    |           |
|                                 | Configure<br>Command                    | './configure' 'build=i386-redhat-linux' 'host=i<br>gnu''-program-prefixe''-prefix-s/usr''-exec-pr<br>sysconfis'-relot''-exec-pr<br>libotr=/tusr/libexec''-localstatedir=/usr/share/i<br>libotr=lib''-with-config-file-path=/etc''-with-co<br>with-pic'-disable-prostri-/twith-zib''-with-co<br>dir=/usr''-with-png-dir=/usr'-enable-gd-nativ<br>gmp''-with-locan''-with-jpeg-dir=/usr''-with-co<br>dir=/usr''-with-pro-regex-/usr''-with-zib''-w<br>enable-magic-quotes''-enable-sockets''-ena<br>sysvmsg''-enable-track-vars''-enable-trans-<br>pear-/usr/share/pear'-with-kerberos''-enable-<br>unixODBC-shared/usr''-enable-trans-'enable-dir<br>unixODBC-shared/usr''-enable-trans-'<br>with-libxml-dir=/usr''-with-mime-magica<br>with-libxml-dir=/usr''-with-sable-dbs''-<br>with-odbc''-disable-dbr''-with-abste-dbs'' | 386-redhat-linux'target=i386-redhat-linux-<br>efix=lusr'bindir=/usr/bin'sbindir=/usr/sbin'<br>dedir=/usr/houlde'lubirt-usr/hb'<br>haredstatedir=/usr/com'<br>fig-file=scan-dir=/etc/php_d'disable-debug'<br>mfig-file=scan-dir=/etc/php_d'disable-debug'<br>mfi-with-exec-dir=/usr/hiwith-gettext'with-<br>ettf'without-gdbm'with-gettext'with-<br>pensal'with-png'with-pspelf'with-expat-<br>tif-layout=6/UVenable-extf'enable-hp'<br>bble-sysvsem'enable-sysvshm'enable-<br>sid'enable-j'mable-with-<br>le-ucd-snmp-hack'with-<br>le-ucd-snmp-hack'with-<br>if'enable-shmog''enable-calenda''<br>usr/sharefile/magic.mime'without-sqlite''<br>usr/sharefile/magic.mime'without-sqlite'' |           |
|                                 | Server API                              | Apache 2.0 Handler                                                                                                    |                                                                                                    |           |
|                                 | Virtual<br>Directory<br>Support         | disabled                                                                                                    |                                                                                                    |           |
|                                 | Configuration<br>File (php.ini)<br>Path | /etc/php.ini                                                                                                    |                                                                                                    |           |
|                                 | Scan this dir                           | /etc/php.d                                                                                                    |                                                                                                    | ~         |

Fig 9-9

## 9.5 Other Optional Function

These optional functions are listed below all supported in the LP-8X81.

### (1) Support MySQL

MySQL is a small database server and it is "Relational DataBase Management System (RDBMS) ". By using MySQL, users can add or delete data easily and it is open source and supports many platforms, like UNIX · Linux or Windows operating system. If users want to startup MySQL server at boot time(default system wouldn't startup mysql server at boot time), user could follow under steps:

- (1) Type " cd /etc/rc5.d " to into default run level(please refer to Fig 9-10).
- (2) Type " In -sv ../init.d/mysqld S60mysql " to make a symbolic link into the script file and it will be executed automatically at boot time(please refer to Fig 9-10).

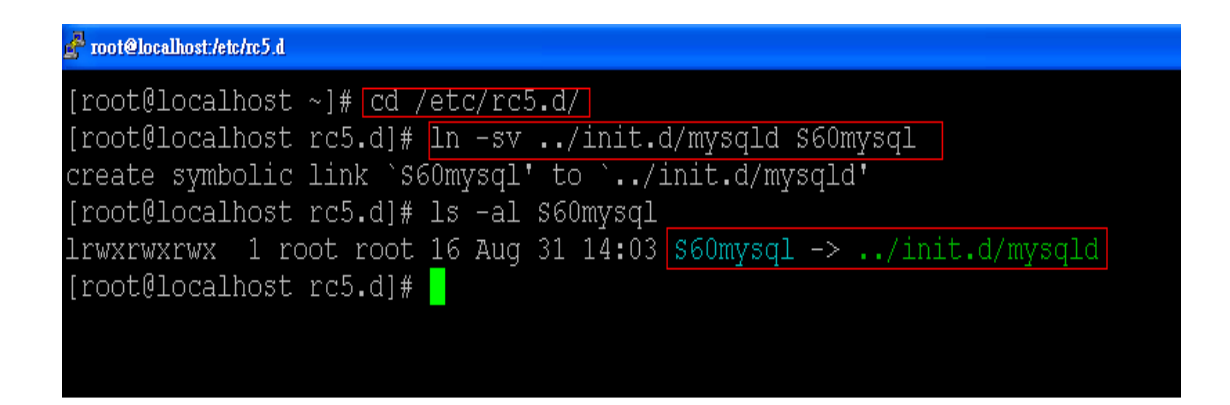

Fig 9-10

### (2) Support PHP

PHP is a kind of "open source script language " and used to design active web page. When PHP combined with MySQL are cross-platform. It means that users can develop in Windows and serve on a Linux platform. ( Refer to Fig 9-11 )

PHP has been built in the LP-8X81 Kernel so users just boot up LP-8X81 and can use PHP directly in the LP-8X81.

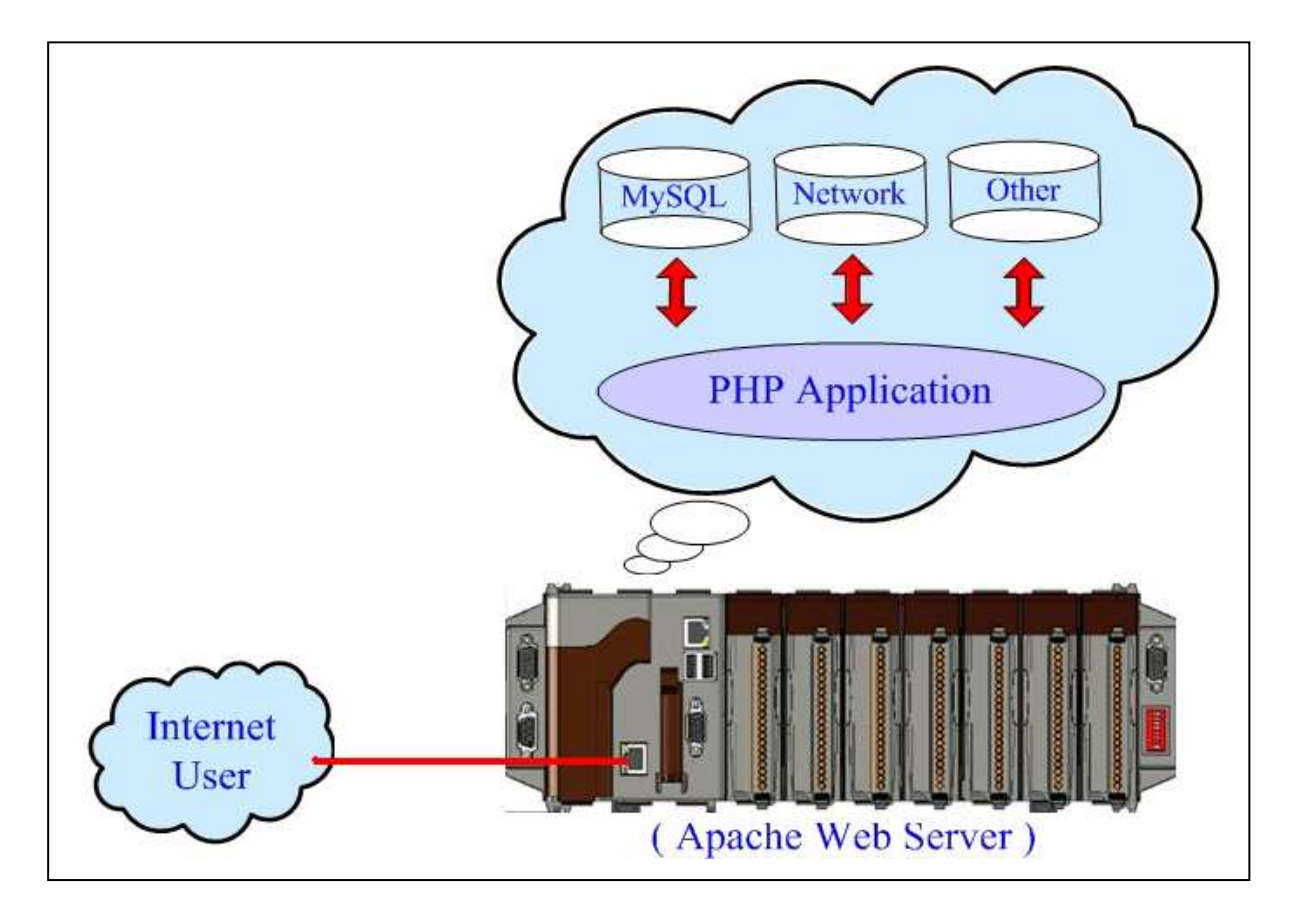

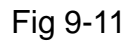

LinPAC-8X81 SDK Manual : 118 Version 2.0

## (3) Support Perl

Perl (Practical Extraction and Report Language) is also a "open source script language " and has been built in the LP-8X81 Kernel so users just boot up LP-8X81 and can use Perl directly in the LP-8X81.

## **Appendix A. Service Information**

This appendix will show how to contact ICP DAS when you have problems in the LP-8X81 or other products.

#### **Internet Service :**

The internet service provided by ICP DAS will be satisfied and it includes Technical Support, Driver Update, OS\_Image, LinPAC\_SDK and User's Manual Download etc. Users can refer to the following web site to get more information :

1. ICP DAS Web Site : <u>http://www.icpdas.com/</u>

2. Software Download :http://ftp.icpdas.com/pub/cd/linpac/napdos/lp-8x8x/

3. E-mail for Technical Support : <u>service@icpdas.com</u>

# Manual Revision :

| Manual Edition | <b>Revision Date</b> | Revision Details                    |
|----------------|----------------------|-------------------------------------|
| v 1.0          | 2009. 4.3            | 1.The first version of user manual. |